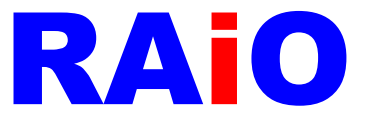

# RA8876\_77\_71(M)\_73(M) AP

操作说明

Version 0.3 July 6, 2017

RAiO Technology Inc.

@Copyright RAiO Technology Inc. 2013

RAIO TECHNOLOGY INC.

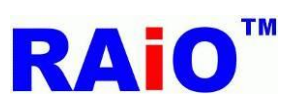

# RA8876 / 77 / 71(M) / 73(M)

RA8876 / 77 / 71(M) / 73(M) AP User Guide

| Revise History |                   |                                                     |
|----------------|-------------------|-----------------------------------------------------|
| Version        | Date              | Description                                         |
| 0.1            | January 15, 2015  | Initial Release                                     |
| 0.2            | February 26, 2015 | Add Chapter 10 PIP Function                         |
| 0.3            | June 29, 2017     | Added information about the RA8871(M) and RA8873(M) |
|                |                   |                                                     |
|                |                   |                                                     |
|                |                   |                                                     |
|                |                   |                                                     |
|                |                   |                                                     |

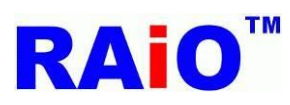

## Contents

| 1.  | 使用前须知4                                                   |
|-----|----------------------------------------------------------|
|     | 1.1 在本指南中使用的约定4                                          |
|     | 1.2 RA8876_77_71(M)_73(M) AP 简介                          |
|     | 1.3 系统需求                                                 |
|     |                                                          |
| 2.  | 软件简介与驱动程序安装                                              |
|     | 2.1 安装 USB 驱动程序                                          |
|     | 2.1.1 Windows XP 驱动程序安装6                                 |
|     | 2.1.2 Windows 7/8/10 驱动程序安装10                            |
|     | 2.2 软件面板介绍                                               |
|     | 2.3 软件功能按键介绍                                             |
|     |                                                          |
| 3.  | SPI Flash 烧录功能                                           |
|     |                                                          |
| 4.  | MPU 写图功能                                                 |
|     |                                                          |
| 5.  | 字型功能                                                     |
|     | 5.1 内建字库功能                                               |
|     | 5.2 外接集通字库功能                                             |
|     |                                                          |
| 6.  | DMA 功能                                                   |
|     |                                                          |
| 7.  | 几何图形绘图功能                                                 |
|     |                                                          |
| 8.  | 内存检视功能(RA8876、RA8877 only)                               |
|     | 8.1 Ping-pong Buffer                                     |
|     | 8.2 卷动功能                                                 |
|     |                                                          |
| 9.  | BTE Function                                             |
|     | 9.1 Memory Copy with ROP45                               |
|     | 9.2 Memory Copy with Chroma Keying                       |
|     | 9.3 Memory Copy with Color Expansion                     |
|     | 9.4 Memory Copy with Color Expansion and Chroma Keying54 |
|     | 9.5 Solid Fill                                           |
|     | 9.6 Alpha Blending in Picture Mode                       |
|     |                                                          |
| 10. | PIP Function                                             |

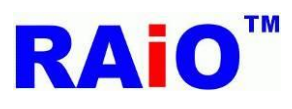

## 1. 使用前须知

## 1.1 在本指南中使用的约定

| 符号                                          |           |  |
|---------------------------------------------|-----------|--|
| 符号                                          | 说明        |  |
|                                             | RAiO 联络信息 |  |
| 12                                          | 步序号码      |  |
| <b>b</b> <sup>1</sup> <b>b</b> <sup>2</sup> | 注意事项编号    |  |

| Text              |                                      |
|-------------------|--------------------------------------|
| Abbreviations     | Description                          |
| AP                | Application Program                  |
| PC                | Personal Computer                    |
| ΑΡΙ               | Application Programming Interface    |
| DMA               | Direct Memory Access                 |
| ВТЕ               | Block Transfer Engine                |
| CE                | Color Expansion                      |
| PIP               | Picture in Picture                   |
| 76、77、71(M)、73(M) | RA8876、RA8877、RA8871(M)、RA8873(M)    |
| RA8876_77 AP      | RA8876、RA8877、RA8871(M)、RA8873(M) AP |

## 1.2 RA8876\_77 AP 简介

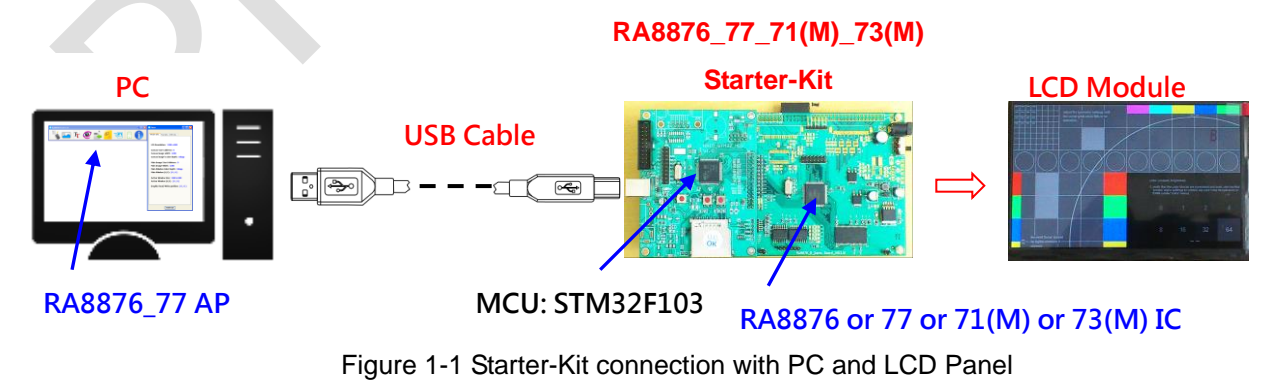

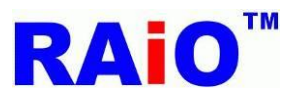

# RA8876 / 77 / 71(M) / 73(M)

RA8876 / 77 / 71(M) / 73(M) AP User Guide

RA8876\_77 AP (Application Program)是一套在 Windows 操作系统的应用软件,搭配 RA8876、77、71(M)、73(M) IC 的硬件 环境(Starter-Kit),经由软件简单的操作接口,去控制 IC 执行图形、文字、DMA、BTE、PIP 等相关功能。

除了 RA8876\_77 AP 外,瑞佑科技提供入门开发工具包(Starter-Kit), MCU 为 STMicroelectronics STM32F103,并使用 KEIL-C 撰写其韧体,提供常用的 API 韧体,使用者开发自己的系统时,方便程序移植到自己的系统中,减少开发时间。

使用此 AP 的目的:

■快速了解 IC 各个功能,客户可以针对自己的系统,选择适合的功能来使用,增加系统效能,并减少 MCU 的负担 ■帮助了解各个功能如何操作,加速开发时间

■能实时将操作结果显示于 LCD 上,避免频繁修改参数后,需花费大量时间更新 MCU 韧体

■对于 LCD 模块厂,也可以用此系统来推广自家的 LCD 模块

此 AP 主要是帮助不熟悉 RA8876、77、71(M)、73(M) IC 如何操作的客户,能快速了解相关功能的参数如何设定与操作,仅提供较常用到的功能,且由于 RA8876、77、71(M)、73(M)功能强大,为了让使用者易于了解,特将环境设定在简单与易了解的模

式下,若想进一步使用到其它的功能,或对于 AP 有什么建议,可以与 RAiO 的 FAE 联络 🚧 ,针对使用者的建议,此 AP 也会 不断的修正与更新。

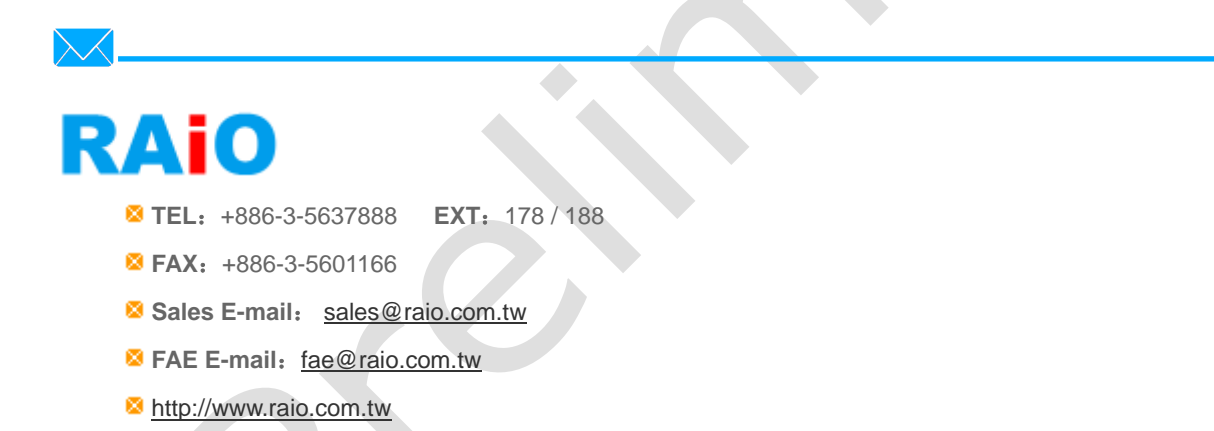

Office Address:

6F-5, No.8, Tai Yuen 1st Street, Chupei City, Hsinchu, Taiwan

## 1.3 系统需求

■需要搭配 RA8876 / 77 / 71(M) / 73(M) Starter-Kit 硬件环境

■此软件适用于 Windows XP / 7 / 8 / 10 平台上

■软件操作前需先安装 STM32F103 MCU 的 USB Driver.

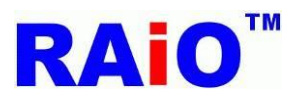

## 2. 软件简介与驱动程序安装

## 2.1 安装 USB 驱动程序

2.1.1 Windows XP Driver 驱动程序安装

①第一次将 RA8876 / 77 / 71(M) / 73(M) Starter-Kit 透过 USB Cable 连接至 PC(Personal computer)时, Windows 会出现 "找
 到新硬件 STMicroelectronics Virtual COM Port" 的提示讯息。

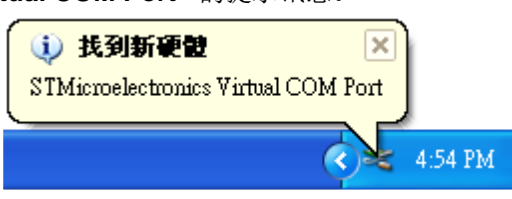

2 Windows 会要求安装新硬件的驱动程序,点击"下一步"。

| 旅迎使用尋找新增硬體精霊     が加めい。將會搜尋您的電腦、硬體安裝 CD 或 Windows     Updata 網站(您允許的話)來尋找目前的以及已更新的就     で     で     の     ご     の     ご     で     の     ご     の     に     の     に     の     に     の     に     の     に     の     に     の     に     の     に     の     に     の     に     の     に     の     に     の     に     の     に     の     に     の     に     の     に     の     に     の     に     の     に     に     の     に     の     に     の     に     の     に     の     に     の     に     の     に     の     に     の     に     の     に     の     に     の     に     の     に     の     に     の     に     の     に     の     に     の     に     の     に     の     に      の     に      の     に      の     に      の     に      の     に      の      の       の      の      の      の      の      の      の      の      の      の      の      の      の      の      の      の      の      の      の      の      の      の      の      の      の      の      の      の      の      の      の      の      の | <b>尋</b> 找新增硬體精靈 |                                                                                             |
|----------------------------------------------------------------------------------------------------|------------------|---------------------------------------------------------------------------------------------|
| <ul> <li>Windows 將會搜尋您的電腦、硬體安裝 CD 或 Windows Update 網站 (您允許的話) 來尋找目前的以及已更新的軟 禮。</li> <li>閱讀我們的隱私權聲明</li> <li>Windows 是否可以連線到 Windows Update 尋找軟體?</li> <li>● 是 · 只有現在 (文)</li> <li>● 是 · 現在以及每次我連接了一個裝置時(2)</li> <li>● 不 · 現在不要 (1)</li> <li>諸按 [下一步] 繼續。</li> </ul>                                                                                                    |                  | 歡迎使用尋找新增硬體精霊                                                                                |
| Windows 是否可以連線到 Windows Update 尋找軟體?<br>④ <u>是,只有現在(7)</u><br>④ 是,現在以及每次我連接了一個裝置時(E)<br>④ 不,現在不要(I)<br>諸按 [下一步] 繼續。                                                                                                    |                  | Windows 將會搜尋您的電腦、硬體安裝 CD 或 Windows<br>Update 網站 (您允許的話) 來尋找目前的以及已更新的軟<br>體。<br>國讀我們的隱私權聲明   |
| <ul> <li>● <u>提</u>,只有現在(Y)</li> <li>○ 是,現在以及每次我連接了一個裝置時(E)</li> <li>○ 不,現在不要(E)</li> <li>諸按 [下一步] 繼續。</li> </ul>                                                                                                    |                  | Windows是否可以連線到 Windows Update 尋找軟體?                                                         |
| 諸按 [下一步] 繼續。                                                                                                    |                  | <ul> <li>● <u>是,只有現在(Y)</u></li> <li>○ 是,現在以及每次我連接了一個裝置時(E)</li> <li>○ 不,現在不要(T)</li> </ul> |
|                                                                                                    |                  | 請按 [下一步] 繼續。                                                                                |
| <上─步B) 下─步M> 取消                                                                                                    |                  | <上一步图 下一步图> 取消                                                                              |

3选择"从清单或特定位置安装(进阶)",点击"下一步"。

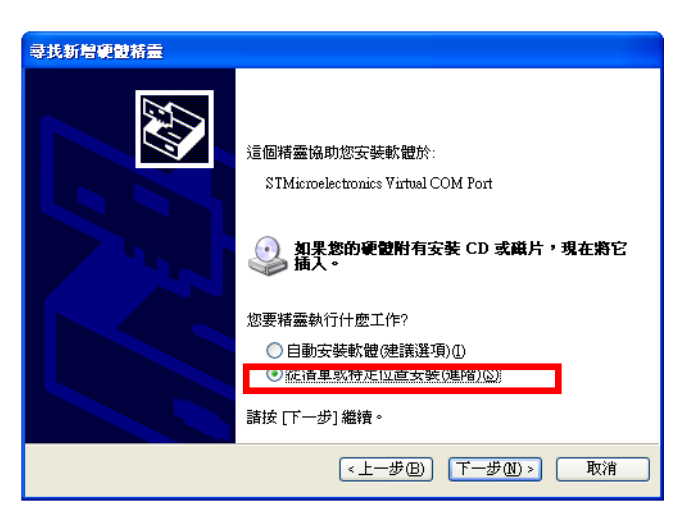

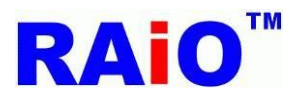

④ 勾选"不要搜寻,我将选择要安装的驱动程序",并点击"下一步"。

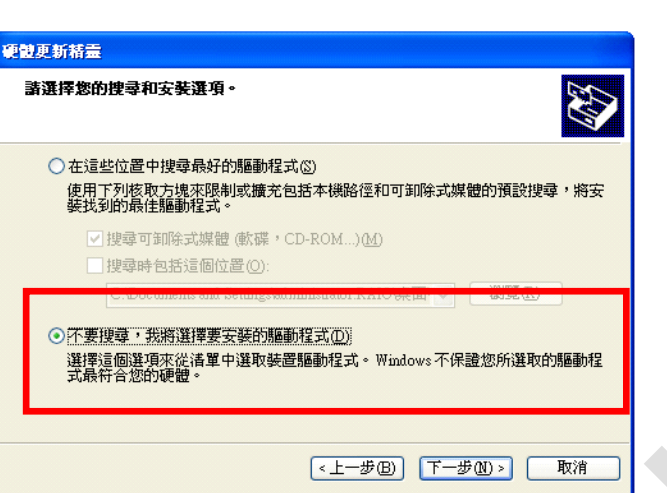

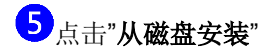

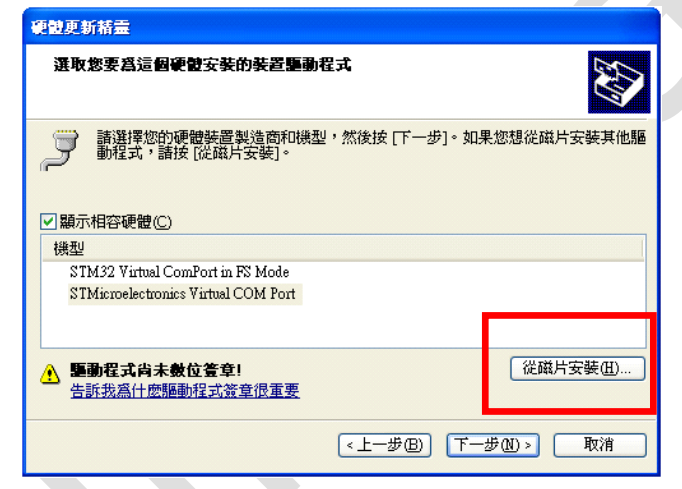

## 6点击"浏览",并选择驱动程序路径

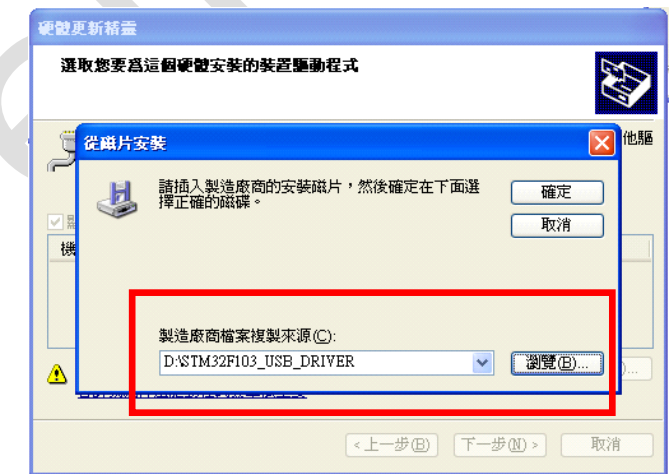

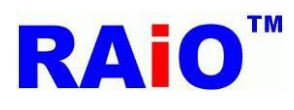

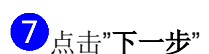

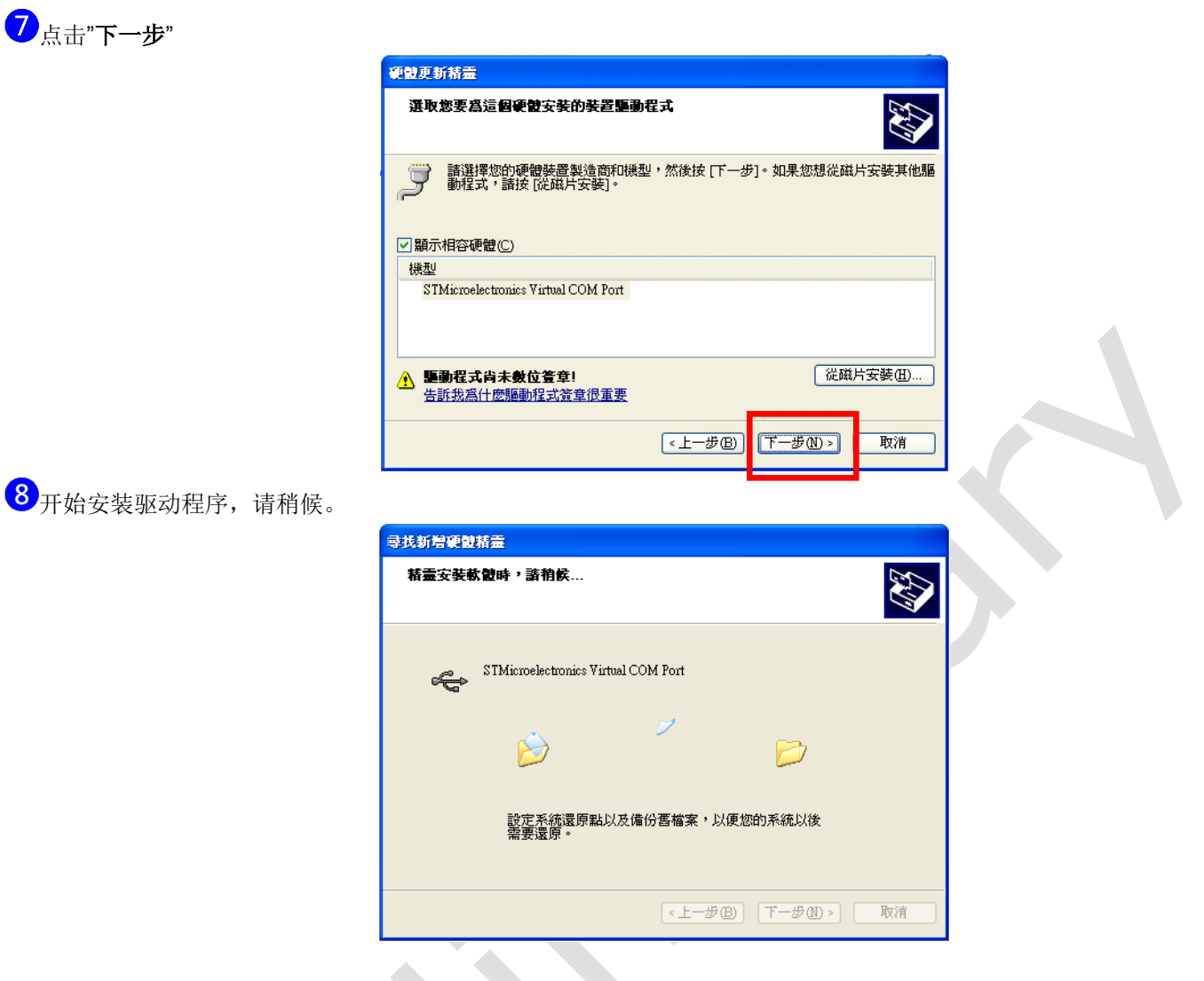

●系统会再要求放置 libusb0.sys 的档案路径,将路径设定至 STM32F103\_USB\_DRIVER\x86 路径下,点击"确定"。

| 尋找新醫樂設結靈<br>精靈安裝軟體時,請稍飲                                                                                                    |
|----------------------------------------------------------------------------------------------------|
| 必需的檔案       区         需要 STMicroelectronics Virtual COM Port Install Disk       確定         的檔案 libusb0.sys'。       取消         輸入檔案所在的路徑,然後按一下[確定]。       取消 |
| 檔案複製來源(©):<br>D·%TM32F103_USB_DRIVER\☆86                                                                                                    |

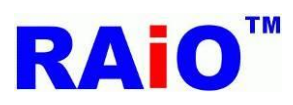

10<sub>稍待片刻即完成驱动程序安装,点击"完成"。</sub>

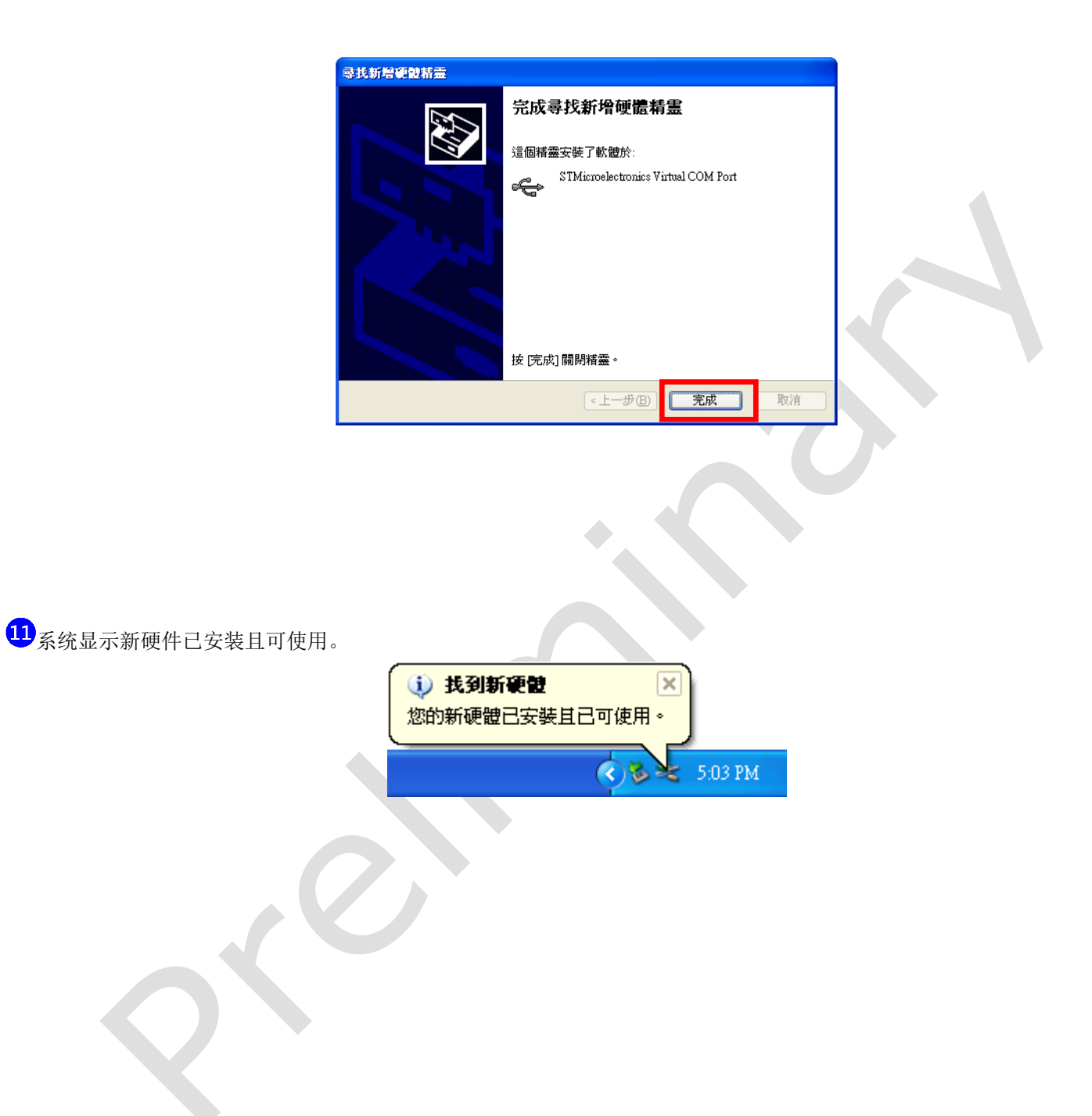

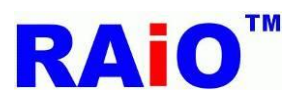

12)由 Windows **控制台->系统->硬件->装置管理员**中,可以看到多了 STMicroelectronics Virtual COM Port 装置,已经完成 Starter-Kit 的 USB Driver 安装。

| → 装置管理員                                                                                                    | × |
|----------------------------------------------------------------------------------------------------|---|
| 檔案 ④ 執行(▲) 檢視(∀) 説明(出)                                                                                                    |   |
|                                                                                                    |   |
| <ul> <li>□ ● FAE_NB</li> <li>● ● Bluetooth Radios</li> <li>● ● DVD/CD-ROM 光碟機</li> <li>● ● IDE ATA/A TAPI 控制器</li> <li>● ● Ibusb-win32 devices</li> <li>● ● STMicroelectronics Virtual COM Port</li> <li>● ● SUCST &amp; PAID 控制器</li> </ul>                                                                                                    | < |
| <ul> <li>→ (上)</li> <li>→ (上)</li> <li>→ (□)</li> <li>→ (□)</li> <l< td=""><td></td></l<></ul> |   |
| <ul> <li>□····································</li></ul>                                                                                                    |   |
| ● ● 電池<br>● ● ● 電腦                                                                                                    | ~ |

#### 2.1.2 Windows 7/8/10 驱动程序安装

与早期的操作系统不同,Windows 8 的驱动程序有着严格的数字签章限制,正因为如此,安装未经过签属的驱动程序,必须有额外的安装步骤,我们可以参考 <u>此教学影片</u> (或 <u>此教学网站</u>),先暂时关闭数位签章的禁用功能,再安装驱动程序。如果系统是 在 Windows 7 运行,请跳过此步骤,从第一个步骤开始安装驱动程序。

①第一次将 RA8876 / 77 / 71(M) / 73(M) Starter-Kit 透过 USB Cable 连接至 PC(Personal computer)时, Windows 会出现 "正 在安装装置驱动程序软件"的提示讯息。

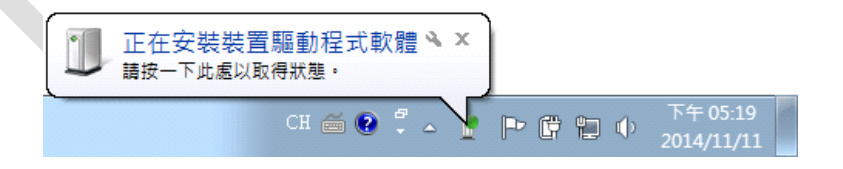

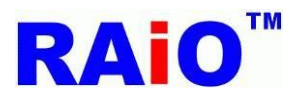

2 装置管理员窗口中,点击**其它装置**,于 STM32 Virtual COM Port Driver 点击鼠标右键,再点击"更新驱动程序软件"。

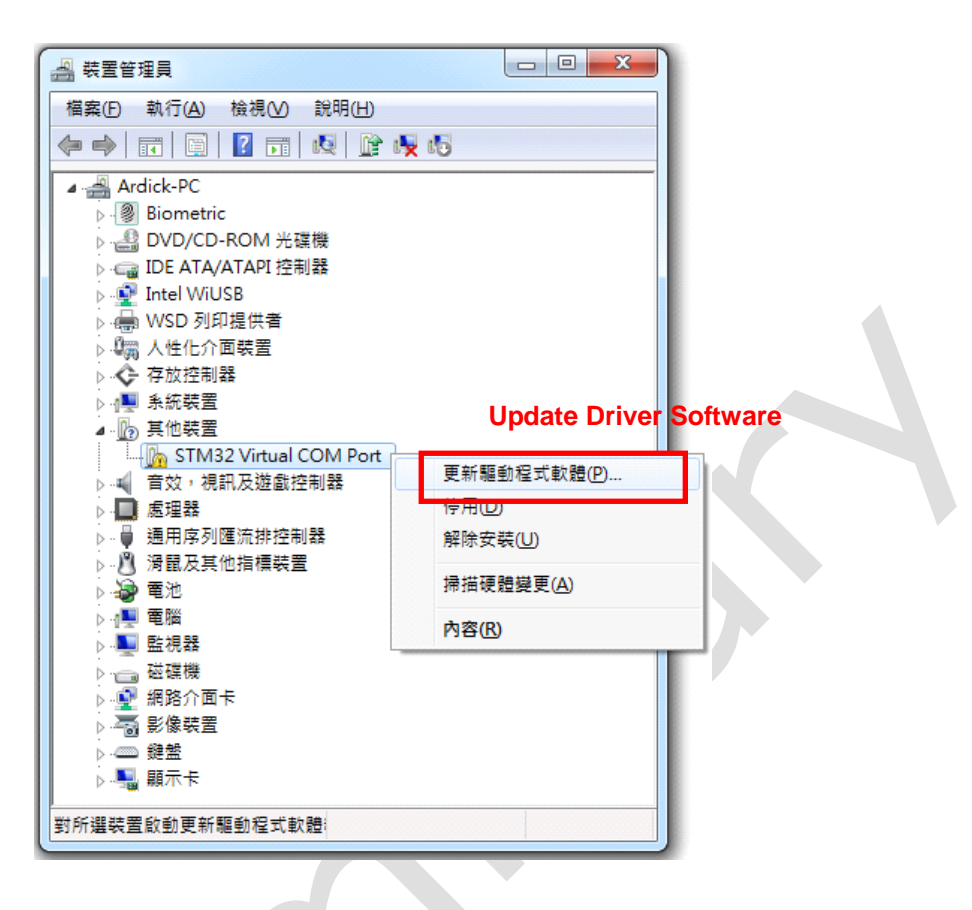

## 3 点击"浏览计算机上的驱动程序软件"

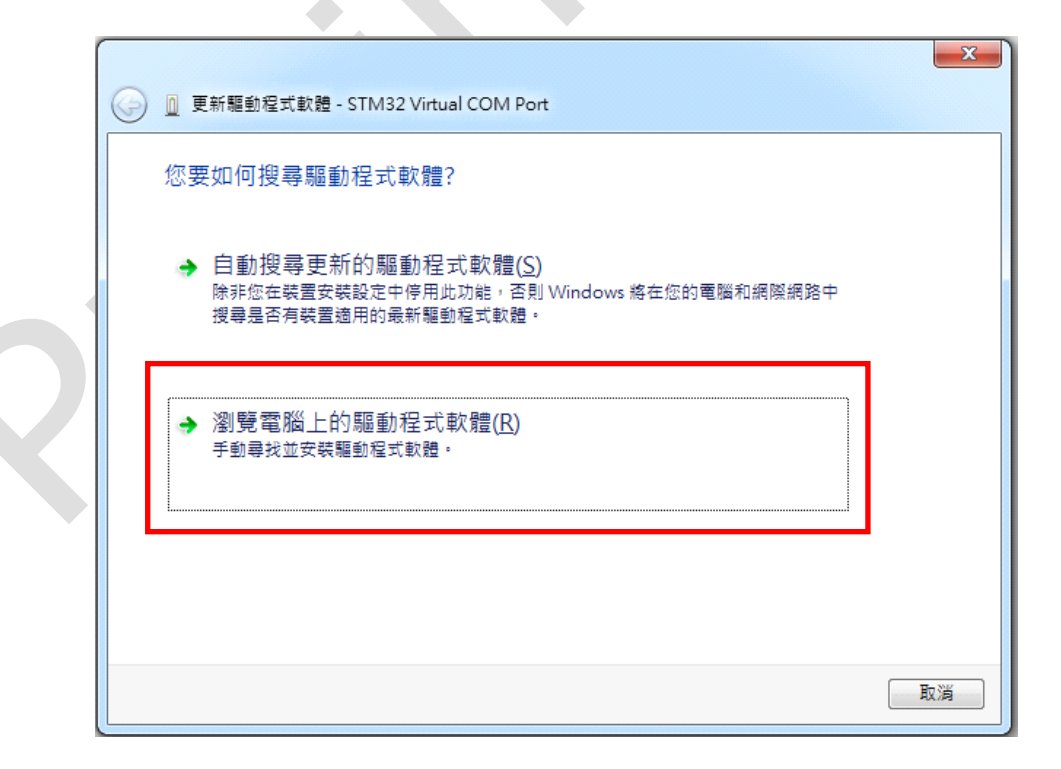

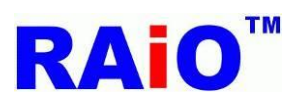

# RA8876 / 77 / 71(M) / 73(M)

RA8876 / 77 / 71(M) / 73(M) AP User Guide

4 点击"让我从计算机上的装置驱动程序清单中挑选"

| 0 | 更新驅動程式軟體 - STM32 Virtual COM Port                                                  |  |
|---|------------------------------------------------------------------------------------|--|
|   | 在您的電腦上瀏覽驅動程式軟體                                                                     |  |
|   | 在此位置搜尋驅動程式軟體:<br>D <sup>A</sup> ,Driver\STM32F103_USB_DRIVER ▼ 瀏覽(®)<br>☑ 包含子資料夾() |  |
|   | → 讓我從電腦上的裝置驅動程式清單中挑選(L)<br>此清單會顯示已安裝並且與裝置相容的驅動程式軟體,以及與裝置屬於同類別的所有驅動程式軟體。            |  |
|   | 下一步(N) 取消                                                                          |  |

**5**点击"**从磁盘安装**"

|   | <u> </u>                                                               | l.              |
|---|------------------------------------------------------------------------|-----------------|
|   | 選取您要為這個硬體安裝的裝置驅動程式<br>請選擇您的硬體裝置製造商和機型,然後按 [下一步<br>動程式,請按 [從磁片安裝]。      | 5]。如果您想從磁片安裝其他驅 |
|   | 製造商<br>(Generic USB Hub)<br>(Standard system devices)<br>(WPD 增强的存放装置) |                 |
|   | □ ■●●●●●●●●●●●●●●●●●●●●●●●●●●●●●●●●●●●●                                | 從磁片安裝(田)        |
| _ |                                                                        | 下一步(N) 取消       |

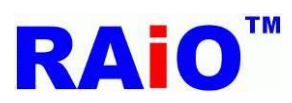

6点击"浏览",选择驱动程序的所在路径,点击"确定"。

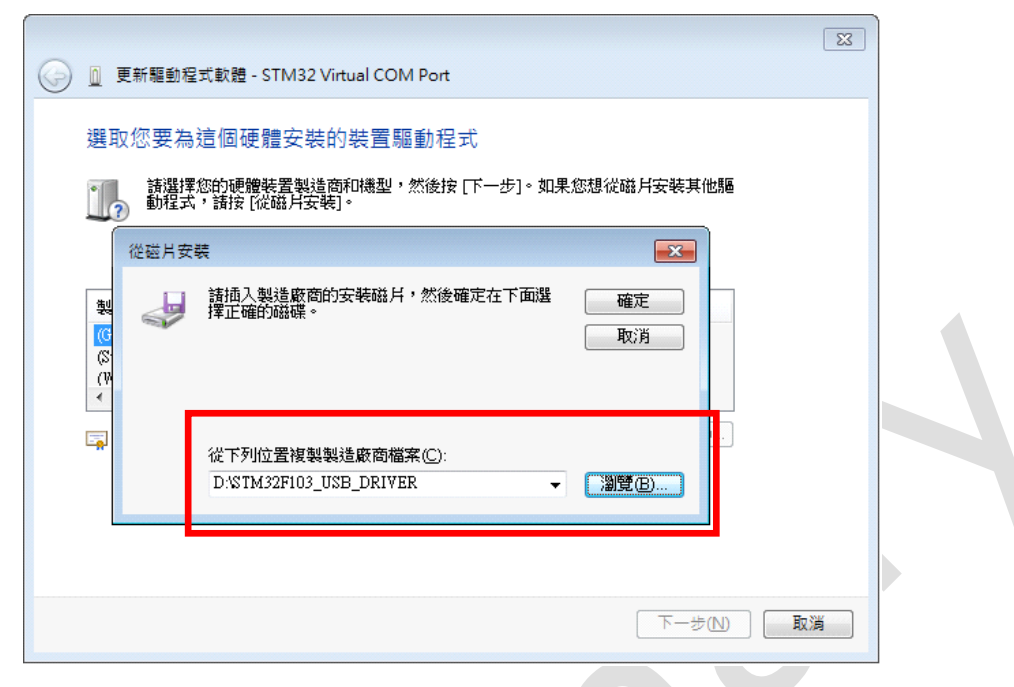

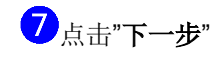

| 更新驅動程式軟體 - STM32 Virtual COM Port                                                        |    |
|------------------------------------------------------------------------------------------|----|
| 選取您要為這個硬體安裝的裝置驅動程式<br>請選擇您的硬體裝置製造商和機型,然後按[下一步]。如果您想從磁片安裝其他驅動程式,請按[從磁片安裝]。                |    |
| <ul> <li>✓ 顯示相容硬體(C)</li> <li>様型</li> <li>STMicroelectronics ∀irtual COM Port</li> </ul> |    |
| ▲ <b>驅動程式尚未數位簽章!</b> 從磁月安裝伍)…<br>告訴我為什麼驅動程式簽章很重要                                         |    |
| 国<br>[1]<br>[1]<br>[1]<br>[1]<br>[1]<br>[1]<br>[1]<br>[1]<br>[1]<br>[1]                  | 又消 |

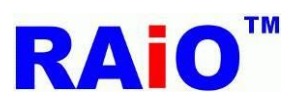

8 开始安装驱动程序,请等待。

|                                       | 8 |  |
|---------------------------------------|---|--|
| ● ● 更新驅動程式軟體 - STM32 Virtual COM Port |   |  |
| ↓<br>□ 正在安裝驅動程式軟體                     |   |  |
|                                       |   |  |
|                                       |   |  |
|                                       |   |  |
|                                       |   |  |
|                                       |   |  |
|                                       |   |  |
|                                       |   |  |
|                                       |   |  |
|                                       |   |  |

9点击"仍然安装此驱动程序软件"

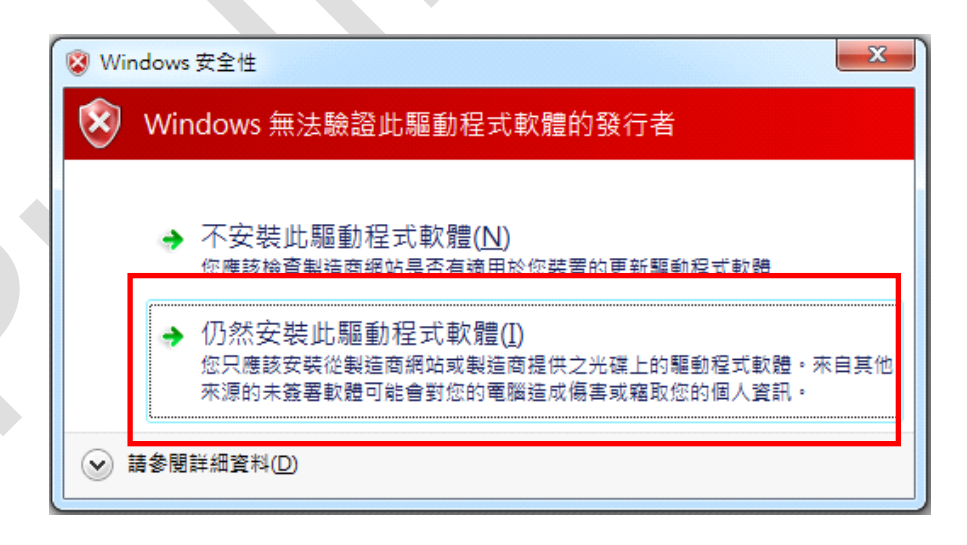

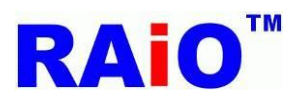

10 驱动程序安装完成,点击"**关闭**"

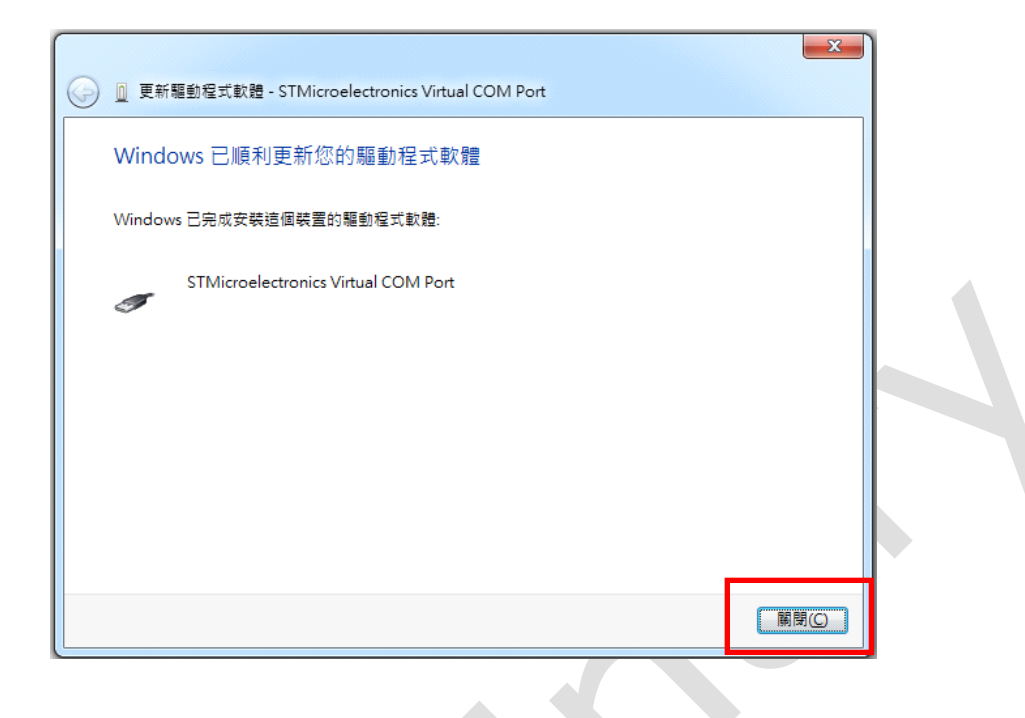

11可以在装置管理员中找到 STMicroelectronics Virtual COM Port 装置,驱动程序安装完成并可以与装置通讯,请参考下图。

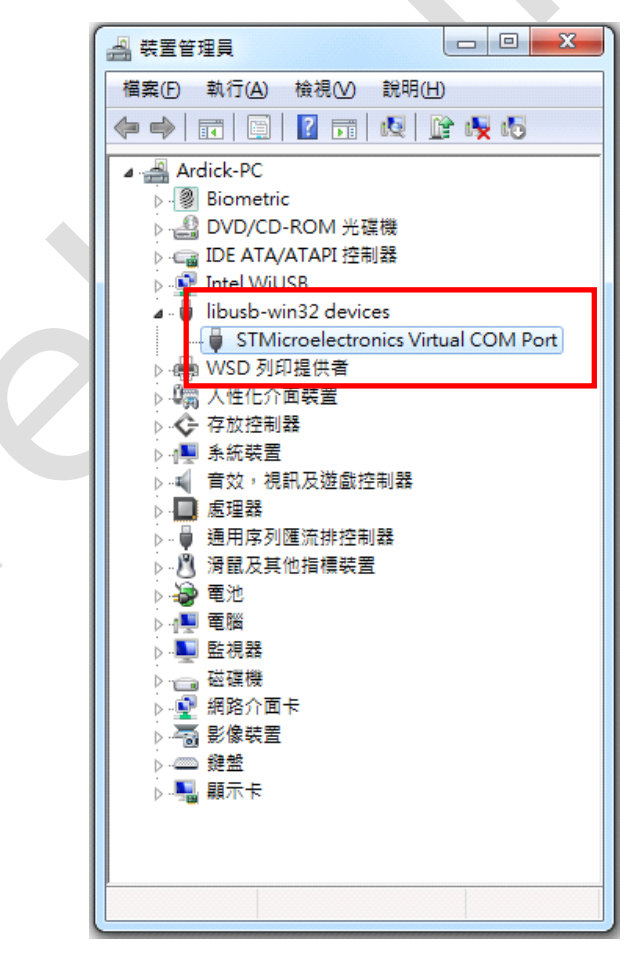

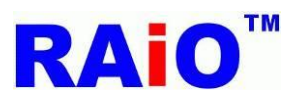

## 2.2 软件面板介绍

RA8876\_77 AP 程序有 3 个档案, RA8876\_77\_AP.exe 是主要执行档, usb\_off.ico 与 usb\_on.ico 则是程序执行用到的图档, 3 个档案必须放在同一路径下。

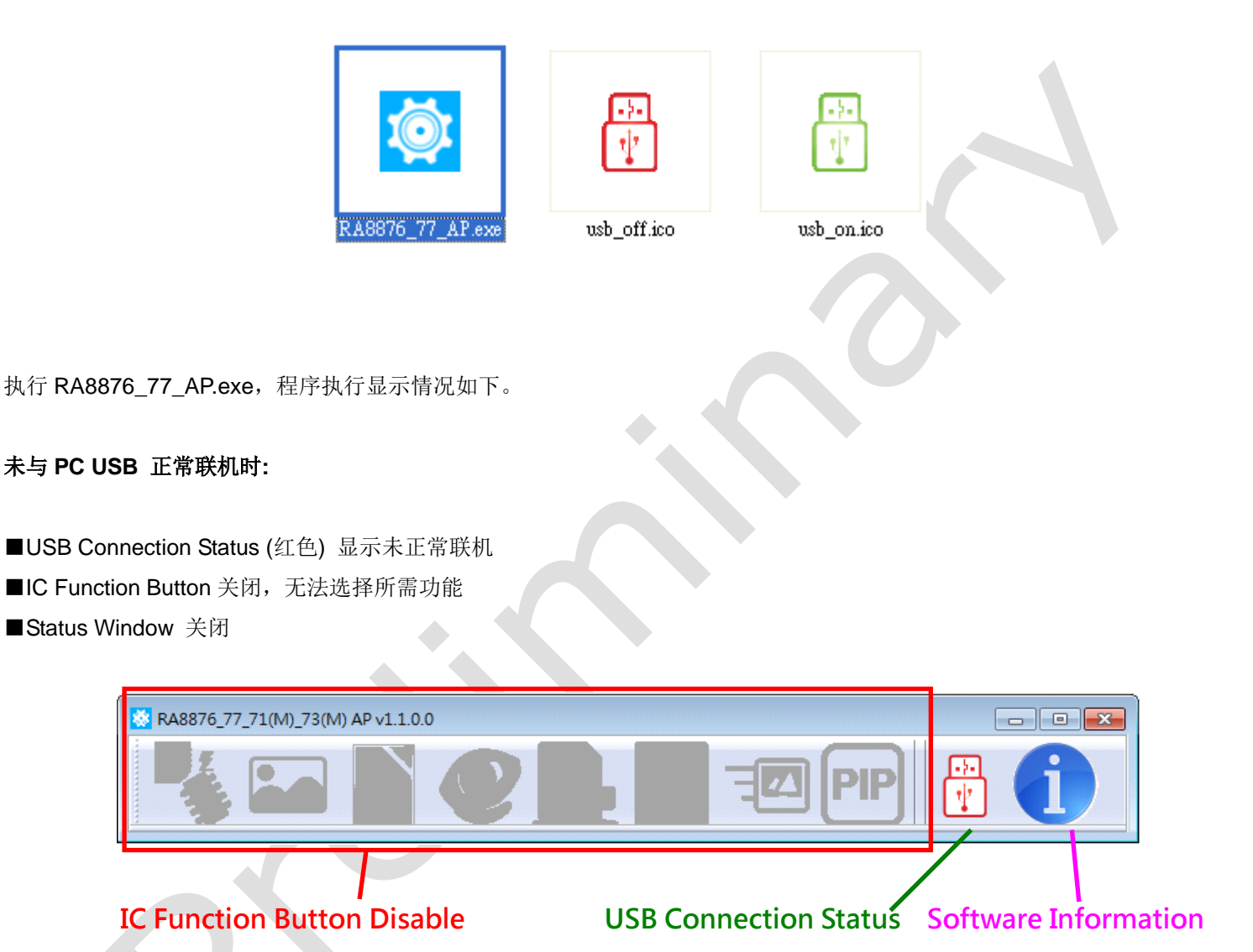

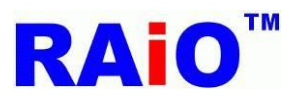

## 与 PC USB 正常联机时:

■USB Connection Status (绿色)显示正常联机 ■IC Function Button 开启,可选择欲操作的功能 ■Status Window 开启,并显示此时相关功能的参数设定值

#### RA8876 或 RA8877 情况下:

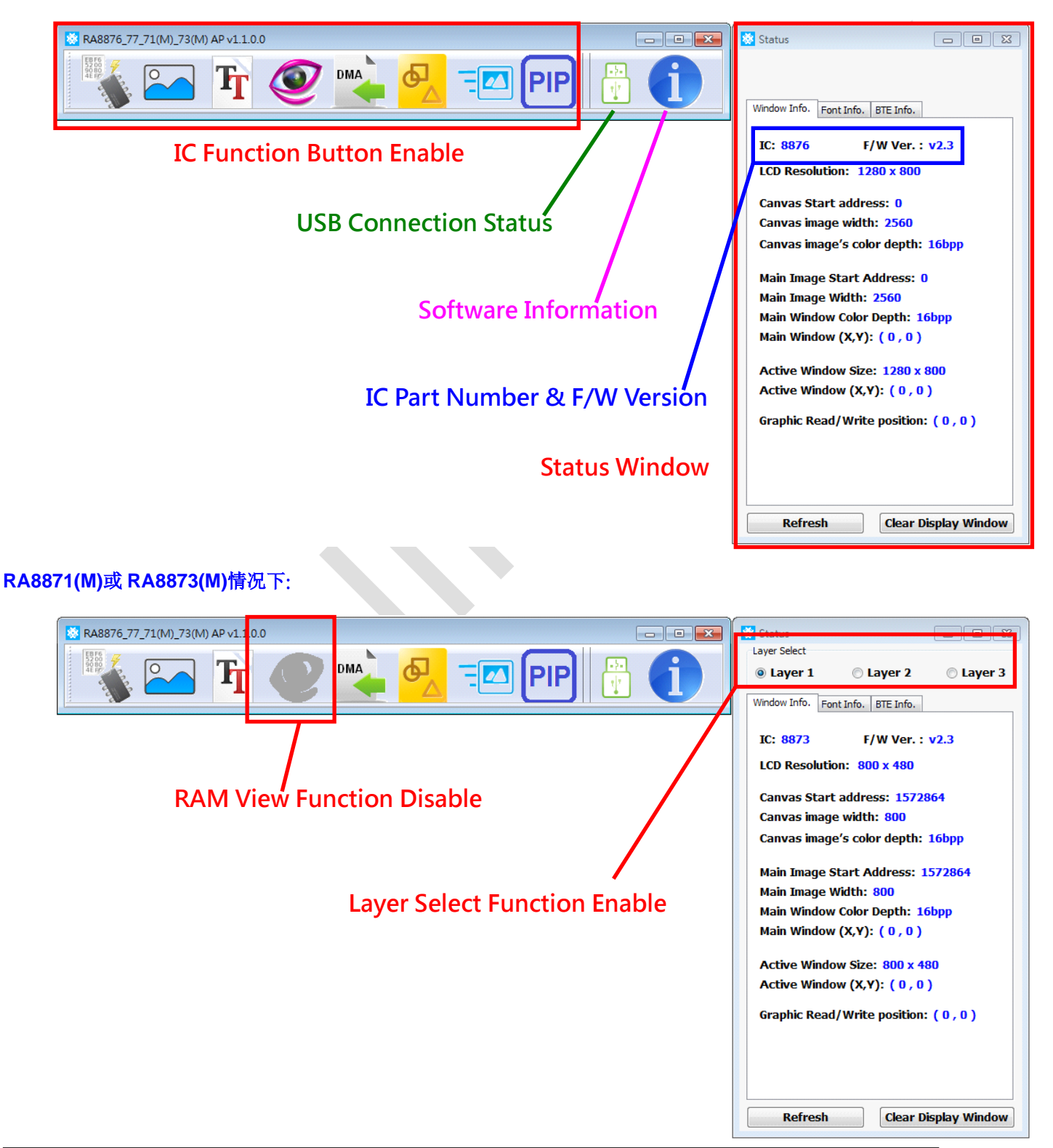

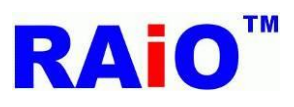

### 2.3 软件功能按键介绍

IC Function Button 可以选择 RA8876 / 77 / 71(M) / 73(M)常用的几个功能,包含"SPI Flash Tool", "MPU Write Tool", "Text Function", "Memory View", "DMA Function", "Draw Function", "BTE Function", "PIP Function", and "Layer Select"等功能。

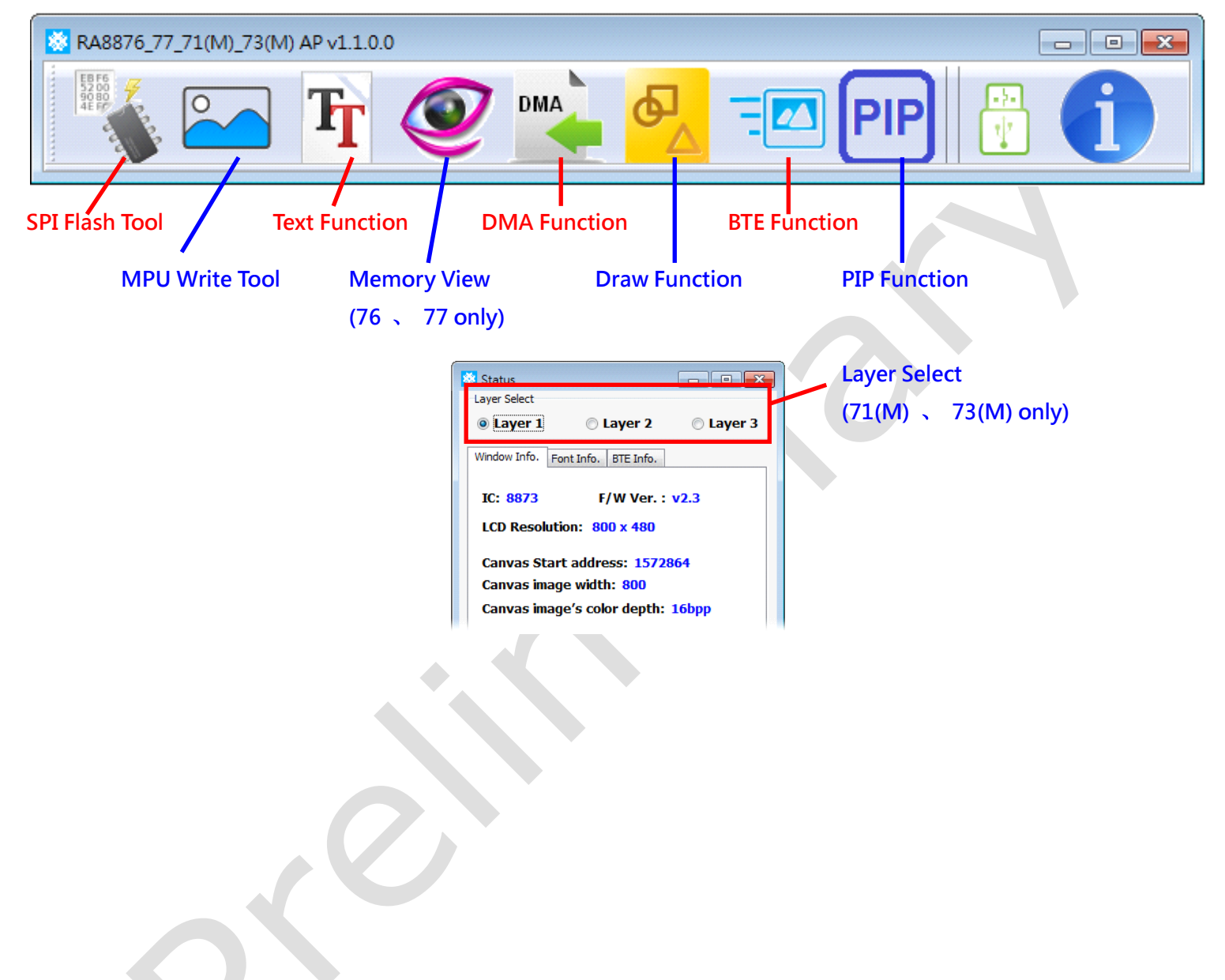

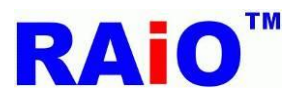

# 3. SPI Flash Tool 烧录功能

RA8876、77、71(M)、73(M) 可以外接 SPI Flash, SPI Flash 主要放置图片数据,或使用集通字库(Genitop Font ROM),两者 分别可以使用 DMA 与字型功能,将图片或文字快速由 SPI Flash 搬至显示内存中,进而在 LCD 画面上显示。

对于 SPI Flash 存放图片数据的方式,可以透过 IC 万用烧录器(例如: ALL-100A),将图片数据烧录至 SPI Flash 中,但在图片数 据未完全确定的产品开发过程中,必须常常进行 SPI Flash IC 解焊、烧录、焊接的动作,直到图片数据完全确定,这相当费时与费力。

AP 中的 SPI Flash Tool,则能避免上述繁琐的动作。利用 RA8876、77、71(M)、73(M)的 SPI Master 功能,对 SPI Flash 进行 清除(chip erase)、烧录数据(Program)、数据比对(Verify)等动作。

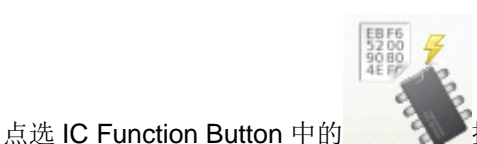

▶按键,开启 SPI Flash Tool 功能。

操作画面显示如下图:

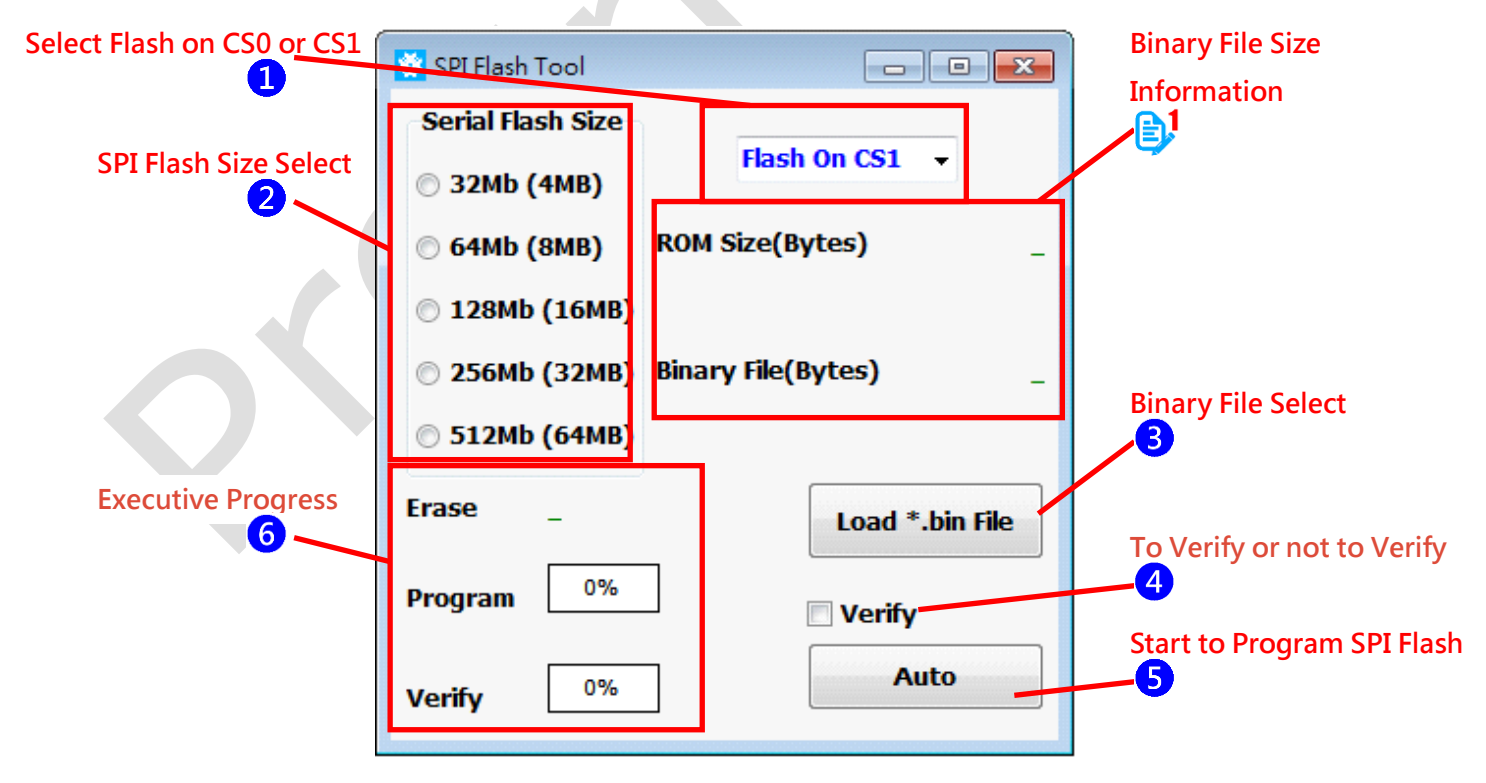

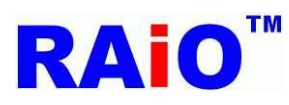

操作 SPI Flash 烧录步骤如下:

选择 SPI Flash 使用 CS0 或 CS1
 选择所使用的 SPI Flash 容量。
 选取图形数据 Binary File (\*.bin)。
 勾选数据是否进行比对(Verify)动作,进行 Verify 会花比较多的时间。
 点选 Auto 按键,进行烧录动作。
 等待执行进度显示 Complete,即完成 Erase、Program (and Verify) 等各项操作。

送了若所选的 Binary File (\*.bin)档案大小超过 SPI Flash 容量,会出现警告窗口,无法进行烧录动作。

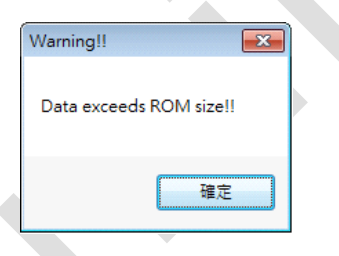

PAIO 有另外一套转图软件 (Image Tool),可以将\*.bmp、\*.jpg 转为\*.bin 格式,建议可以使用这套专用软件。

操作期间若出现 Timeout !!、Fail !! 等讯息,请检查 SPI Flash 的相关电路、韧体与软件相关设定是否正确。
例如: SPI Flash CS0 与 CS1 设定、SPI Flash 相关讯号(protocol)设定、ROM Size 选择是否正确。

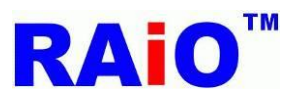

# RA8876 / 77 / 71(M) / 73(M)

RA8876 / 77 / 71(M) / 73(M) AP User Guide

没有 Verify 正确烧录完成画面

## 有 Verify 正确烧录完成画面

| SPI Flash Tool         |
|------------------------|
| Serial Flash Size      |
| 🔘 32Mb (4MB)           |
| © 64Mb (8MB)           |
| 128Mb (16MB)           |
| © 256Mb (32MB)         |
| © 512Mb (64MB)         |
| Erase Complete         |
| Program 100%           |
| Verify <sup>100%</sup> |
|                        |

| 🔯 SPI Flash Tool       |                          |  |  |
|------------------------|--------------------------|--|--|
| Serial Flash Size      |                          |  |  |
| 🔘 32Mb <b>(</b> 4MB)   | Flash On CS0 👻           |  |  |
| 💿 64Mb (8MB)           | ROM Size(Bytes) 16777216 |  |  |
| 128Mb (16MB)           |                          |  |  |
| © 256Mb (32MB)         | Binary File(Bytes) 7995  |  |  |
| © 512Mb (64MB)         |                          |  |  |
| Erase Complet          | Load *.bin File          |  |  |
| Program 100%           | Complete 🛛 Verify        |  |  |
| Verify <sup>100%</sup> | Complete Auto            |  |  |

此功能已在下面所列的 SPI Flash 测试完成,若使用其它系列的 IC,发生无法正常烧录的情况,请联络 RAiO FAE 🔀。

MXIC: MX25L6406E, MX25L12835E, MX25L25635E. Winbond: W25Q256FVFG.

Demo Video: YouTube https://www.youtube.com/watch?v=rjlcnGb84PE youku http://v.youku.com/v\_show/id\_XODk4NzUyNTc2.html

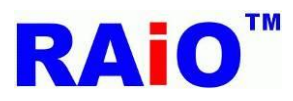

## 4. MPU 写图功能

透过瑞佑提供的 RA8876 / 77 / 71(M) / 73(M) Starter-Kit,此功能将 PC 中的图片数据,经由 USB 传输与 MCU 写入,将数据写 至 RA8876 / 77 / 71(M) / 73(M) 的 SDRAM 中,进而将图片数据显示在 LCD 画面上。同时,也会基于使用者的设定,产生一段 C 语言的程序段,使用者可以将此程序段直接移植到他们自己的韧体程序中,由于客户也会同时需要很多子程序去控制 RA8876 / 77 / 71(M) / 73(M),为提高客户的便利性,故瑞佑已备妥许多相关的 API,提供给我们的客户,客户毋需花时间自行撰写。欢

迎联络我们的 FAE 🚧 ,或者是拜访我们的官方网站。

本功能支持色彩深度(Color Depth) 24bpp 与 1bpp 的 Bitmap 与 JPEG 原始图形档案, 色彩深度 1bpp 的单色图主要应用在 RA8876 / 77 / 71(M) / 73(M) BTE Color Expansion 功能上, 需配合 AP 的 BTE Function 功能。而对于 24bpp 的彩图, AP 会判断 RA8876 / 77 / 71(M) / 73(M) 此时设定在那一种色彩深度(8/16/24bpp), 会将 24bpp 的图形档案,转为 IC 所使用的色彩深度数据格式, 再将数据传输给 IC,完成正常显示,此应用为一般常用的应用。

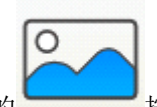

点选 IC Function Button 中的

按键,开启 MPU Write Tool 功能。

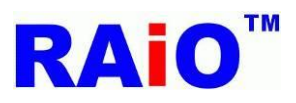

## RA8876 / 77 / 71(M) / 73(M)

RA8876 / 77 / 71(M) / 73(M) AP User Guide

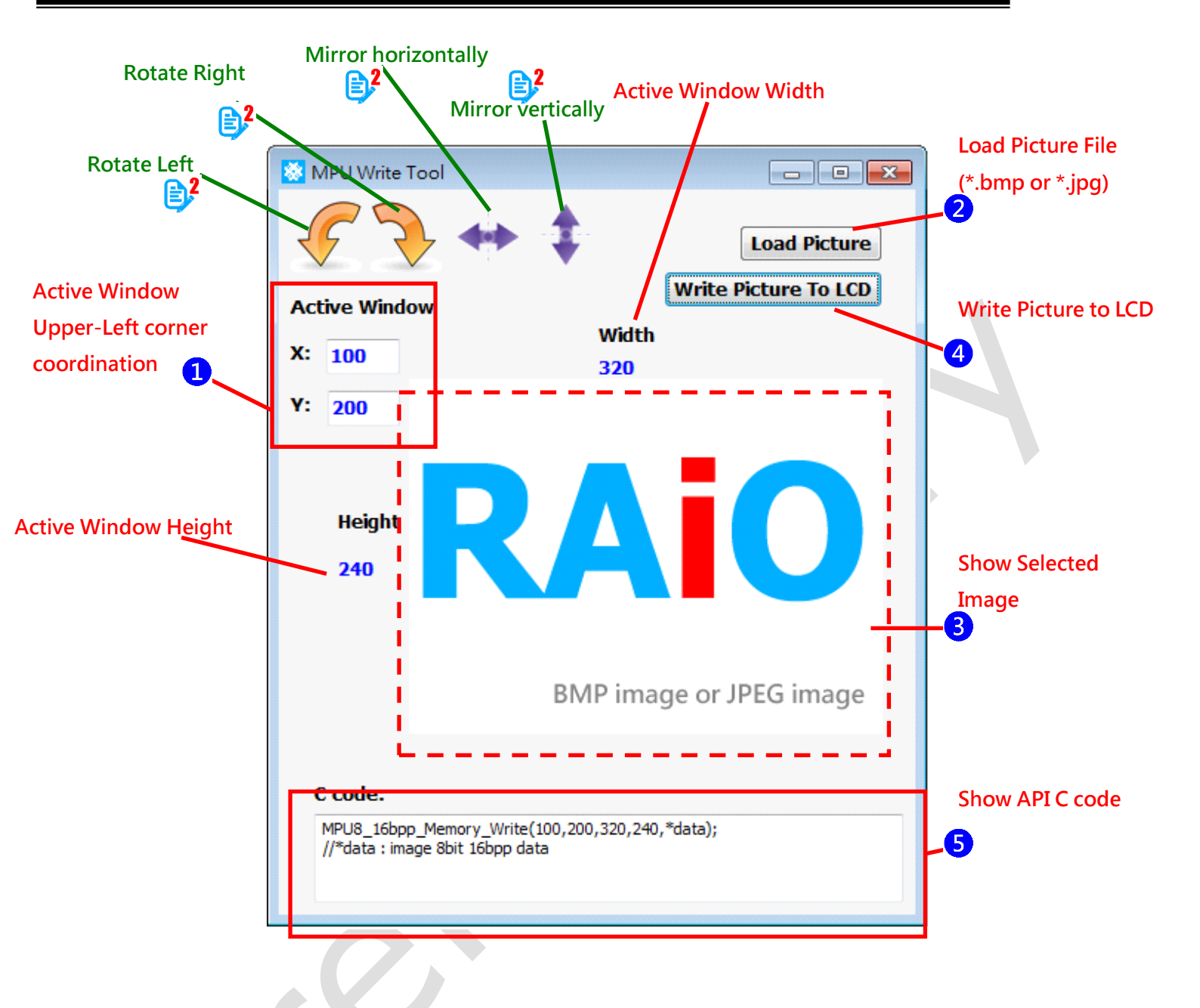

操作 MPU Write Tool 步骤如下:

1 依欲存放数据的内存区域,设定 Active Window 起始坐标(X,Y)

**2**开启图片档案(\*.bmp or \*.jpg),支持色彩深度 24bpp 与 1bpp 图形档案,在此 1bpp 图文件应用于 BTE Color Expansion 功能, 须配合 BTE Function Tool 实现。

3开启图片档案后,会显示图形数据、图形宽度与高度。

4 按下 Write Picture To LCD 按键,立即将数据透过 USB 传输,存放于内存设定好的区域,完成操作。

5在 C code 区域内,会显示此操作的 API 程序内容,以方便使用者撰写程序。

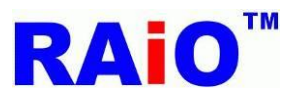

RA8876 / 77 / 71(M) / 73(M) 功能强大,相关的缓存器设定也多,RAiO 为了让使用者能快速熟悉,除了提供软件 AP 之外,也提供了韧体的 API,将常用到的功能做成子程序,使用者只要呼叫子程序,并代入相关的参数与数据,即可完成操作。

**〕** 图片旋转与镜像的功能,仅支持色彩深度 24bpp 的图片。

实际 LCD (1280x800)画面显示(因照相的关系,颜色与实际情况有误差):

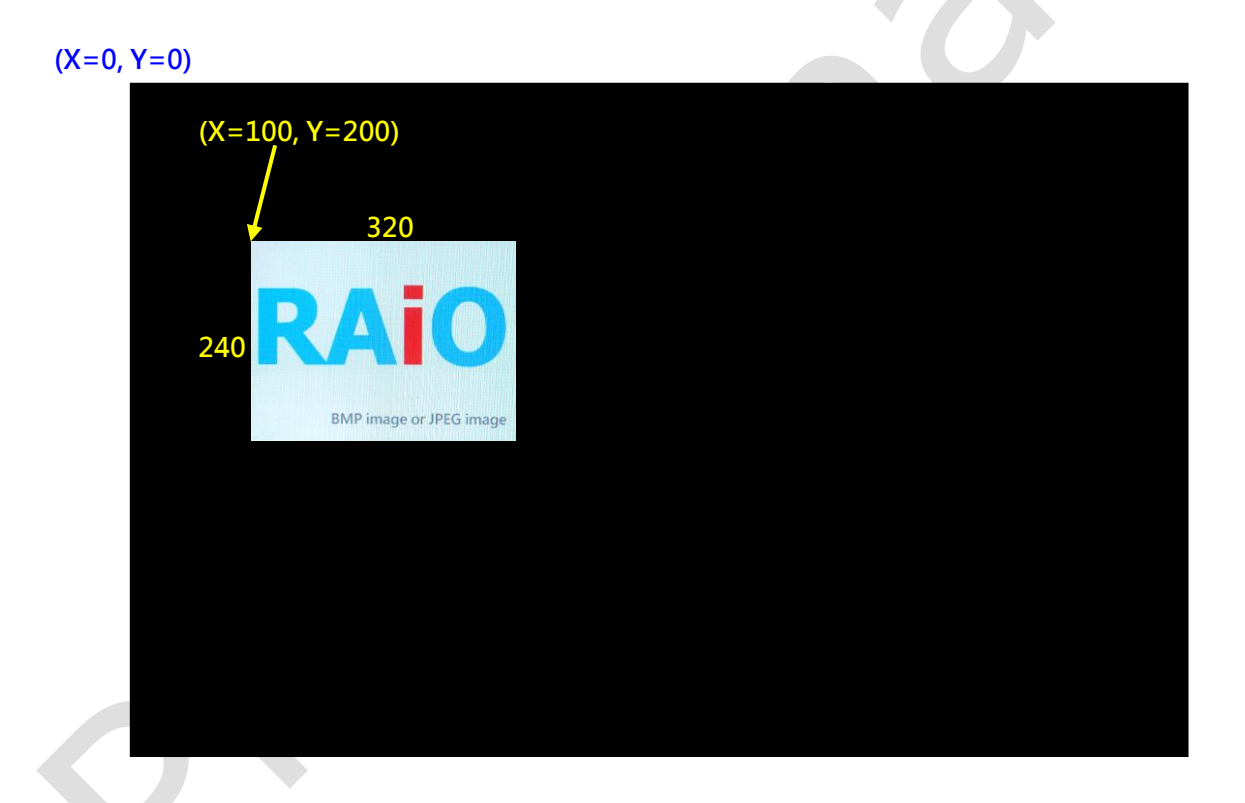

Demo Video:

YouTube <u>https://www.youtube.com/watch?v=Ly-8XRgCNyY</u> youku <u>http://v.youku.com/v\_show/id\_XOTAwMTA5ODUy.html</u>

RAIO TECHNOLOGY INC.

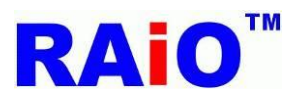

## 5. 字型功能

## 5.1 内建字库功能

RA8876 / 77 / 71(M) / 73(M) 提供了字型的功能,除了内建的 8x16, 12x24, 16x32 大小的 ISO/IEC 8859-1/2/4/5 字形(Internal CGROM)之外,还支持中国上海集通公司的部份外部字库 ROM (Genitop CGROM),可以依字型需求,选择有支持的字库 ROM 使用,支持的字库型号为 GT21L16T1W、GT30L16U2W、GT30L24T3Y、GT30L24M1Z、GT30L32S4W、GT30L24F6Y 与 GT30L24S1W 。使用者只须将 RA8876 / 77 / 71(M) / 73(M) 切换为文字模式 (Text mode),设定使用内建或外接的字型,并写 入字型字码, RA8876 / 77 / 71(M) / (73M) 会解出相对应的字型数据,并写入设定好位置的内存中,显示于 LCD 画面。

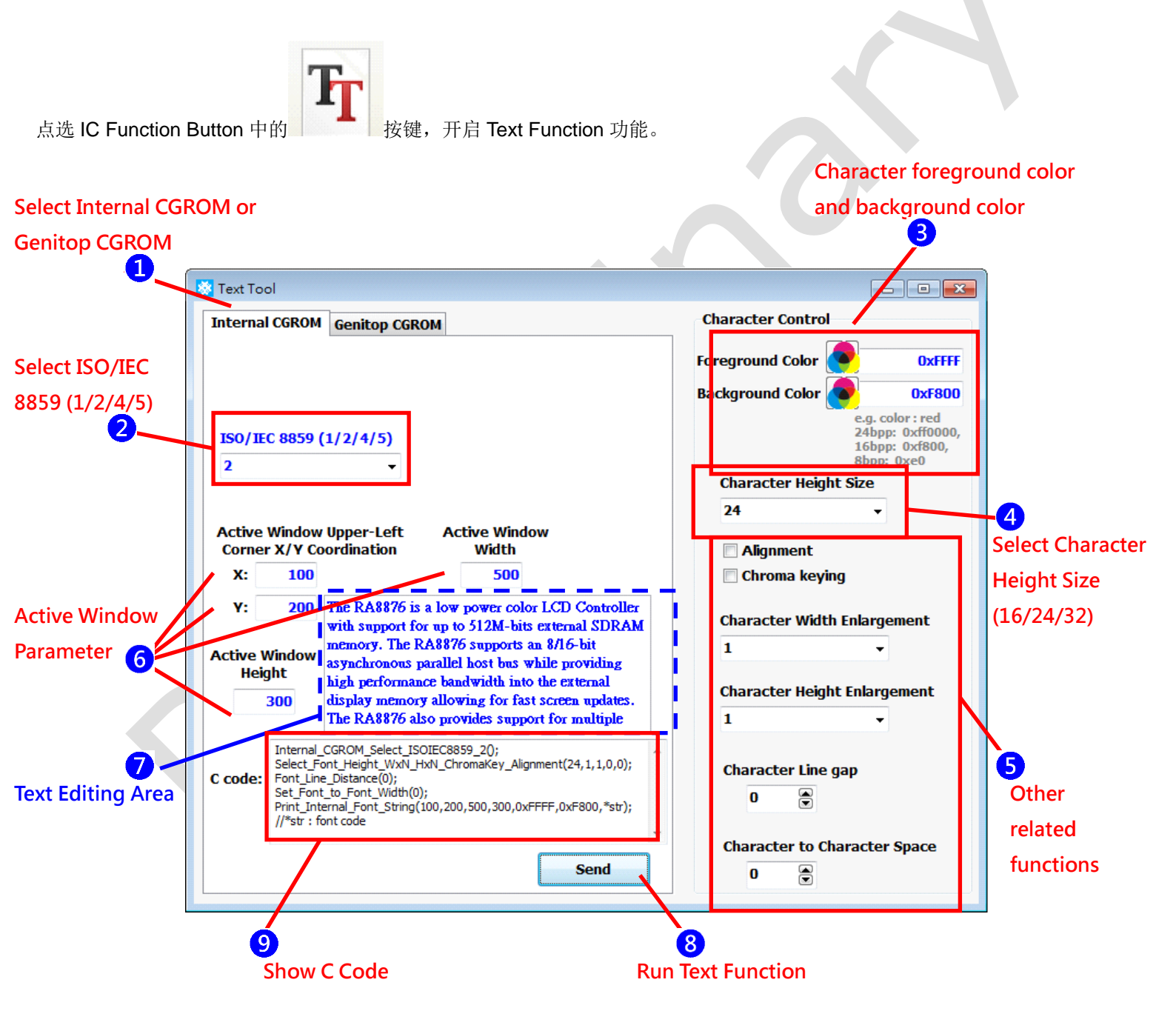

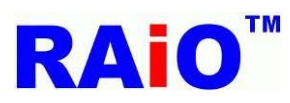

操作 Internal CGROM Text Function 步骤如下:

1 切换为使用 Internal CGROM

**2**选择 Select ISO/IEC 8859 (1/2/ 4/5) 所要使用的字型。

3 设定欲显示字的前景色(foreground color)与背景色(background color),输入的颜色资料格式,依 RA8876 / 77 / 71(M) / 73(M) 当时的 Canvas color depth (8/16/24bpp)设定,可分为三种情况,以全红色数据设定为例:

8bpp,数据格式设定为 0xe0

16bpp,数据格式设定为 0xf800

24bpp,数据格式设定为 0xff0000

## **4**选择欲显示字的字型高度(16/24/32)

5 设定其它与字型相关的功能,字对齐(Alignment)、字背景透明(Chroma keying)、字型放大(Enlargement)、字与字间距 (Character-to-character space)、行距(Character line gap)。

6 设定 Active Window 相关参数, Active Window 起始 XY 坐标、Width 与 Height。 AP 会预设将字型模式下的字型光标(Text Cursor)起始坐标,设定与 Active Window 的起始 XY 坐标相同,之后随着文字增加自动增加地址。

7在文字编辑区域内,编辑有支持的文字与符号。

8 按下 Send 按键,将文字写入内存中,显示于 LCD 画面上。

9显示内建字库功能 C语言程序。

实际 LCD (1280x800)画面显示:

is a low power color LCD Con with support for up to 512M-bits SDRAM memory. The RA8876 suppor 8/16-bit asynchronous parallel host while providing high performance be into the external display for fast screen updates. provides support for multiple displ buffers, Picture-in-Picture, Opacity

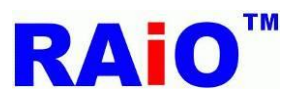

#### 5.2 外接集通字库功能

当 RA8876 / 77 / 71(M) / 73(M) 外接支持的集通字库 (Genitop CGROM),透过 AP 简单的设定,输入欲显示的文字或符号,即 可完成 GB2312、GB12345、BIG5、JIS、Unicode...等文字的显示。

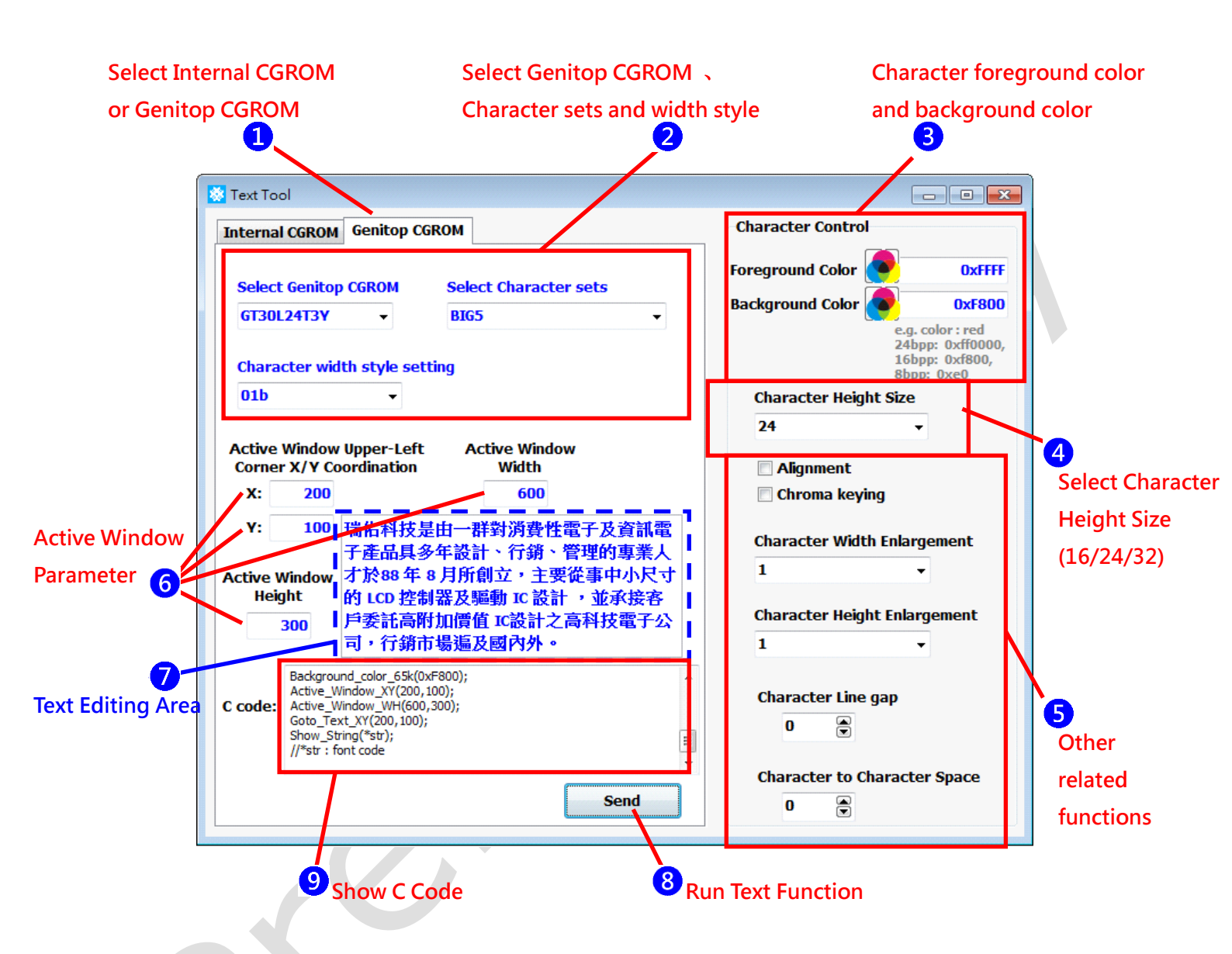

①切换为使用 External CGROM (Genitop CGROM)

2 选择外接支持的集通字库 IC 型号,并选择欲显示字型的类别与字宽风格。

**3** 设定欲显示字的前景色(foreground color)与背景色(background color), 输入的颜色资料格式, 依 RA8876 / 77 / 71(M) / 73(M) 当时的 Canvas color depth (8/16/24bpp)设定,可分为三种情况,以全红色数据设定为例:

8bpp,数据格式设定为 0xe016bpp,数据格式设定为 0xf80024bpp,数据格式设定为 0xff0000

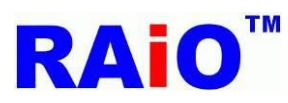

4选择欲显示字的字型高度(16/24/32)

5 设定其它与字型相关的功能,字对齐(Alignment)、字背景透明(Chroma keying)、字型放大(Enlargement)、字与字间距 (Character-to-character space)、行距(Character line gap)。

6 设定 Active Window 相关参数, Active Window 起始 XY 坐标、Width 与 Height。 AP 会预设将字型模式下的字型光标(Text Cursor)起始坐标,设定与 Active Window 的起始 XY 坐标相同,之后随着文字增加自动增加地址。

7 在文字编辑区域内,编辑有支持的文字与符号。

8 按下 Send 按键,将文字写入内存中,显示于 LCD 画面上。

9显示外部字库功能 C语言程序。

实际 LCD (1280x800)画面显示(因照相的关系,颜色与实际情况有误差):

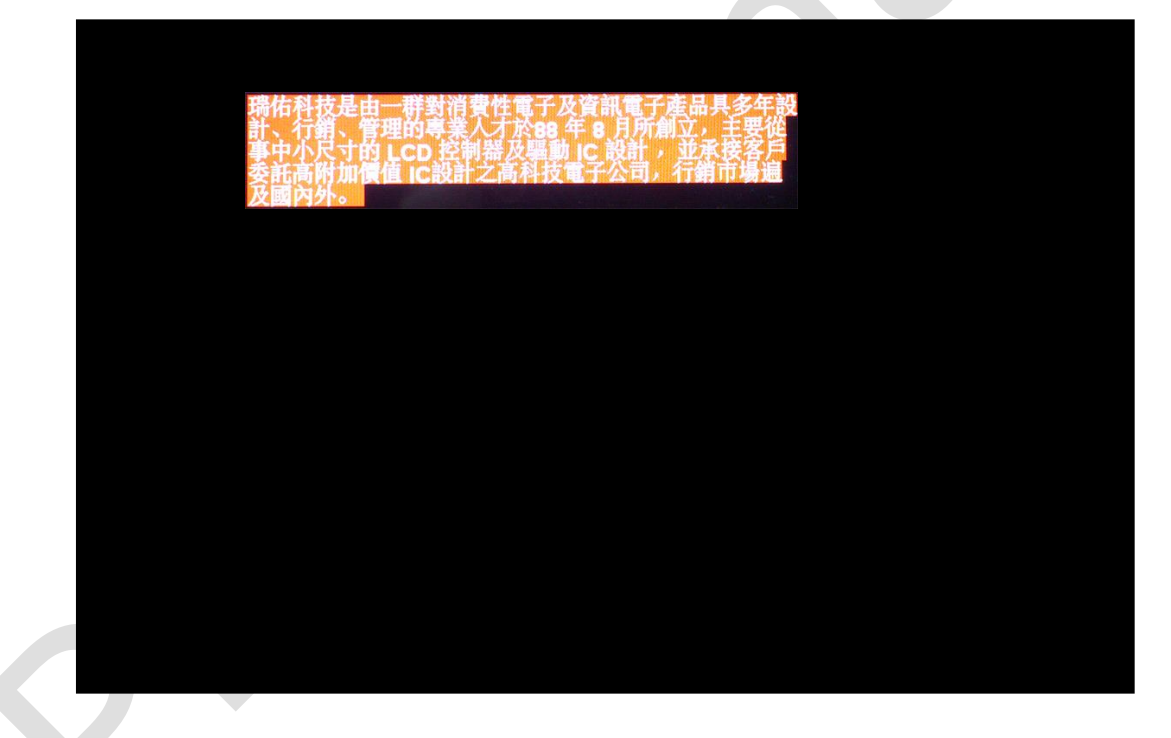

Demo Video:

YouTube

https://youtu.be/QV2ARVI4iAE

youku

http://v.youku.com/v\_show/id\_XMTQyMzgyNTgzMg==.html

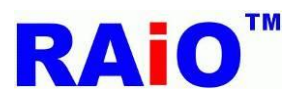

## 6. DMA 功能

RA8876 / 77 / 71(M) / 73(M) 的 DMA 功能,能将 SPI Flash 的数据,没有 MCU 介入之下,快速搬至 SDRAM 内存中。配合 之前介绍的 SPI Flash Tool 功能,可以将所要显示的图形数据存放于 SPI Flash 中,再使用 DMA 快速将图形数据写入 SDRAM 内存中,进而显示于 LCD 画面上。

先利用 RAiO 提供的另一套转图软件 Image Tool,将所使用的图片转换且合并为一个 Binary File,转换完成后会产生 \*.bin 与\*.xls 档案, \*.bin 档案利用 SPI Flash Tool 功能烧录至 SPI Flash 中,而各图片的相关信息,则列于 \*.xls 档案中。

关于 Image Tool 的操作,请参阅 Image Tool User Guide,下面以转换 RAiO 特制的六张 128x128 图库 ICON 为例,转换后产 生 All\_Pic\_65K .bin 与 All\_Pic\_65K .xls 档案。 (瑞佑科技提供许多常使用到的 64\*64/128\*128 小图案,可以至瑞佑网站参考 http://www.raio.com.tw/E%20version/e\_product.tech3\_pic.htm)

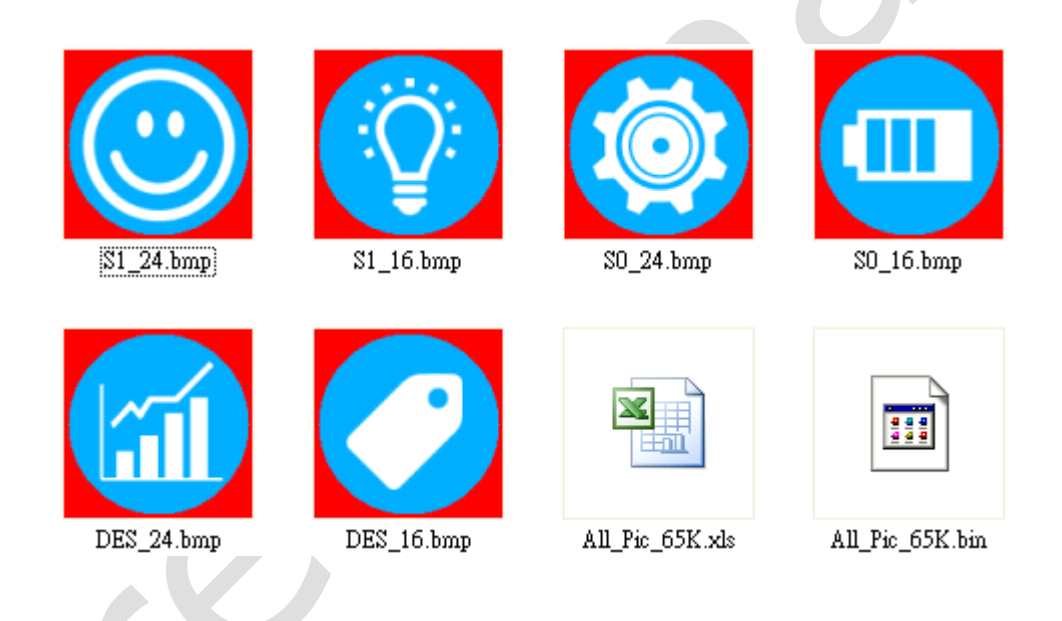

All\_Pic\_65K .xls 数据内容如下:

|   | А   | В          | С     | D      | E              | F            | G             |
|---|-----|------------|-------|--------|----------------|--------------|---------------|
| 1 | No. | File Name  | Width | Height | Data Format    | Size (Bytes) | Start Address |
| 2 | 1   | DES_16.bmp | 128   | 128    | 16bpp mode (RG | 32768        | 0             |
| 3 | 2   | DES_24.bmp | 128   | 128    | 16bpp mode (RG | 32768        | 32768         |
| 4 | 3   | SO_16.bmp  | 128   | 128    | 16bpp mode (RG | 32768        | 65536         |
| 5 | 4   | SO_24.bmp  | 128   | 128    | 16bpp mode (RC | 32768        | 98304         |
| 6 | 5   | S1_16.bmp  | 128   | 128    | 16bpp mode (RG | 32768        | 131072        |
| 7 | 6   | S1_24.bmp  | 128   | 128    | 16bpp mode (RG | 32768        | 163840        |
| 8 |     |            |       |        |                | 196608       |               |

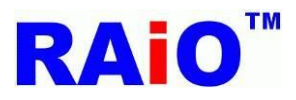

将"All\_Pic\_65K .bin"烧录至 SPI Flash 后,开始操作 DMA 功能。

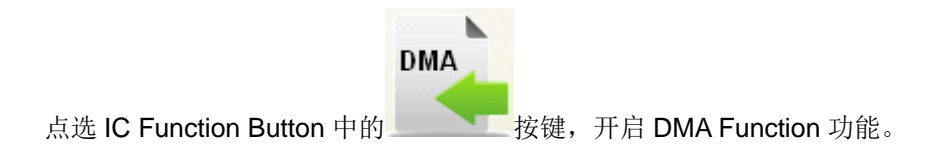

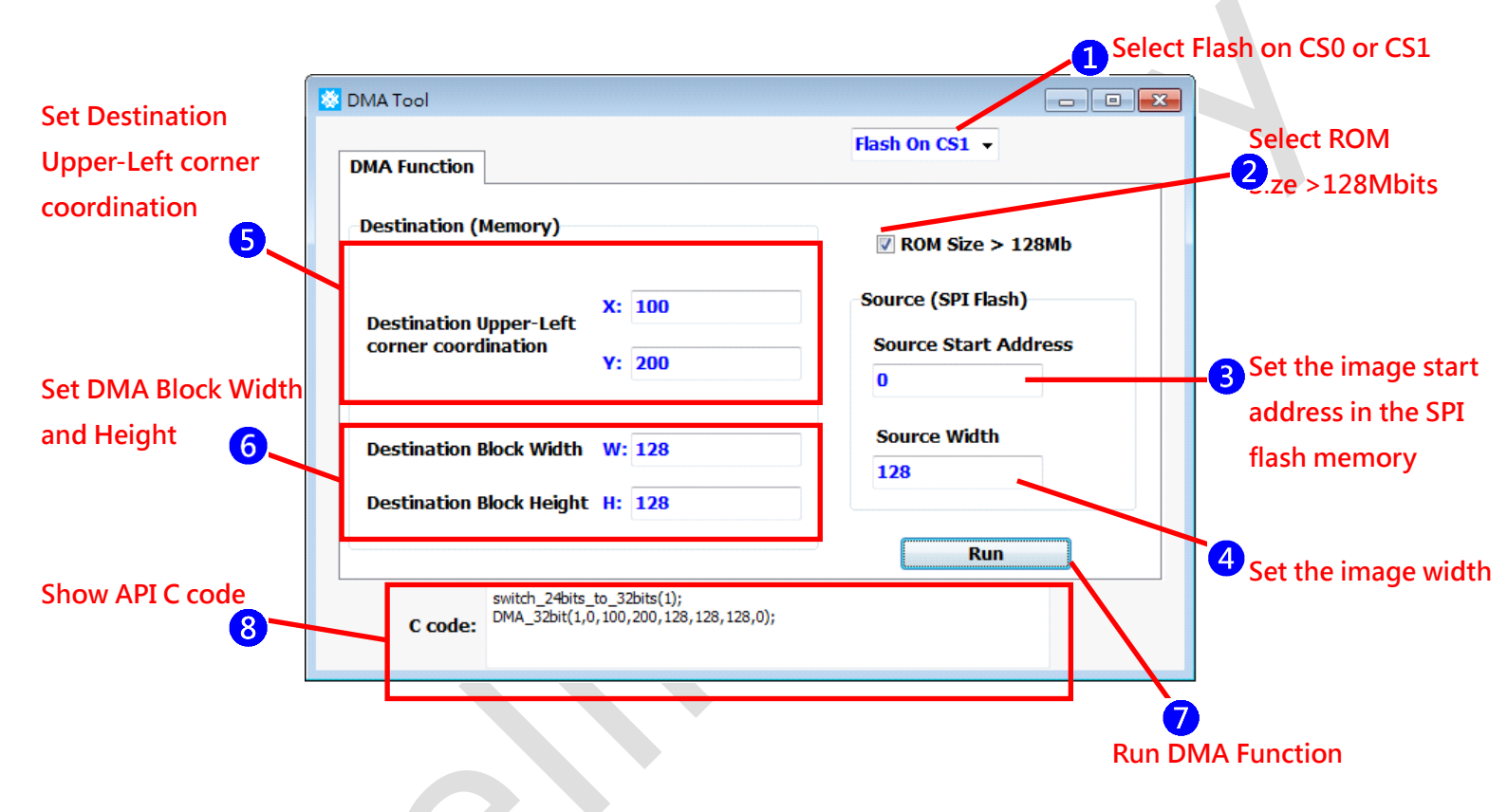

选择 SPI Flash 使用 CS0 或 CS1
 所使用的 SPI Flash Memory Size 若大于 128Mbits,请勾选此选项,我们使用的容量为 256Mbits,所以要勾选此选项。
 设定欲显示的图片,存放于 SPI Flash 的起始地址,以显示 DES\_16.bmp 图形为例,设定为 0
 设定原始图片的 Width,在此设定 128。
 设定数据经过 DMA 搬至 SDRAM 内存的位置 Canvas 坐标,例如数据要显示在(x=100,Y=200)位置。
 设定所要搬动的图片区块的 Width 与 Height,在此设定搬一整张 128x128 的完整图案数据。
 按下 Run 按键,执行 DMA 功能。
 显示 DMA API C 语言程序。

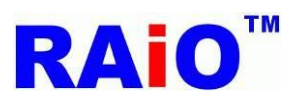

超过 128Mbits 的 SPI Flash Memory,要以 32bits 的方式寻址,128Mbits 以下则以 24bits 寻址,而 SPI Flash Memory 预设是以 24bits 的方式接受指令,若选用超过 128Mbytes 的 SPI Flash,使用前必须下指令,将 SPI Flash 设定为 32bits 地址模式。

当步骤<sup>2</sup> 勾选 ROM Size>128Mb,执行 DMA 后,显示的 C code,会多一行 switch\_24bits\_to\_32bits API 程序段, 且执行 DMA\_32bit 的 API 程序,RA8876 / 77 / 71(M) / 73(M) 也会以 32bits 的地址方式执行 DMA 功能;若<sup>2</sup>未勾 选,则仅执行 DMA\_24bit API 程序,以 24bits 地址的方式执行 DMA.如下图所示。

| DMA Function                                  |                               | Flash On CS1 👻                                  |
|-----------------------------------------------|-------------------------------|-------------------------------------------------|
| Destination (Memory)                          |                               | ROM Size > 128Mb                                |
| Destination Upper-Left<br>corner coordination | X: 100<br>Y: 200              | Source (SPI Flash)<br>Source Start Address<br>O |
| Destination Block Width                       | W: 128                        | Source Width 128                                |
| j                                             |                               | Run                                             |
| C code:                                       | ), 100, 200, 128, 128, 128, 0 | );                                              |

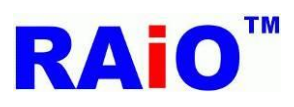

执行后画面显示结果:

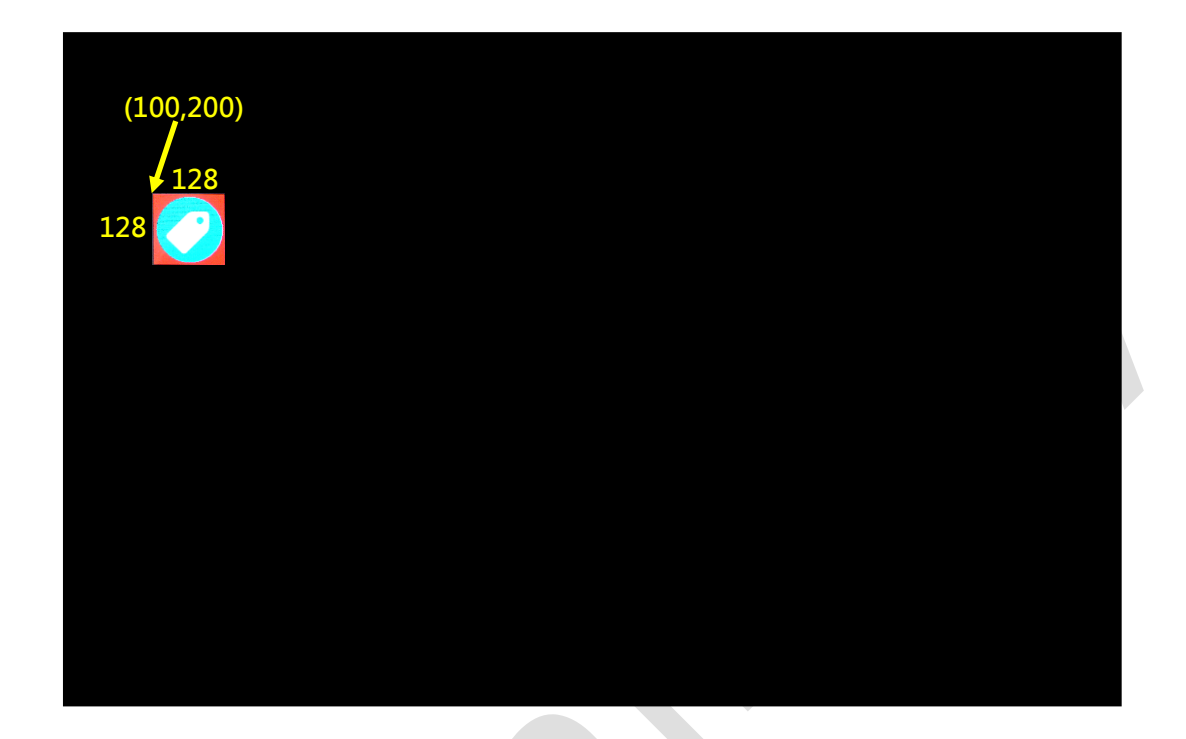

DMA 也可以显示原始图形的部份区块,以显示 S1\_24.bmp 的一半宽度图形为例。

| DMA Function                                                     |                                                      |
|------------------------------------------------------------------|------------------------------------------------------|
| Destination (Memory)                                             | <b>₹</b> ROM Size > 128Mb                            |
| Destination Upper-Left<br>corner coordination<br>Y: 200          | Source (SPI Flash)<br>Source Start Address<br>163840 |
| Destination Block Width W: 64<br>Destination Block Height H: 128 | Source Width 128                                     |
|                                                                  | Run                                                  |

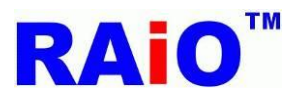

操作步骤大致如前例所述,其中较不一样的地方如下:

①S1\_24.bmp 图形数据,存放于 SPI Flash Memory 的起始地址,如 All\_Pic\_65K .xls 所示为 163840。
 ②由于只显示宽度一半的图形(64x128),Width 要设定为 64。

执行后画面显示结果:

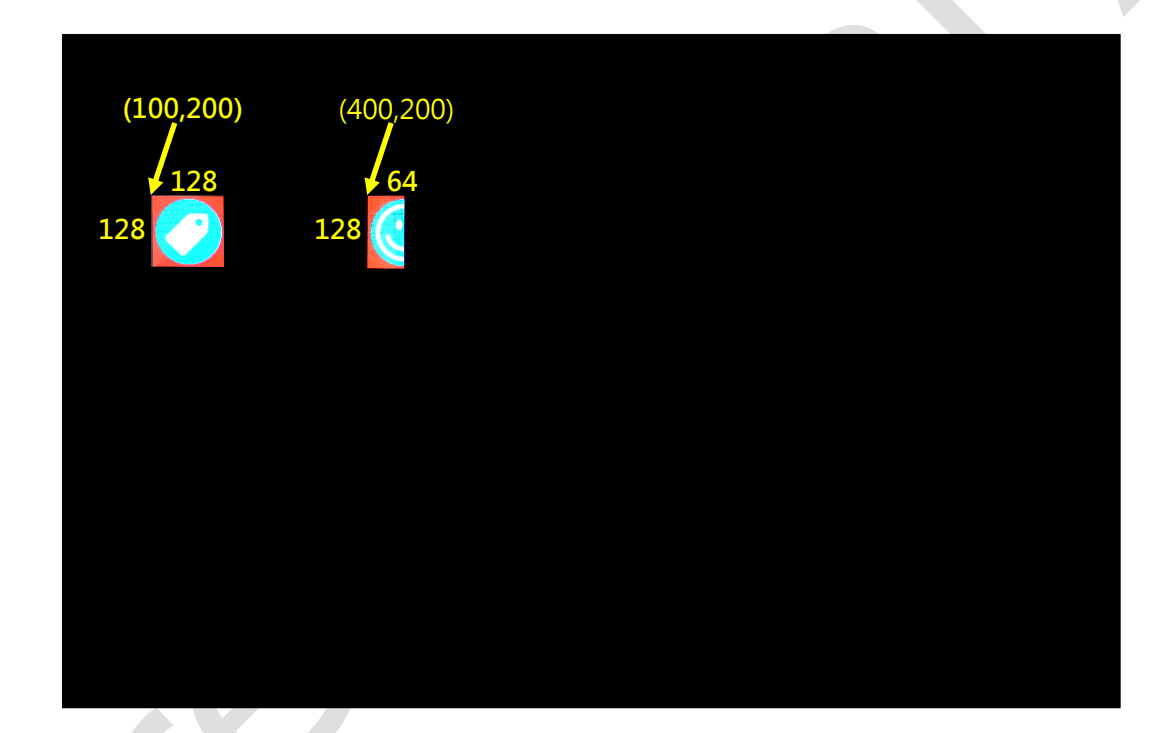

#### Demo Video:

YouTube

https://www.youtube.com/watch?v=PJ-6\_h9sFMk

youku

http://v.youku.com/v\_show/id\_XOTAwMjAwNDY4.html

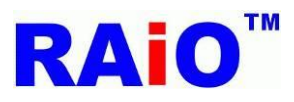

## 7. 几何图形绘图功能

RA8876 / 77 / 71(M) / 73(M) 提供几何图形画图(Geometry drawing)功能,支持 Ellipse、Circle、Curve、Square、Line、 Triangle、Square Of Circle Corner 等图形,可以应用于按键形状或对话框。AP 提供简单的参数设定,即可绘制所需的几何图 形。

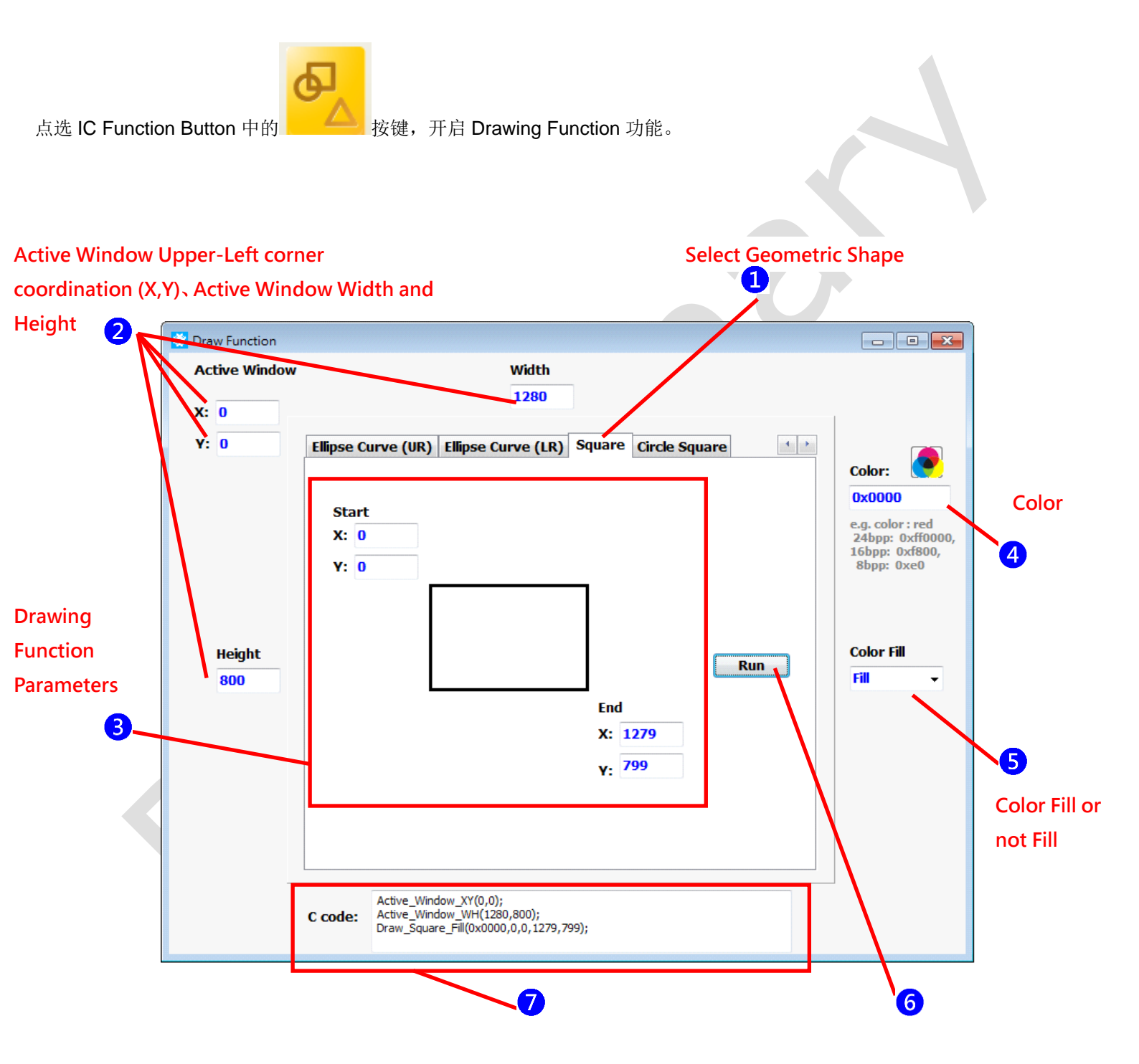

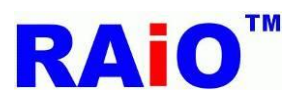

操作步骤:

- 选择所要显示的图形功能,在此以矩形(Square)为例,以黑色填满 1280x800 的 LCD 整个画面,这是清除画面的常用功能。
   设定 Active Window 的相关参数,要注意的一点,Drawing Function 只可以在 Active Window 内执行其画图功能。Active Window 起始 XY 坐标设定为(X=0,Y=0),Width 为 1280, Height 为 800.
- 3 矩形相关参数为左上起始坐标,与右下结束坐标,两点围起的区域即为矩形大小范围,不同形状有不同的参数,请详阅 IC Datasheet。起始坐标设为(X=0,Y=0),结束坐标为(X=1279,Y=799)。
- 4 如先前的第5章字型功能操作步骤3 所述, Color Depth 16bpp 的黑色设定为 0x0000。
- 5设定矩形颜色填满(■)或不填满(□)。
- <mark>6</mark>执行 Drawing Function.
- **7**显示 Drawing Function API 程序段。

执行后画面显示结果:

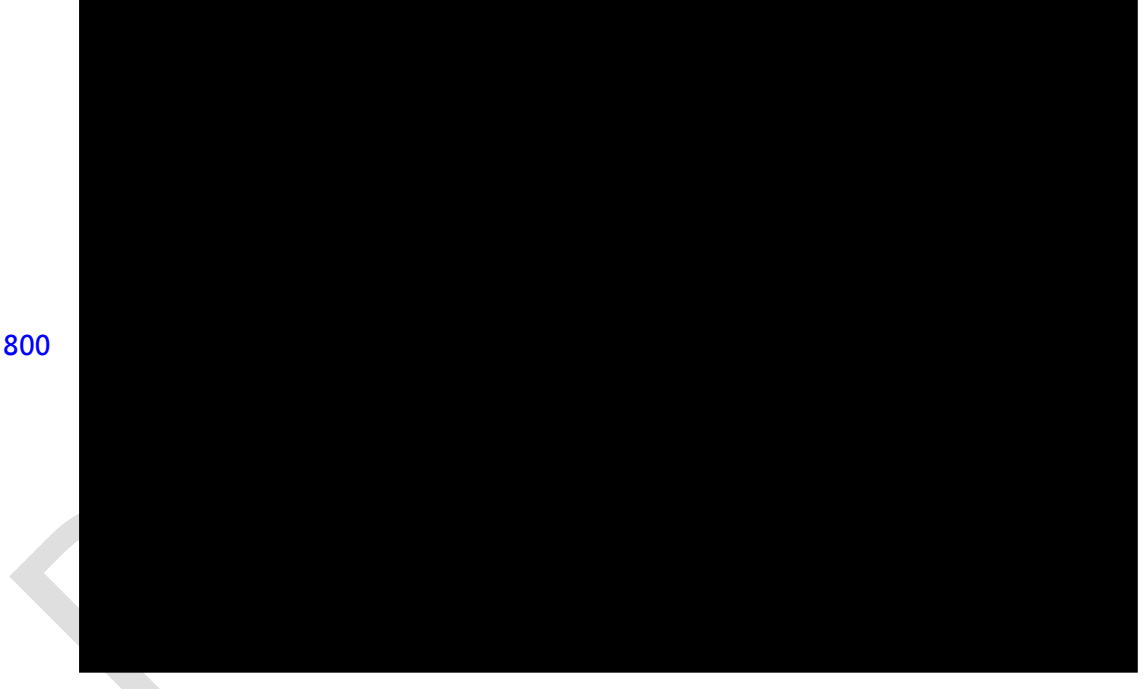

(1279,799)

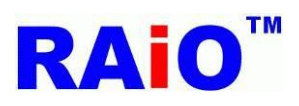

## RA8876 / 77 / 71(M) / 73(M)

RA8876 / 77 / 71(M) / 73(M) AP User Guide

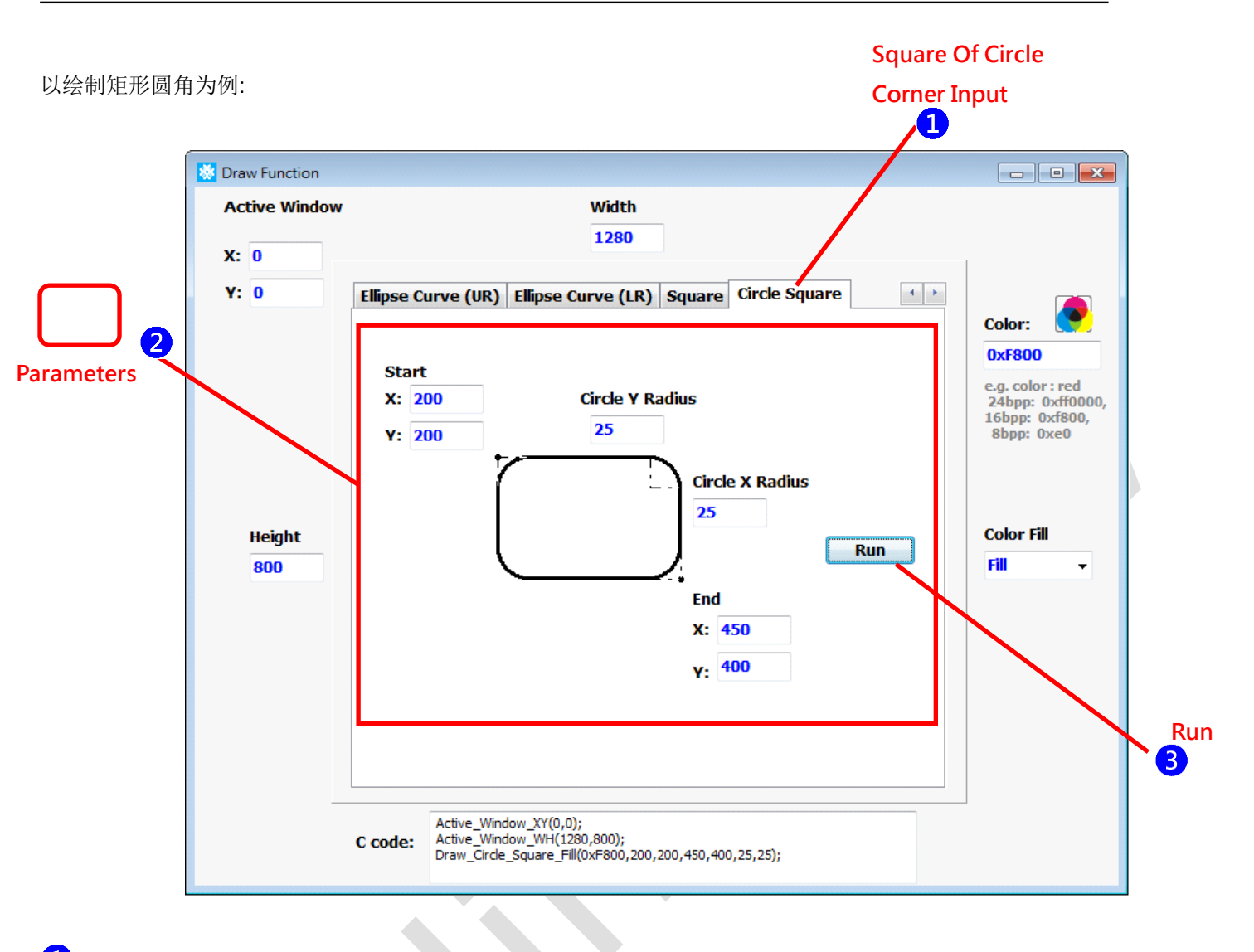

1选择圆角方功能。

2 设定图形相关参数,左上起始 XY 坐标(X=200,Y=200),右下结束 XY 坐标(X=450,Y=400),圆角的 X 半径 25 与 Y 半径 25。 在此圆角的 X 半径与 Y 半径有条件限制,若填入的参数超过限制,会出现窗口警告,条件限制与警告窗口如下:

| Error!!                                                                                                    |
|----------------------------------------------------------------------------------------------------|
| (End point X – Start point X) must large than (2*major radius + 1) and (End<br>point Y – Start point Y) must large than (2*minor radius + 1) |
|                                                                                                    |

3执行功能

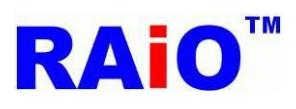

执行后画面显示结果:

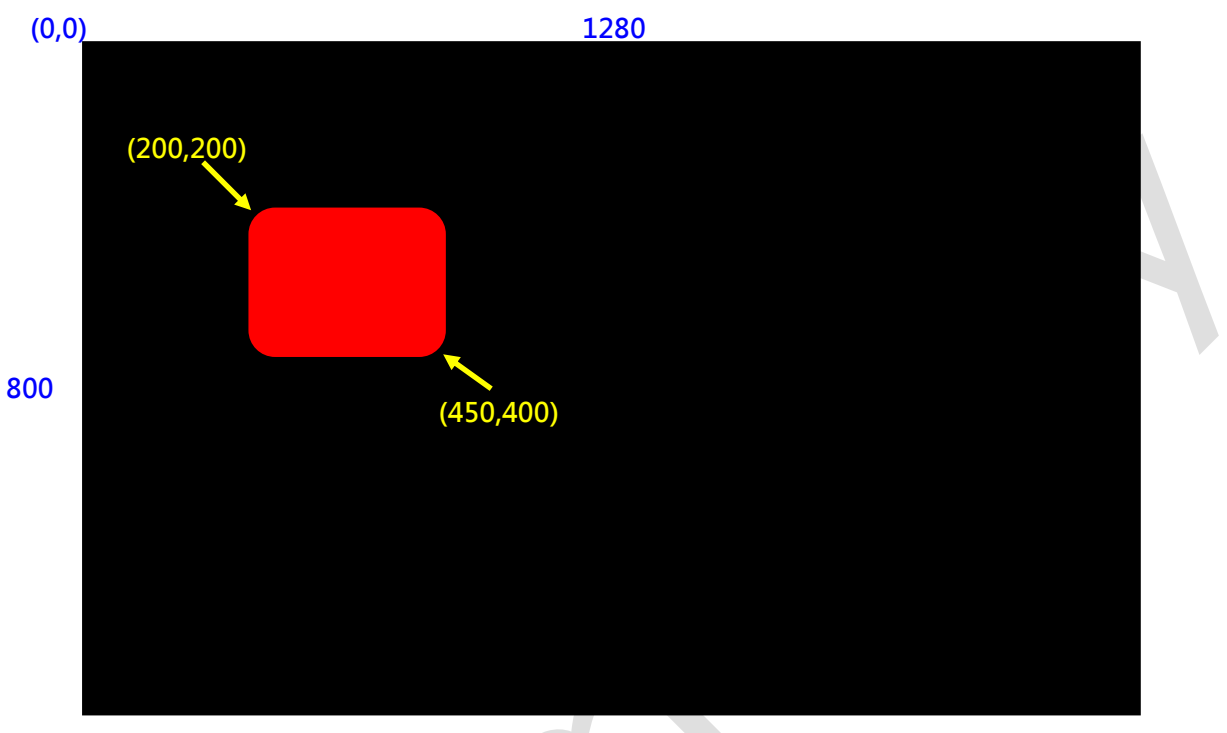

(1279,799)

完成圆角方的功能后,可以在图形上面利用 Text Function 的功能,并设定字背景透明,将文字写在图形上,即完成简单的按键制作,若需要很多的同样按键图形,可以利用后续介绍的 BTE Function,将选定的按键图形,搬至不同的内存位置,达到显示许多按键的功能。

#### Demo Video:

YouTube <u>https://www.youtube.com/watch?v=5JLdPng51fs</u> youku http://v.youku.com/v\_show/id\_XODk5OTE0NzQ0.html

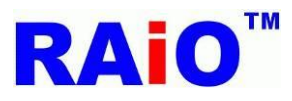

## 8. 内存检视功能(RA8876、RA8877 only)

## 8.1 Ping-pong Buffer

RA8876/RA8877 提供了外接 SDRAM 的接口,可支持到 512Mbits 大小的内存容量,正常使用时必须外接 SDRAM,存放 处理过的数据,供 LCD 显示使用。一般选用的 SDRAM 内存容量,会比 LCD 分辨率显示的数据量来的大,透过 IC Function 的 Main Window 功能,切换内存显示的区域,而未显示的区域,则可以做为处理资料的 Image Buffer,利用 Main Window 定时切换显示区域与 Image Buffer,可以达到类似卷动(Scrolling)的功能。

以使用的 LCD 显示分辨率 1280x800(可视范围)为例, Canvas image width 设定为 2560, Active Window Size 为 2560x1600, 设置一个 LCD 显示分辨率 4 倍大的 Canvas image 于 SDRAM 内存中。

首先,以先利用之前介绍的几何图形绘图功能与 DMA 功能,将 2560x1600 内存区块清空且配置为下图所示,可分成 1、2、3、4 区,而每一区大小都是 1280x800,这种情况下,LCD Display Area 预设是显示第 1 区内存数据的画面,而其它 2、3、4 区,则是看不到的,那如果我们要让 LCD 画面分别显示 2、3、4 区呢?可以切换 Main Window Upper-Left corner XY-coordination,将其分别设定(1280,0)、(0,800)、(1280,800),就可以分次显示每个区域。

依上述的 Function 功能,可以做很多的应用,例如:使用者先显示第1区数据,趁空档更新第2区数据,等第2区更新完毕,将 Main Window 切至显示第2区,类似 Ping-pong Buffer,这种方式可以解决 MCU 速度不足,使用者看到数据更新时的画面。

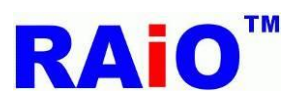

# RA8876 / 77 / 71(M) / 73(M)

RA8876 / 77 / 71(M) / 73(M) AP User Guide

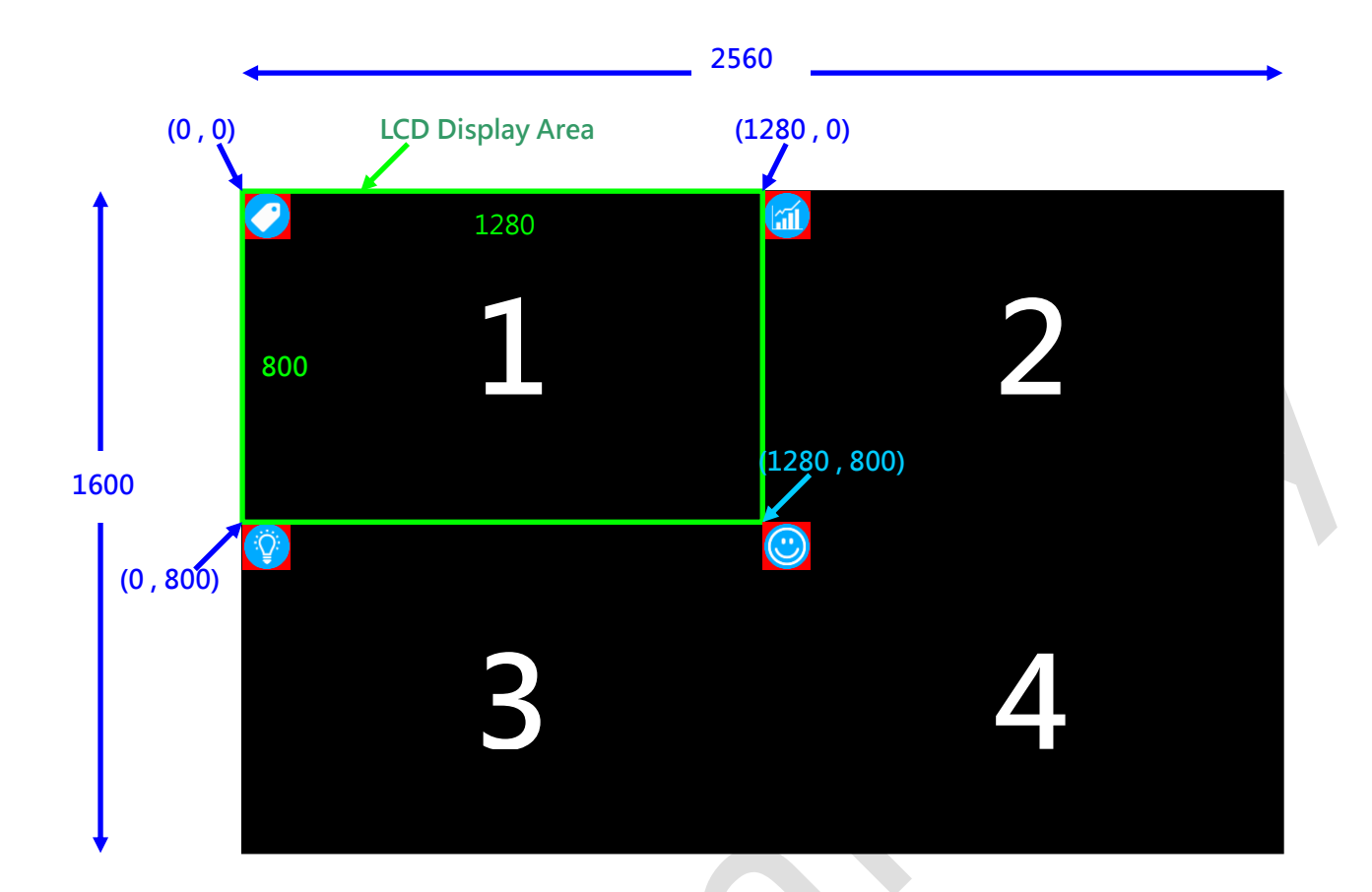

AP 提供简单切换 Main Window XY 坐标的功能,点选 IC Function Button 中的

按键,开启内存检视功能。

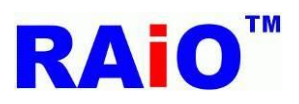

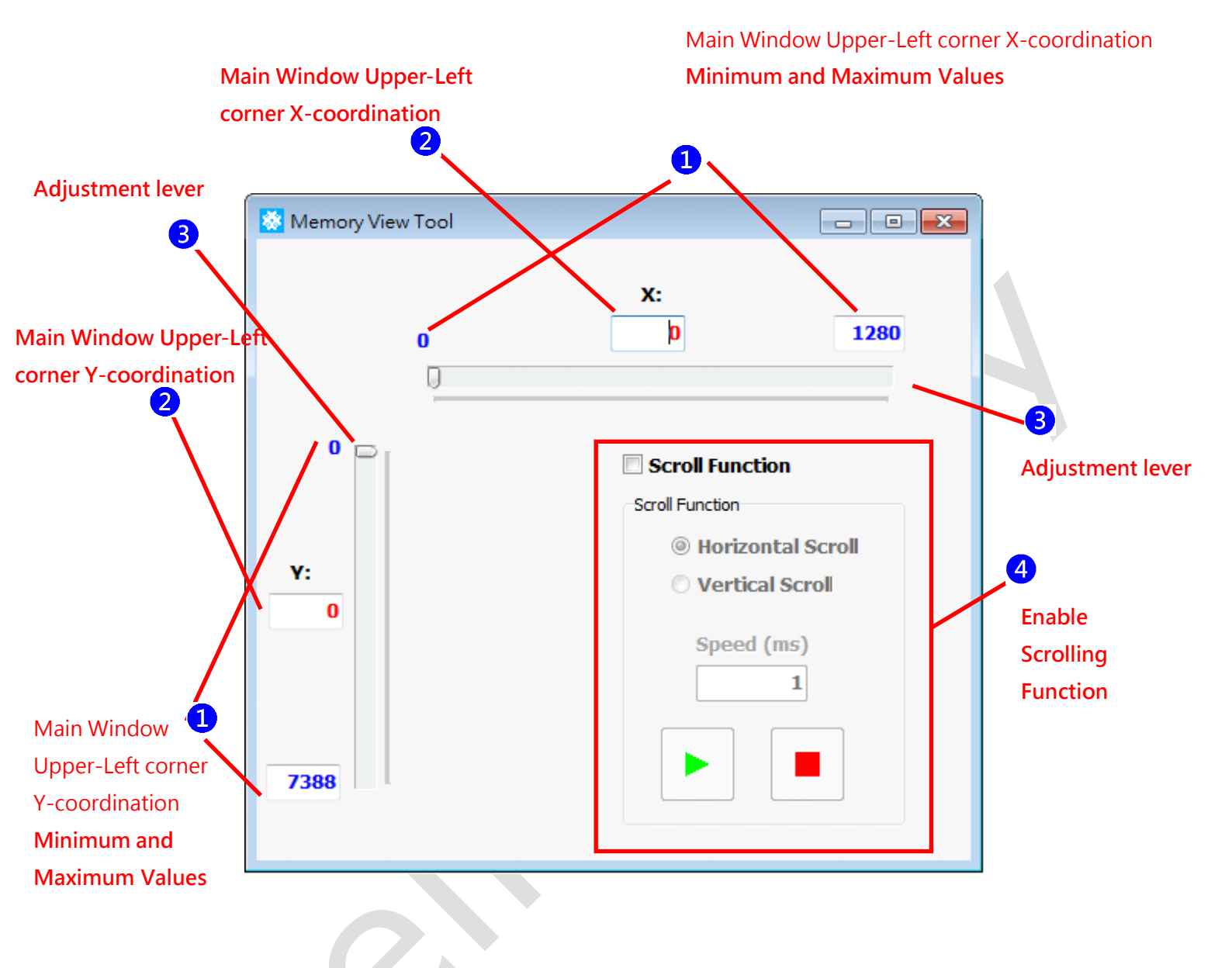

1 Main Window XY 坐标可设定的最小、最大值,由 AP 自动带出,可以不用设定,其中 X 坐标最大值为 Canvas Width 减掉 LCD Display Width(例: 1280),所以这里最大可设定的 Main Window X 坐标值为 2560-1280=1280,而 Y 坐标的可设定范 围最大值,是 8188-800=7388,但必须注意的,虽然 Y 坐标可以设定到 7388 这么大,但还是必须看实际内存容量是否能 达到,若无法达到,LCD 会有无法预期的画面显示,关于 Canvas Image 、Main Window 与计忆体容量的计算,请参考 IC Datasheet。

2此时 Main Window X 与 Y 设定坐标值,例如 LCD 显示第 2 区, X 坐标设定 1280, Y 为 0。由于 ⅠC 上设计的限制, X 坐标值 要可以被 4 整除, Y 坐标则没有此限制。

**3**除了**2**输入坐标的方式之外,还提供另一种快速设定方式,用鼠标点拉调整杆的方式设定。

**4**Scroll Function,开启 Scrolling 功能。

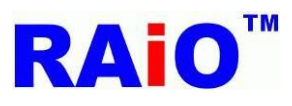

## RA8876 / 77 / 71(M) / 73(M)

RA8876 / 77 / 71(M) / 73(M) AP User Guide

显示结果示意图:

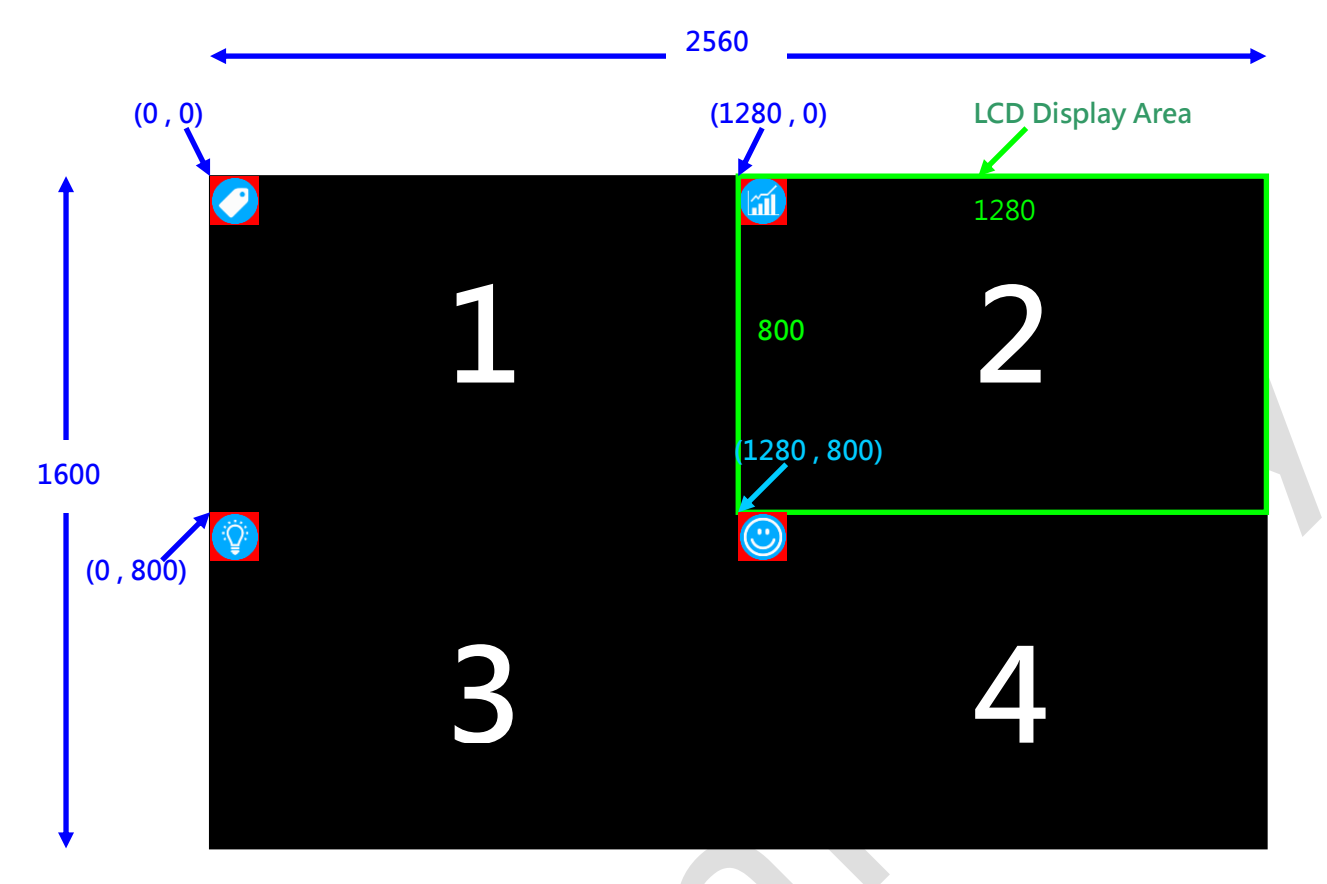

## 8.2 卷动功能

Main Window 的卷动应用。

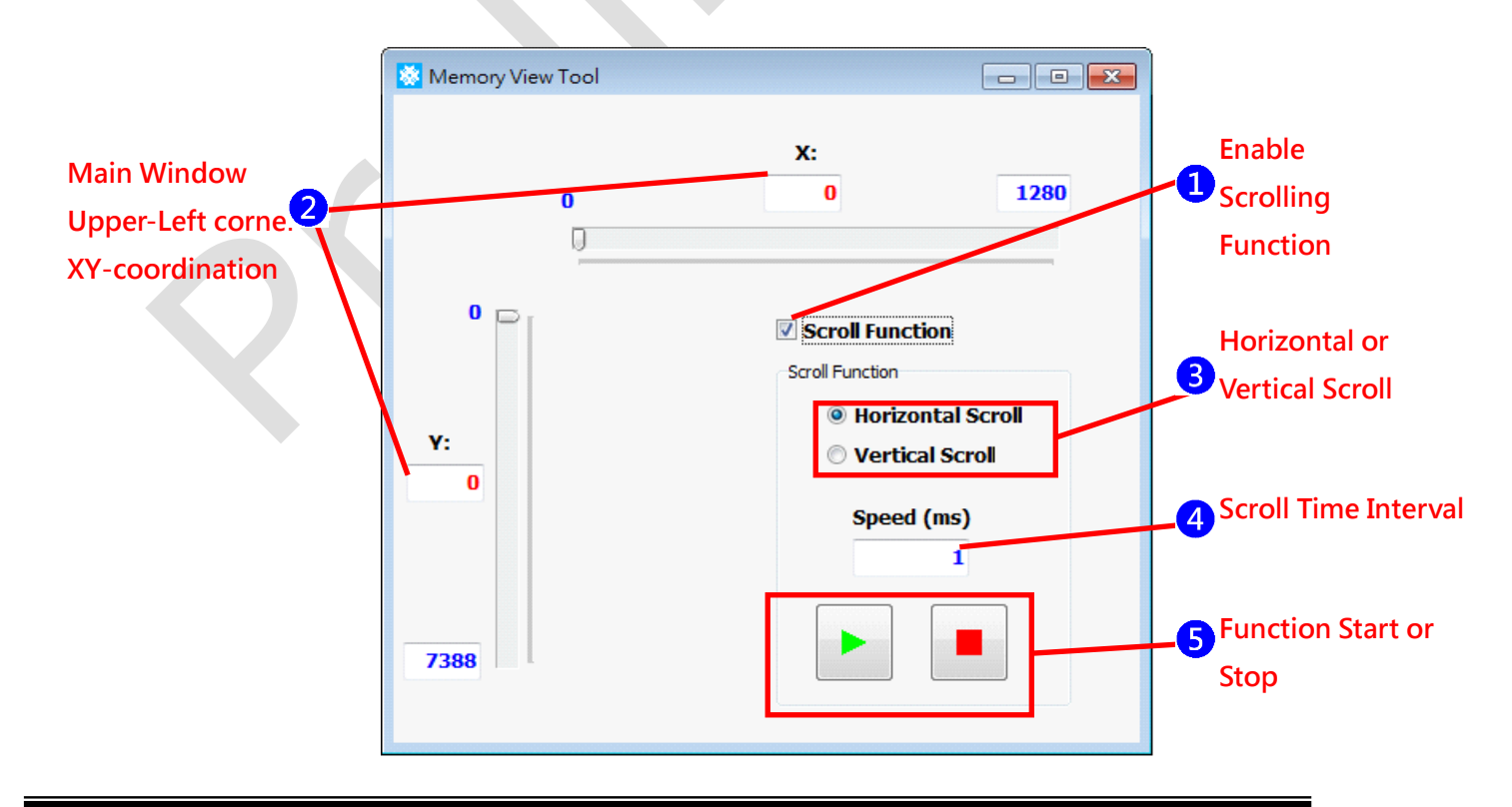

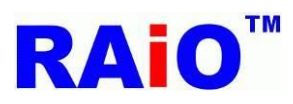

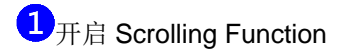

- 2 设定卷动画面的 Main Window XY 起始坐标,卷动功能将会以此坐标卷动到 X 与 Y 的 Main Window 最大坐标值。
- 3 设定水平卷动(Horizontal Scroll)或垂直卷动(Vertical Scroll),水平卷动一次增加4个X坐标值(如前述,ⅠC设计限制),垂直卷
  - 动一次增加1个Y坐标值。
- 4 每次增加坐标量的间隔时间。
- 5卷动功能开始或停止。

水平卷动示意图:

水平卷动开始之前.

| ○○○○○○○○○○○○○○○○○○○○○○○○○○○○○○○○○○○○ |      |         |
|--------------------------------------|------|---------|
| (0 , 0)                              | (    | 1280,0) |
| RAIO<br>1280x800<br>LCD Display Area | 瑞佑科技 | 股份有限公司  |
| 3                                    |      | 4       |

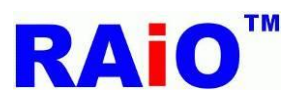

## RA8876 / 77 / 71(M) / 73(M)

RA8876 / 77 / 71(M) / 73(M) AP User Guide

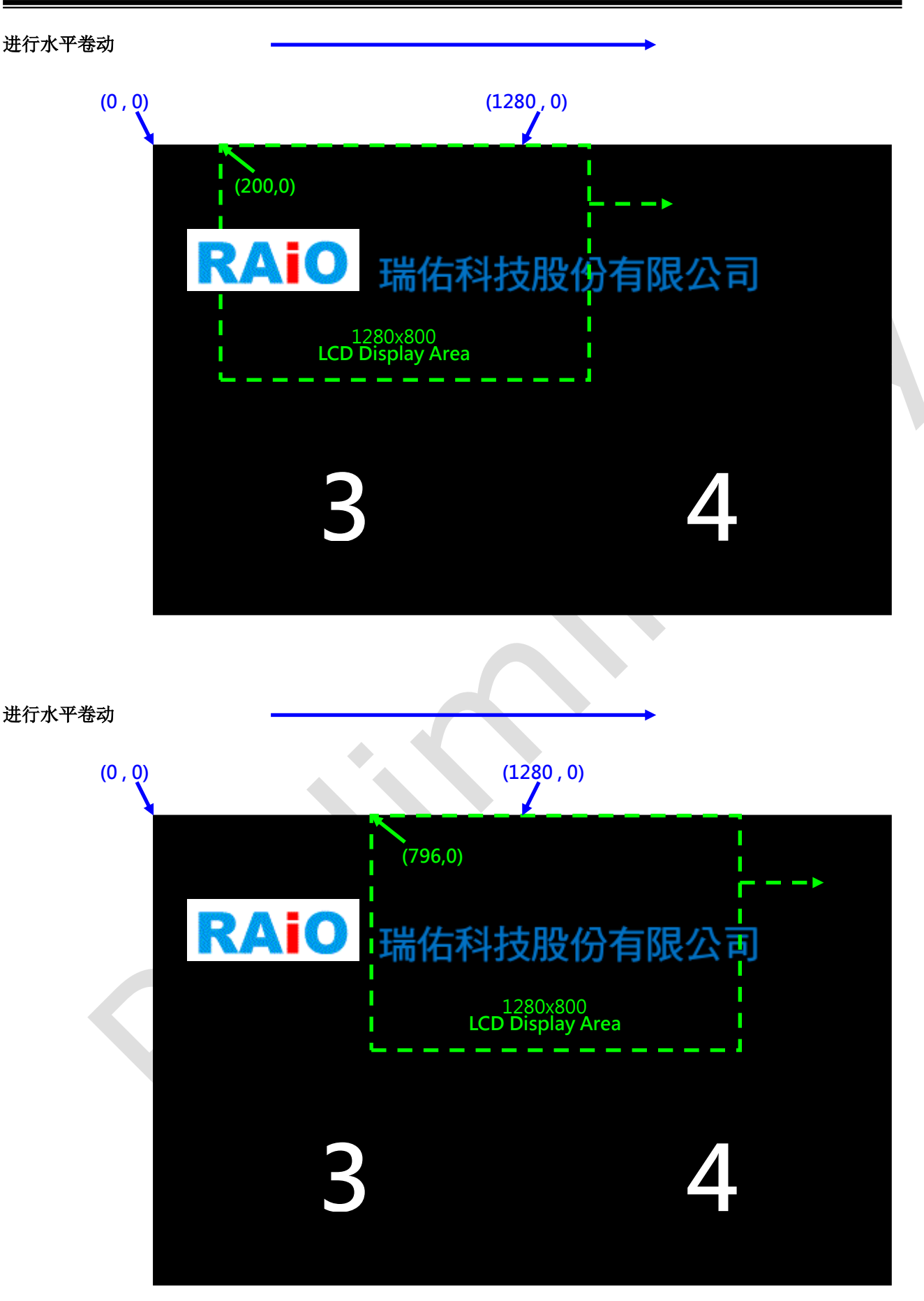

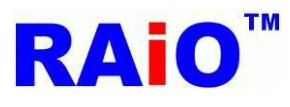

水平卷动结束

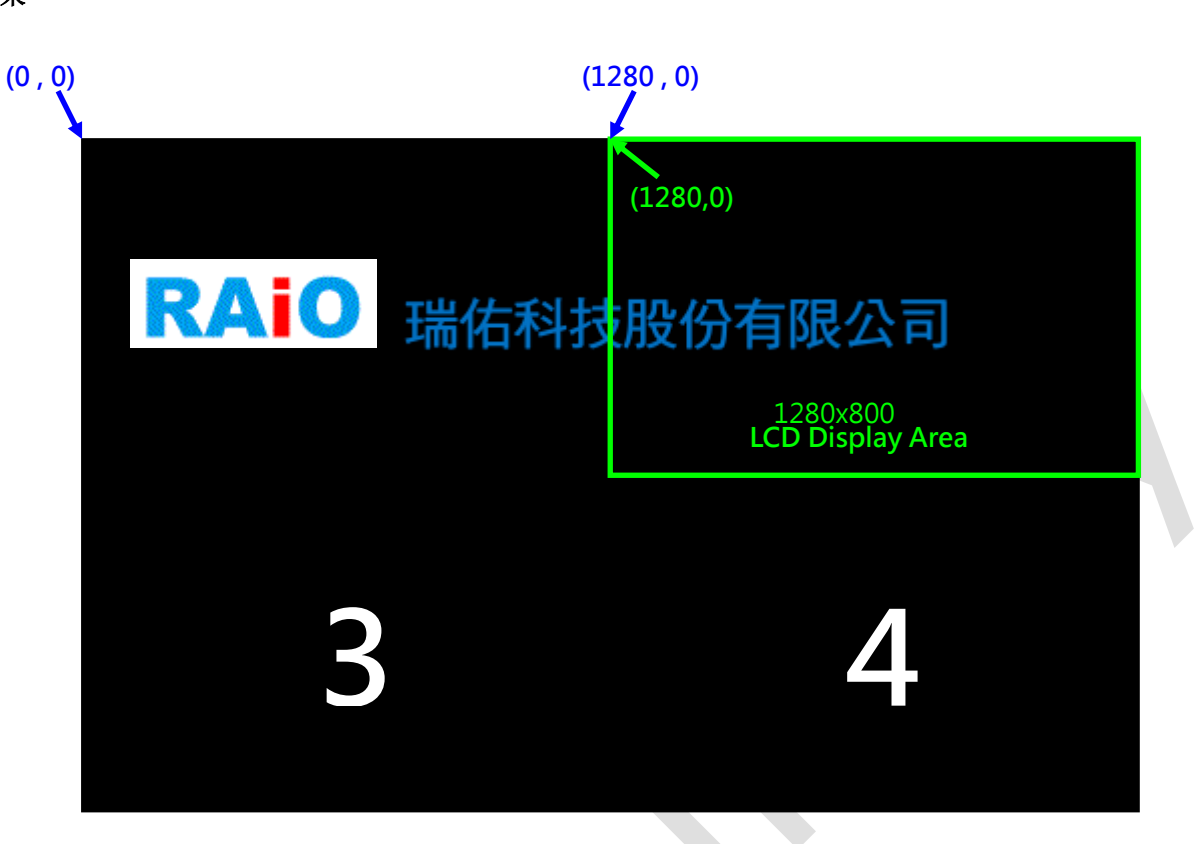

视觉效果有如广告跑马灯,若进行更进阶的应用方式,还可以实时更新卷动画面的资料。

Demo Video:

YouTube

https://www.youtube.com/watch?v=bliJiKRqhd4

youku

http://v.youku.com/v\_show/id\_XODk4NzQ0MDQw.html

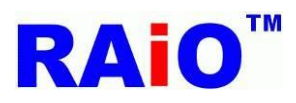

## 9. BTE Function

## 9.1 Memory Copy with ROP

BTE 的详细功能介绍,可以参考 RA8876 / 77 / 71(M) / 73(M) Datasheet, AP 提供其中几个常用功能操作接口,让使用者能进行简单的操作与了解,本章皆使用 RA8876 为例。

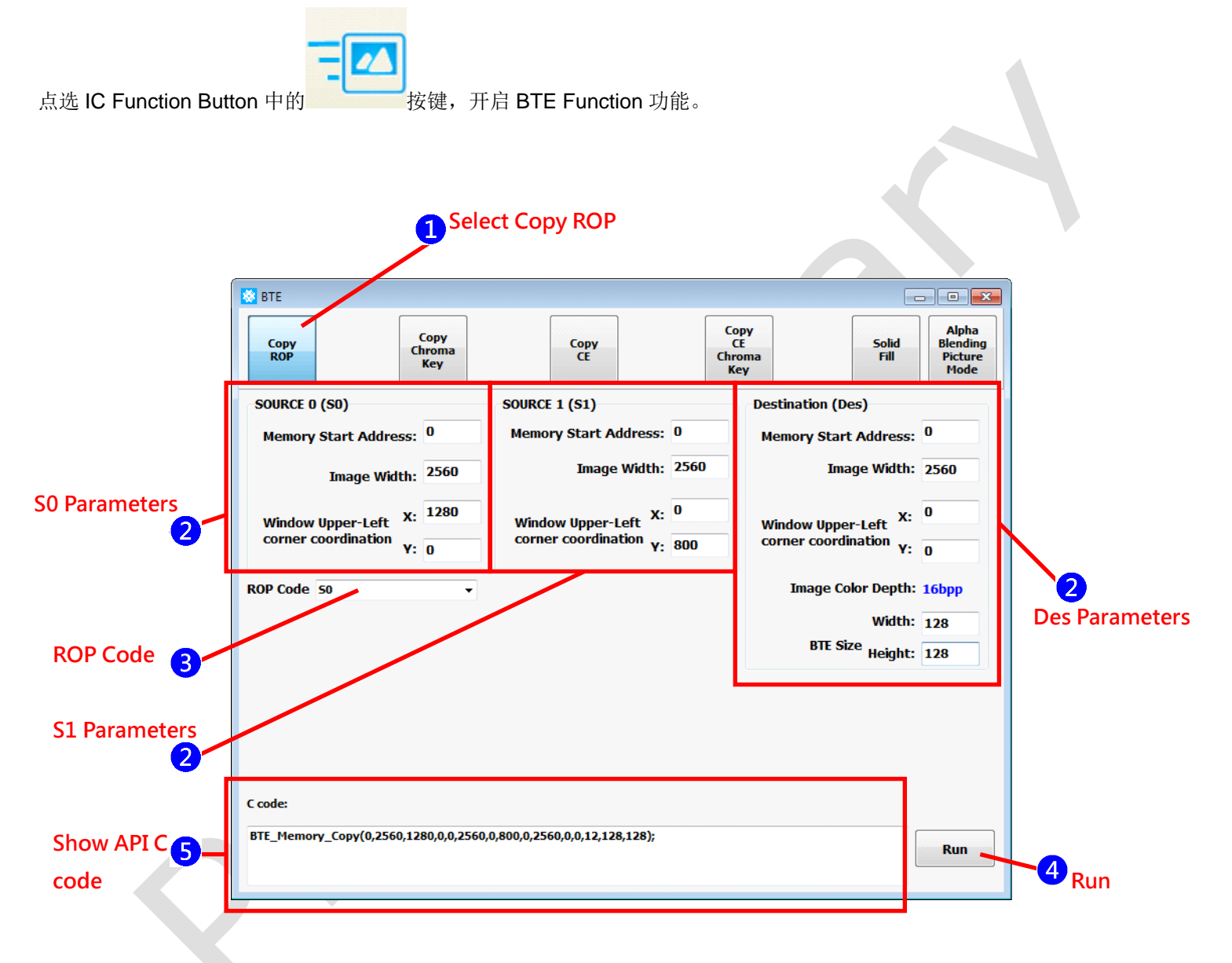

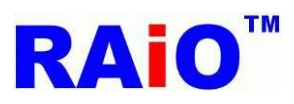

内存数据如下配置,第1区设定为 Destination;第2区为 S0;第3区 S1;第4区没有用到:

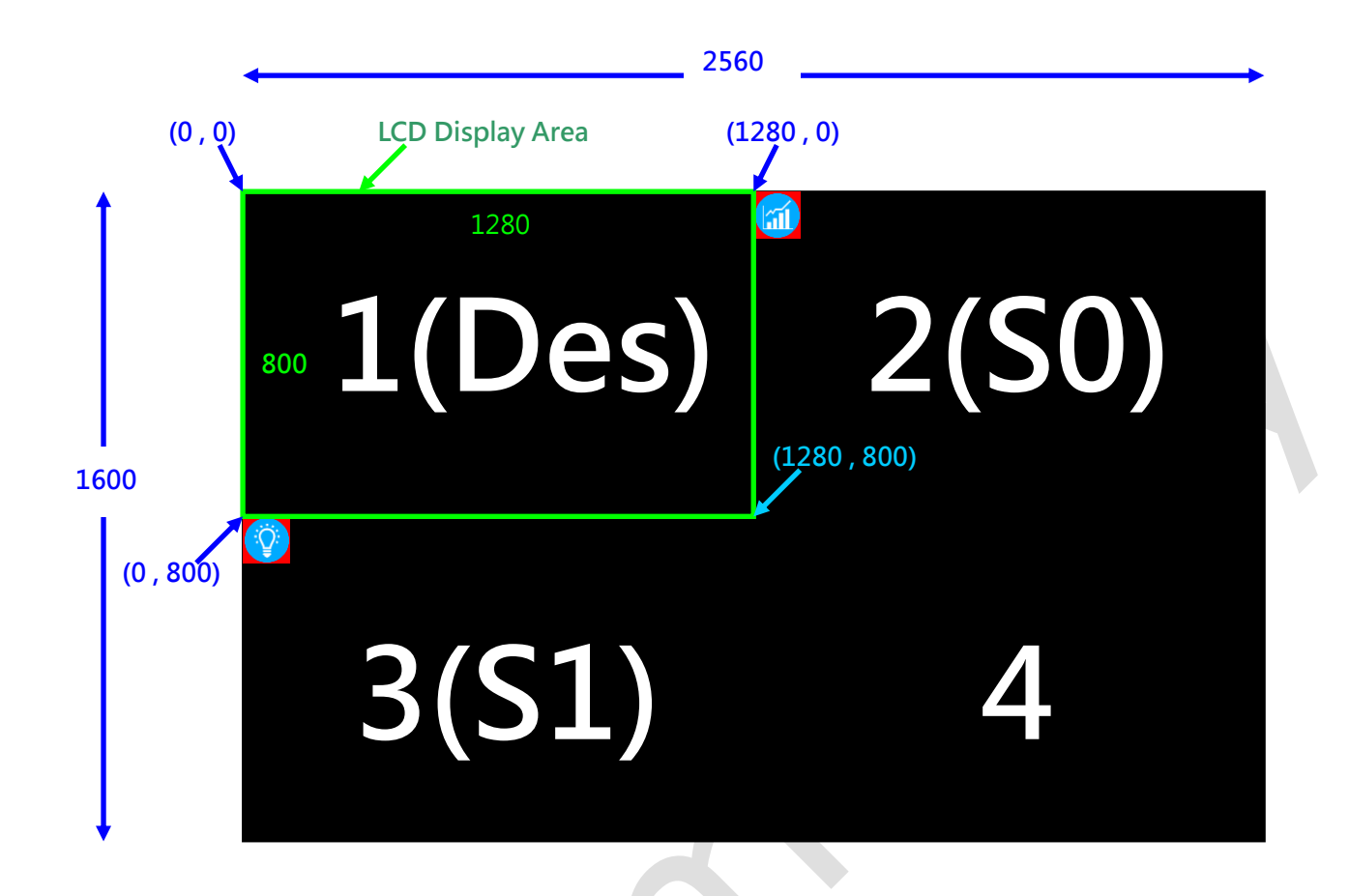

1选择 Copy ROP (Memory Copy with ROP)功能。

2 设定 S0、S1、Des 相关参数, Start Address 使用预设 0, Image Width 设定与 Canvas Image Width 相同 2560, S0 XY 坐标设定为(1280,0); S1 为(0,800); Des 为(0,0), BTE Size 设定为 128x128。

- 3 设定 S0 与 S1 逻辑运算功能,以 ROP=S0 为例。
- 4 执行 Copy ROP 功能
- 5显示 Copy ROP 的 API C code

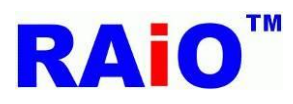

执行结果如下,当 ROP=S0,将 S0 设定的搬移数据,复制至 Des 设定的坐标区域上。

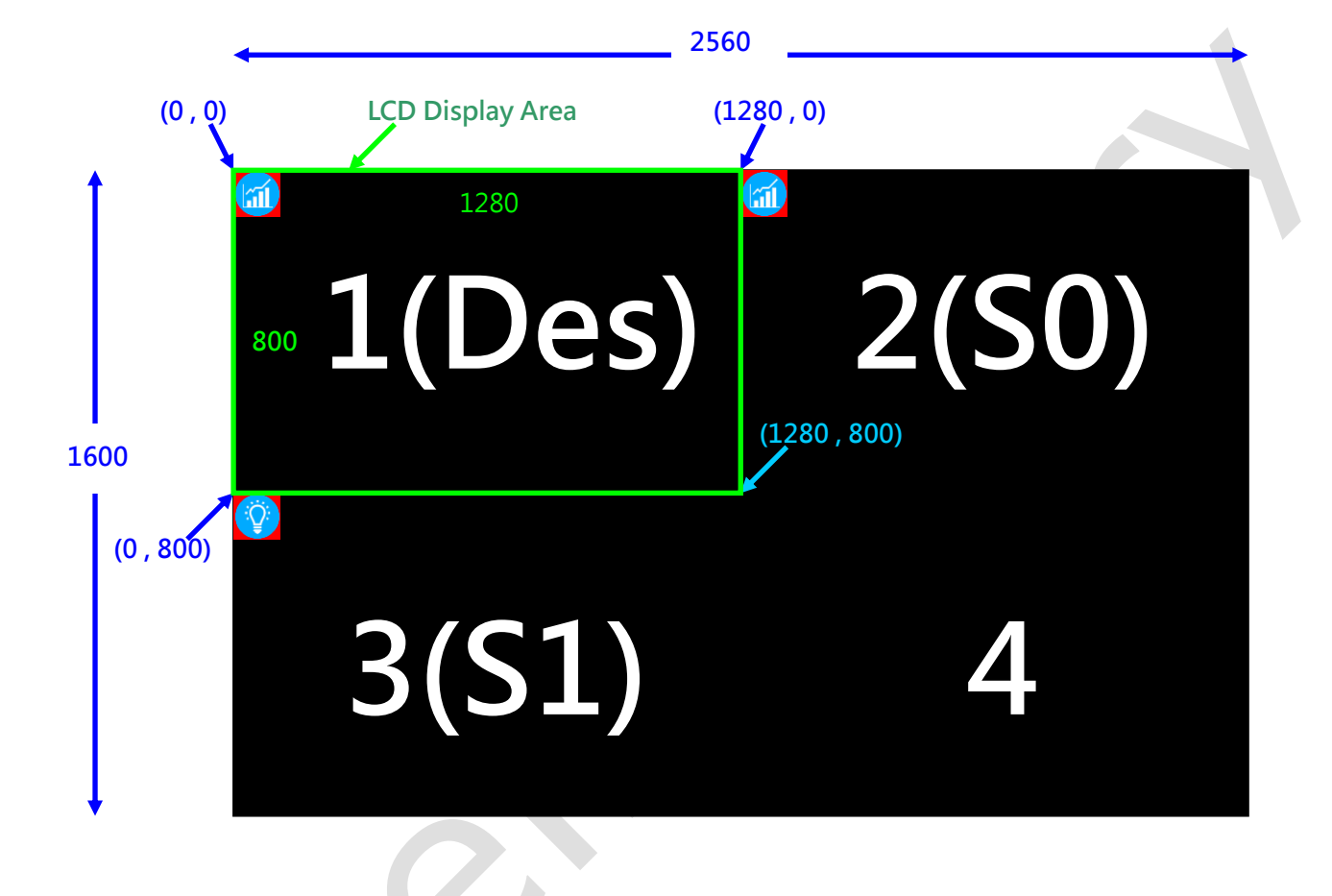

### Demo Video:

YouTube

https://www.youtube.com/watch?v=srbvwcZ\_w\_U

youku

http://v.youku.com/v\_show/id\_XODk4Njc1NzA4.html

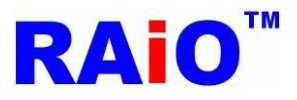

#### 9.2 Memory Copy with Chroma Keying

与 Memory Copy with ROP 功能类似,但没有 ROP 功能,能设定 chroma keying 的颜色,将 S0 的某一个颜色滤除。

内存数据如下配置,第1区设定为 Destination;第2区为 S0;第3区 S1;第4区没有用到:

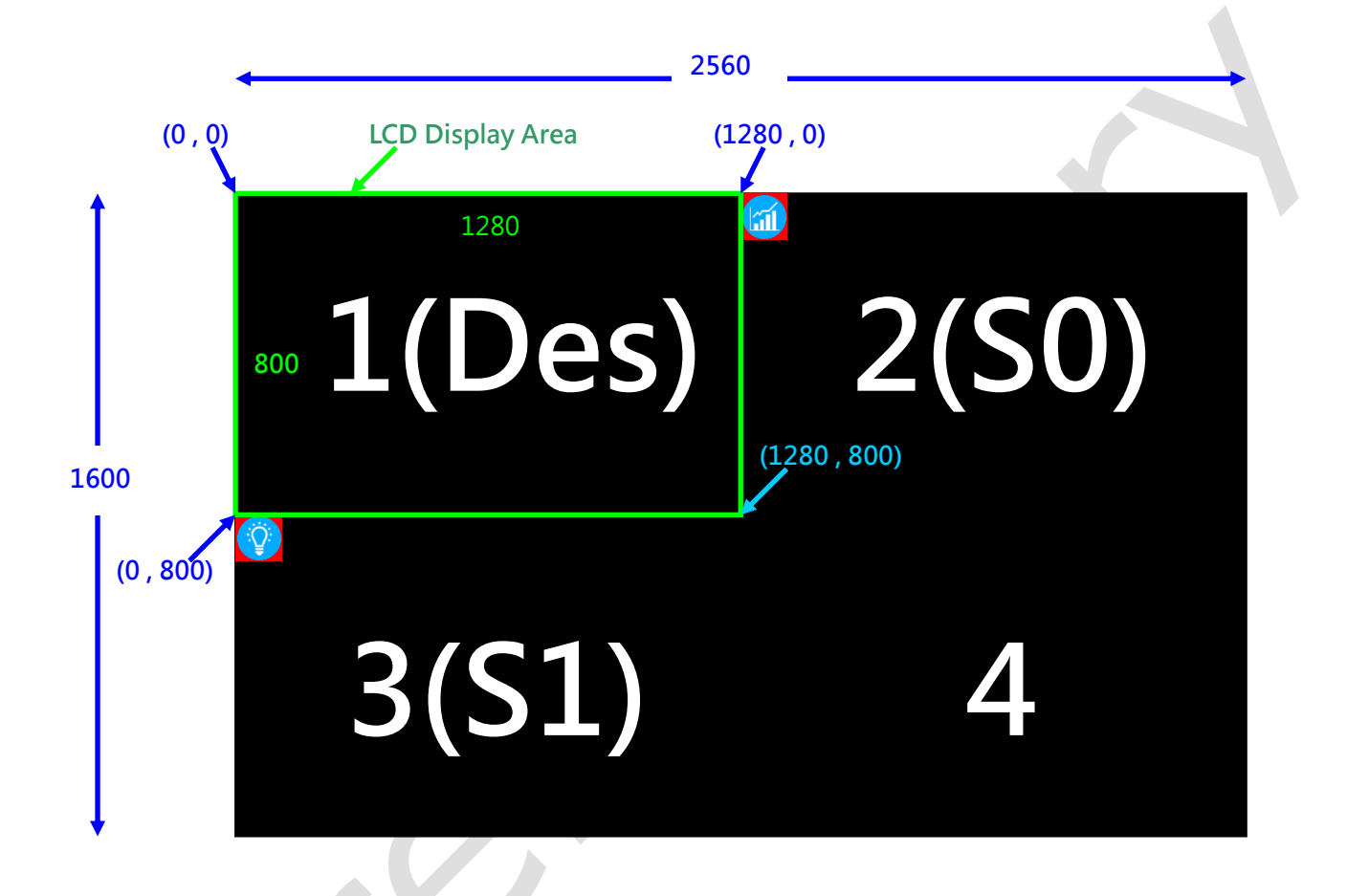

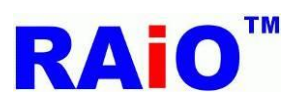

# RA8876 / 77 / 71(M) / 73(M)

RA8876 / 77 / 71(M) / 73(M) AP User Guide

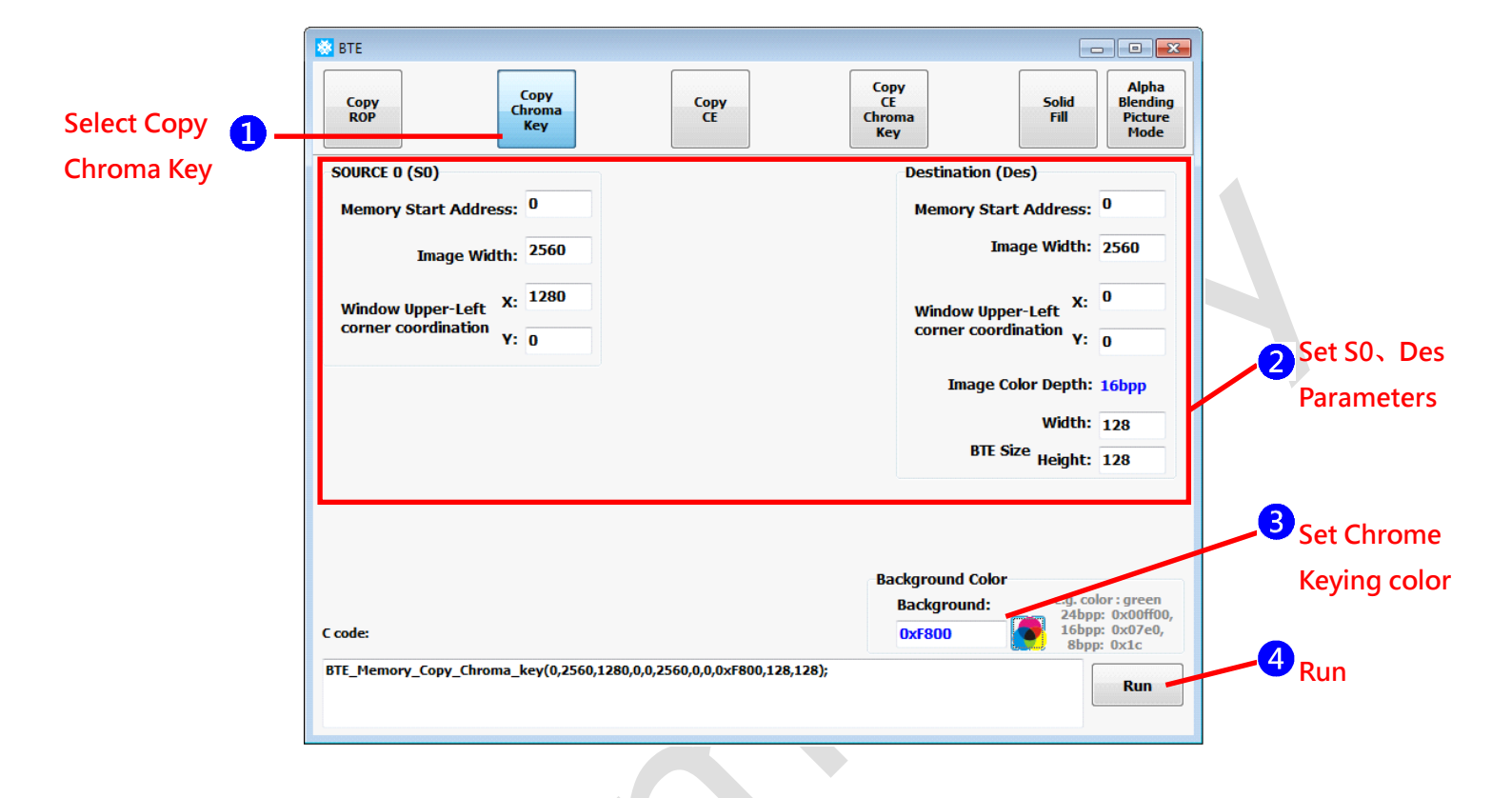

1选择 Copy Chroma key (Memory Copy with Chroma Keying)功能

2设定 S0 与 Des 相关参数,此功能没有用到 S1,故不须设定相关参数。

3 设定 SO 数据要滤除那个颜色。

4 执行功能。

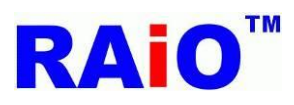

执行结果如下,可以发现 S0 的图,经过处理后,背景的红色已经被滤除,且数据复制到 Des 区域内。

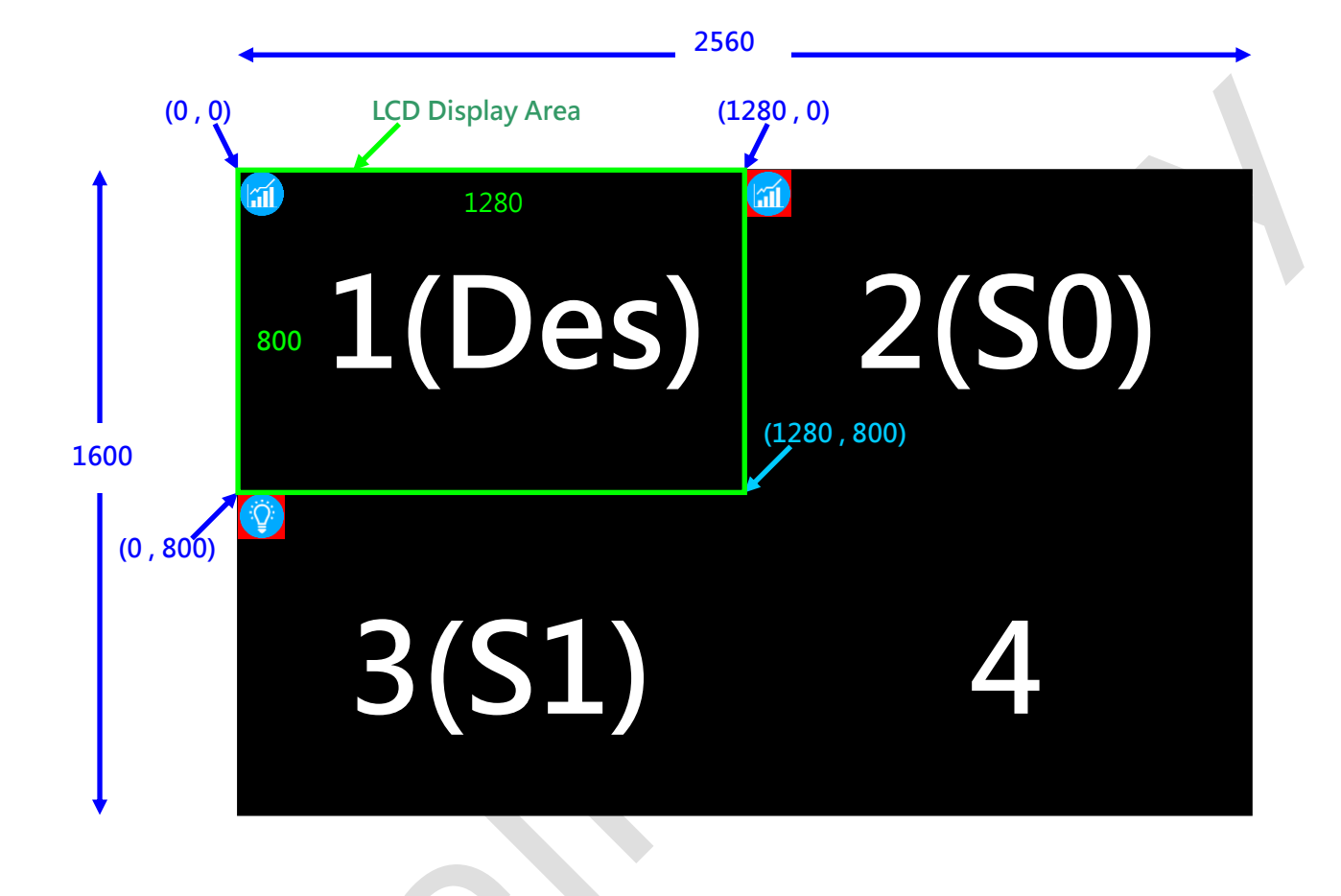

Demo Video:

YouTube

http://youtu.be/hmidywKHm0Q

youku

http://v.youku.com/v\_show/id\_XOTEwODM0NzQ4.html

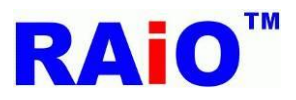

#### 9.3 Memory Copy with Color Expansion

Memory Copy with Color Expansion 的功能,是将色彩深度 1bpp 的黑白图,转为所设定的前背景两种颜色的彩色图。

先利用 MPU Write Tool 的功能,将色彩深度的图形数据(1024x768)写入到 S0 区域内,由于是 1bpp 的数据,显示出来的画面, 感觉宽度被压缩过,这是正常的。

1bpp 原始黑白图:

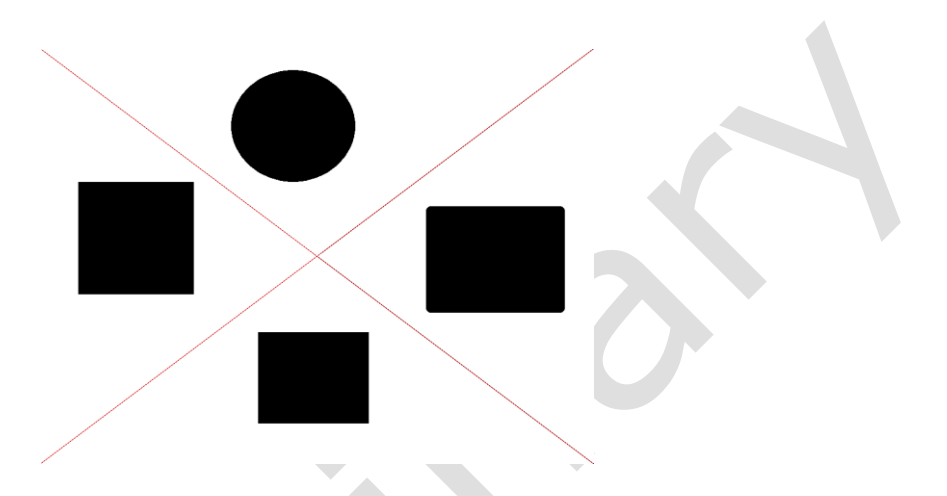

内存数据如下配置,第1区设定为 Destination;第2区为 S0;第3区 S1;第4区没有用到:

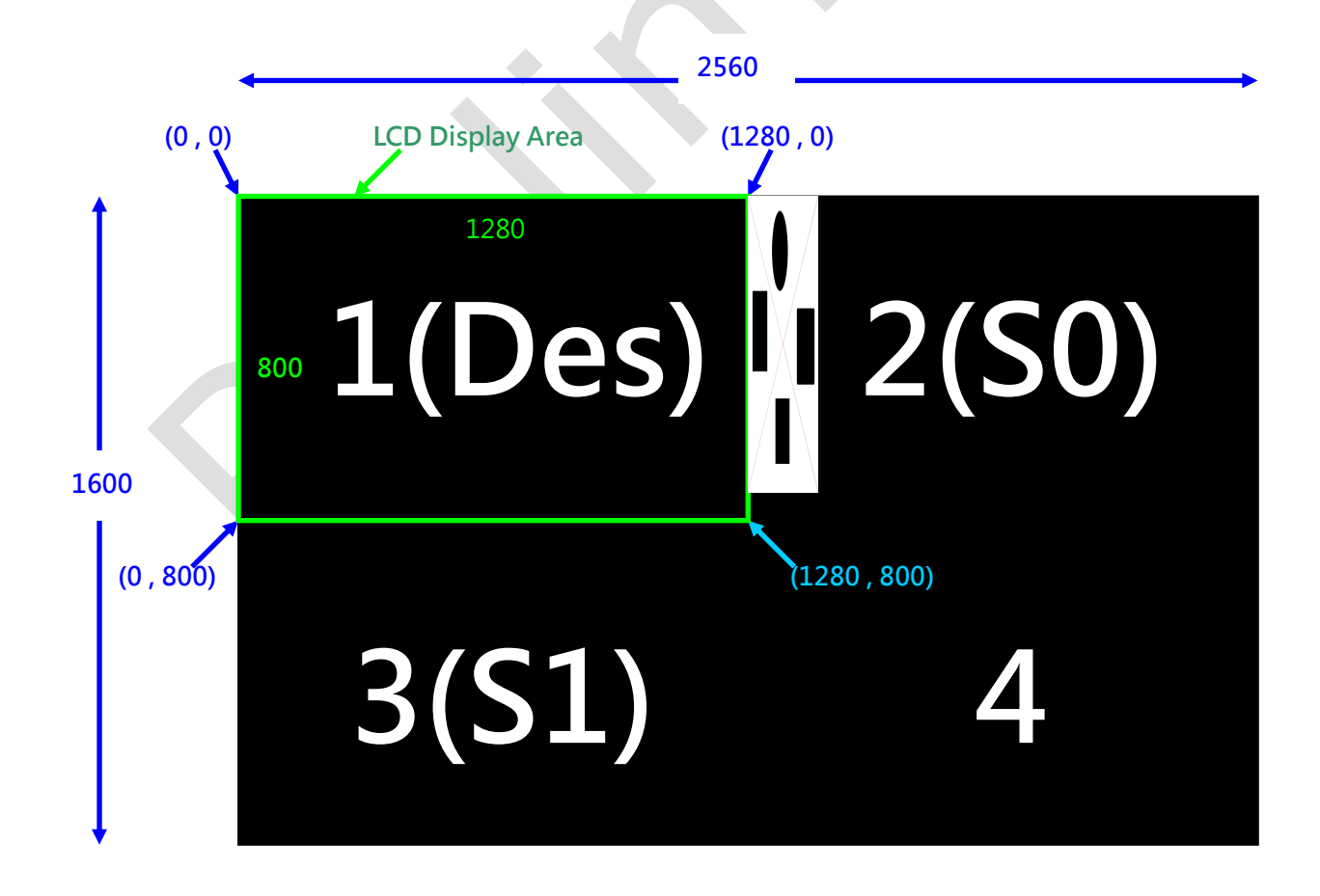

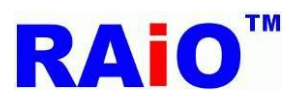

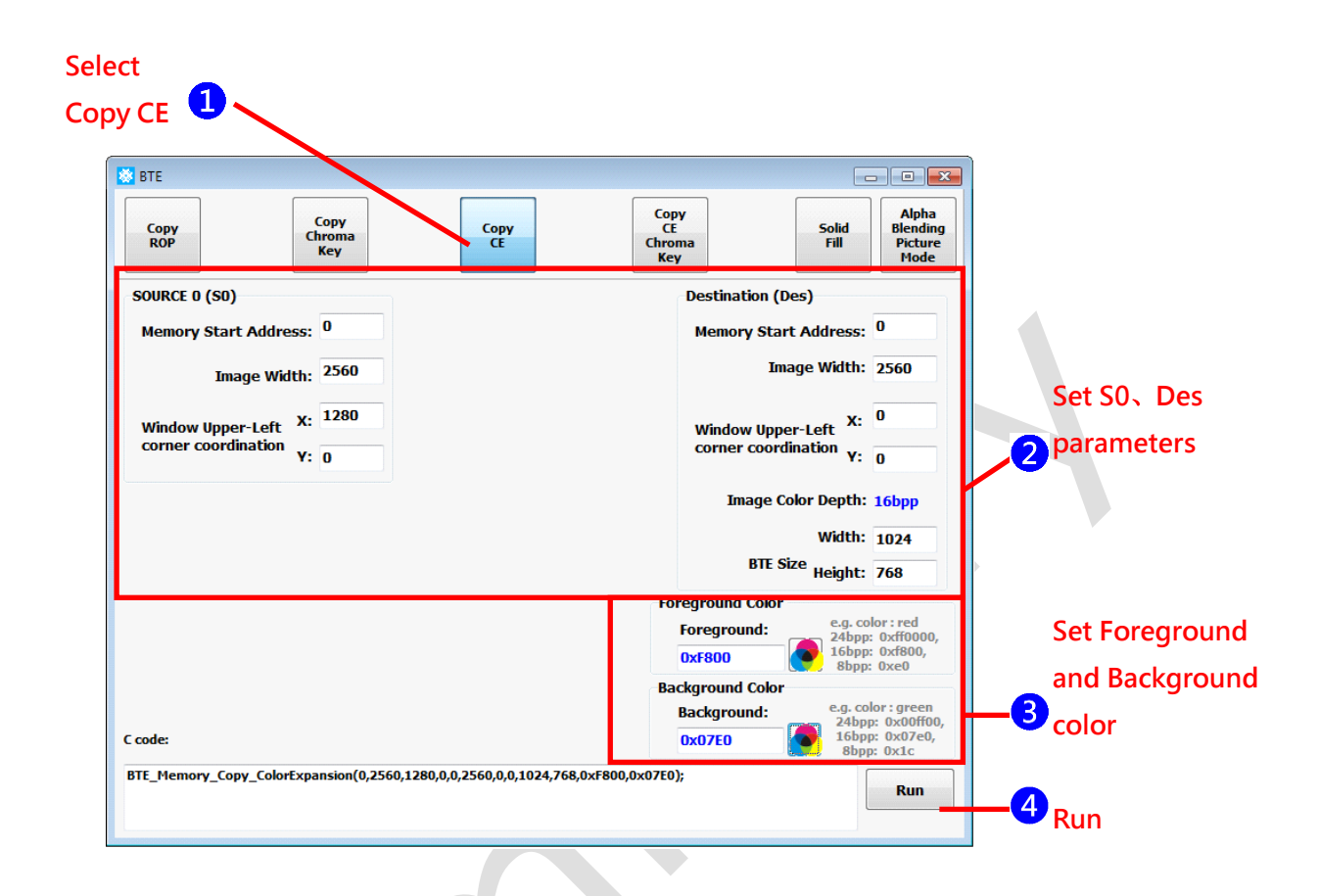

选择 Copy CE(Memory Copy with Color Expansion)功能
 2 输入 S0、Des 相关参数
 3 设定前背景色,单色图的"1"资料会转为前景色,"0"资料转为背景色。
 4 执行功能。

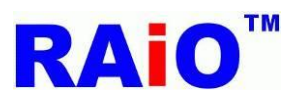

RA8876 / 77 / 71(M) / 73(M) RA8876 / 77 / 71(M) / 73(M) AP User Guide

执行后画面显示结果:

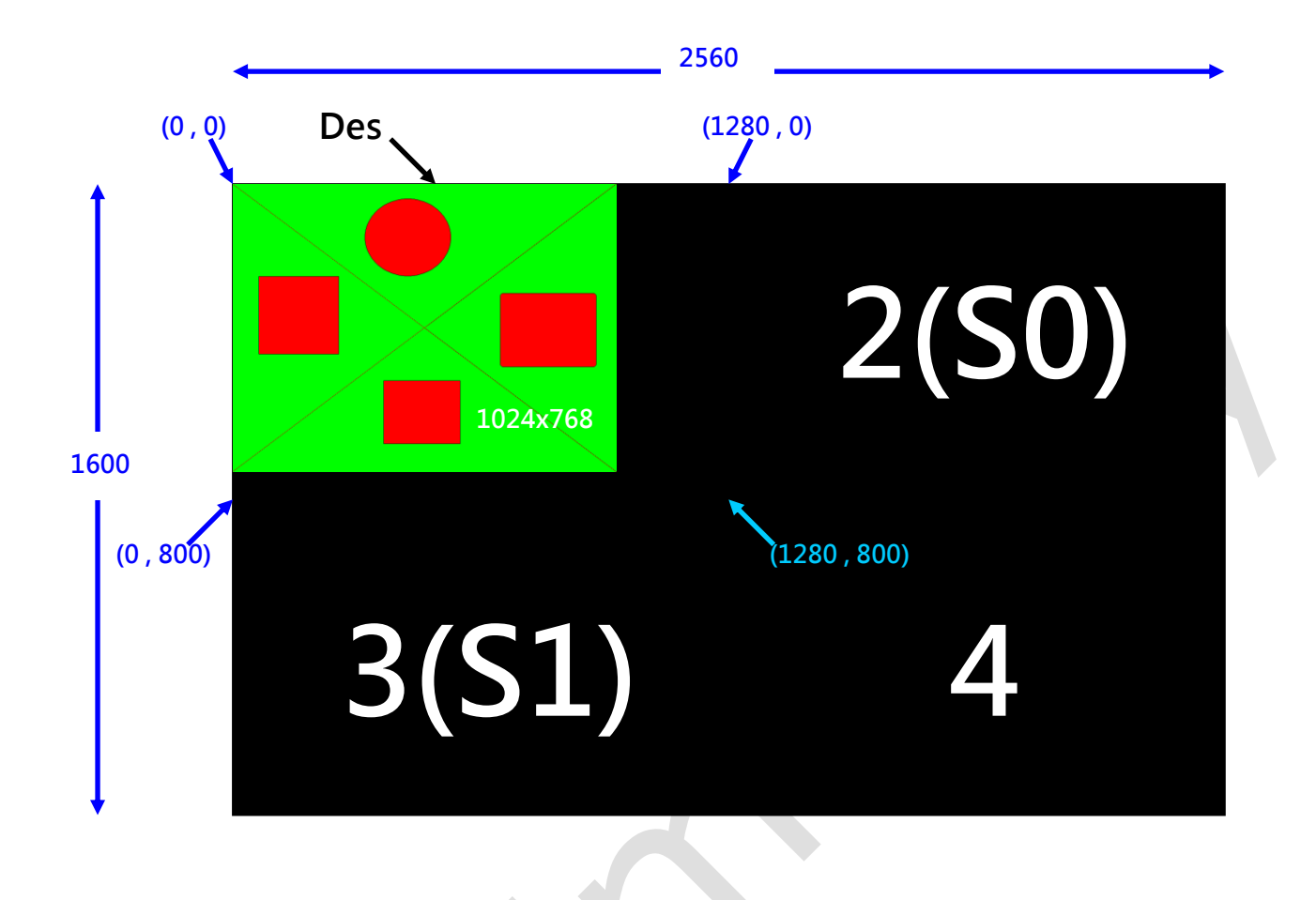

#### Demo Video:

YouTube

https://www.youtube.com/watch?v=MRV7CrANIA0

youku

http://v.youku.com/v\_show/id\_XODk4NjYwOTI0.html

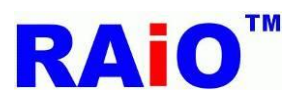

#### 9.4 Memory Copy Color with Expansion and Chroma Keying

此功能与 Memory Copy with Color Expansion 功能类似,差别在数据"0"并没有转为背景色,而是维持原先 Des 的资料,所以少了设定背景色的设定,其余相同,再此不再列出其执行步骤,而执行结果如下:

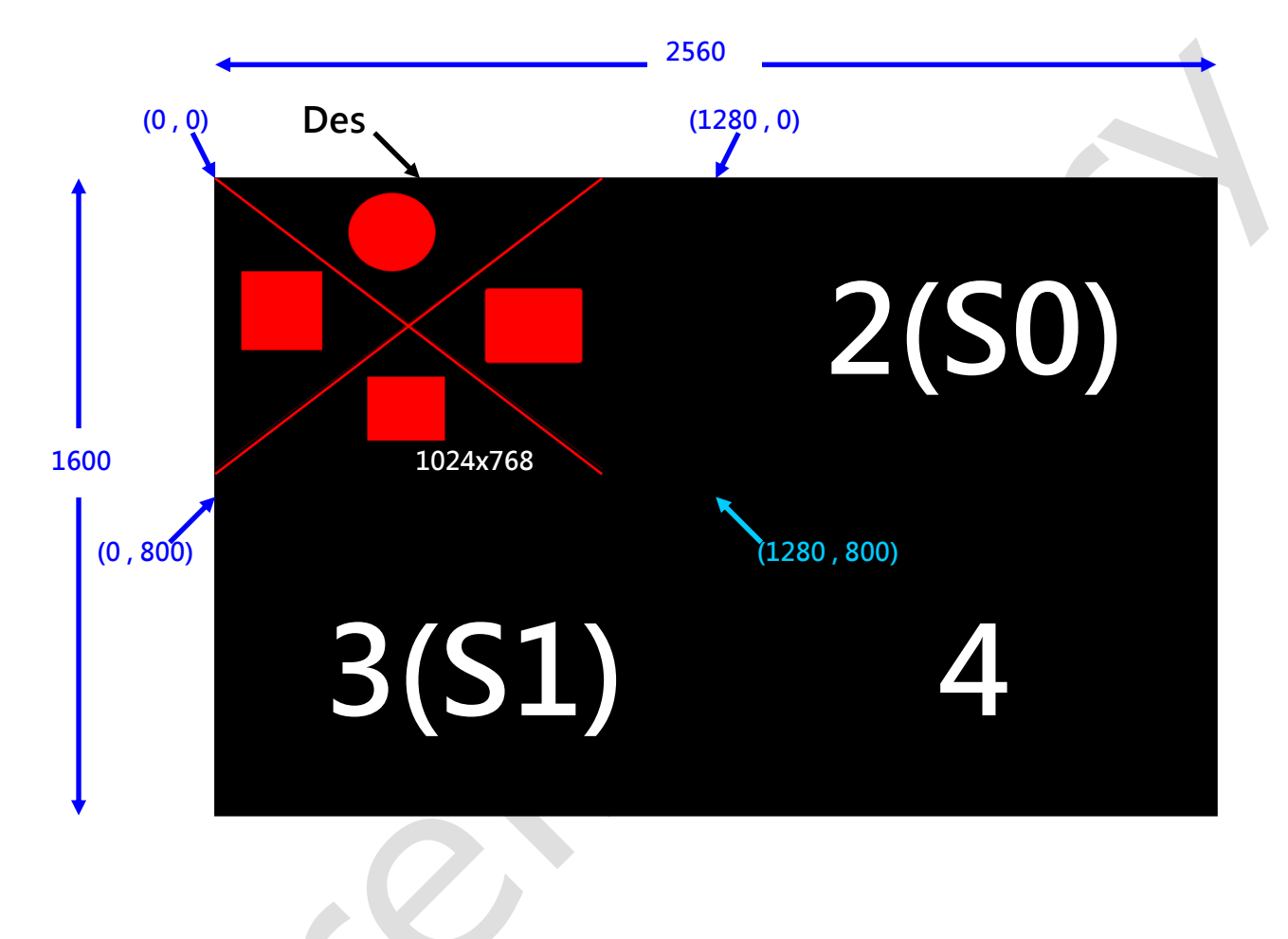

#### Demo Video:

YouTube

http://youtu.be/cbwKnBfinPQ

youku

http://v.youku.com/v\_show/id\_XOTEwNDYxODMy.html

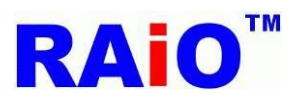

#### 9.5 Solid Fill

Solid Fill 的功能是将选定的 Des 区块,将它的数据写为所设定的颜色,功能与几何图形绘画功能的矩形功能类似。

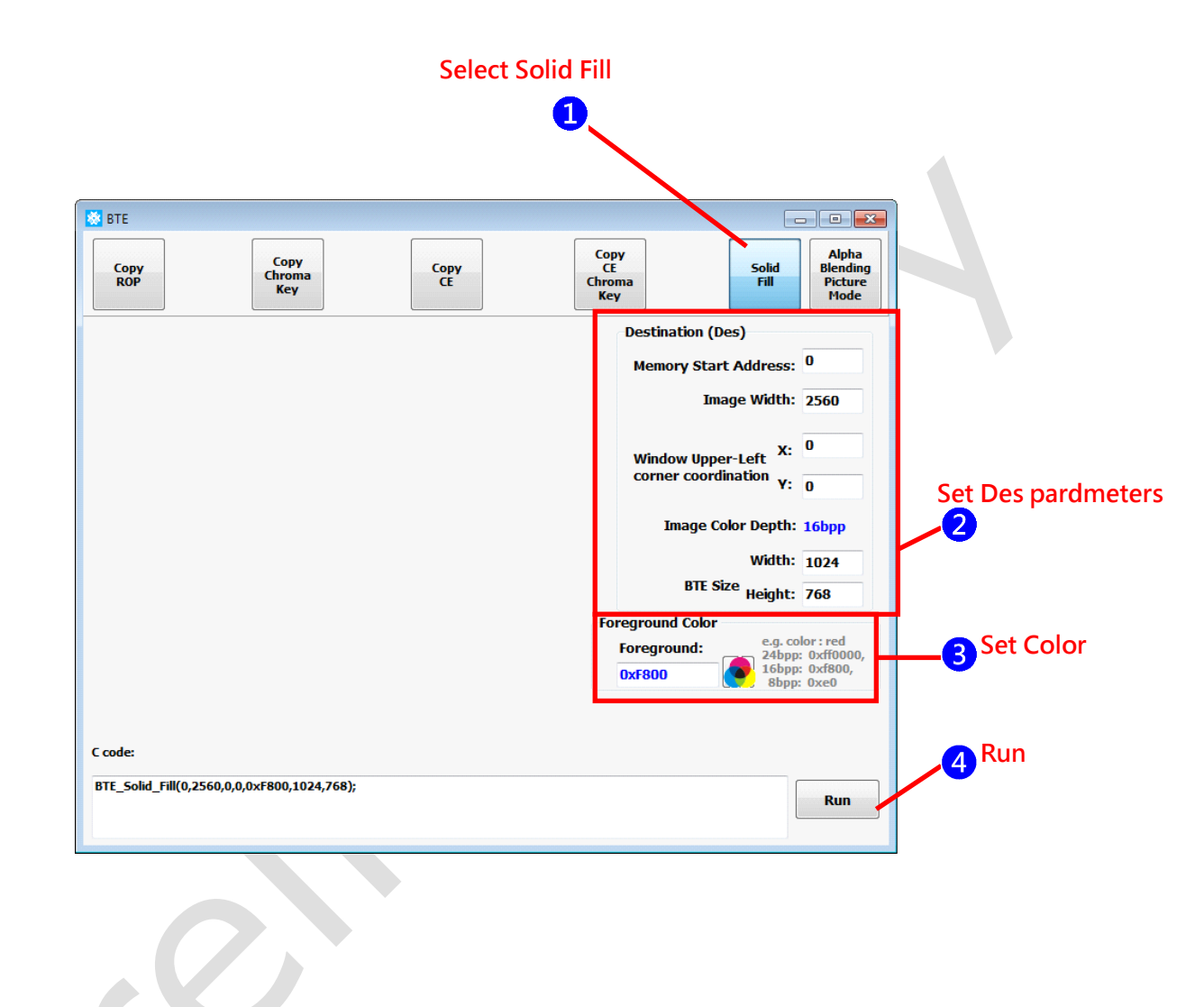

1选择 Solid Fill 功能。

2 设定 Des 要填满颜色的区域与大小。

3 设定要填满的颜色。

4 执行功能。

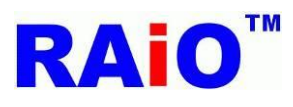

执行后画面显示结果:

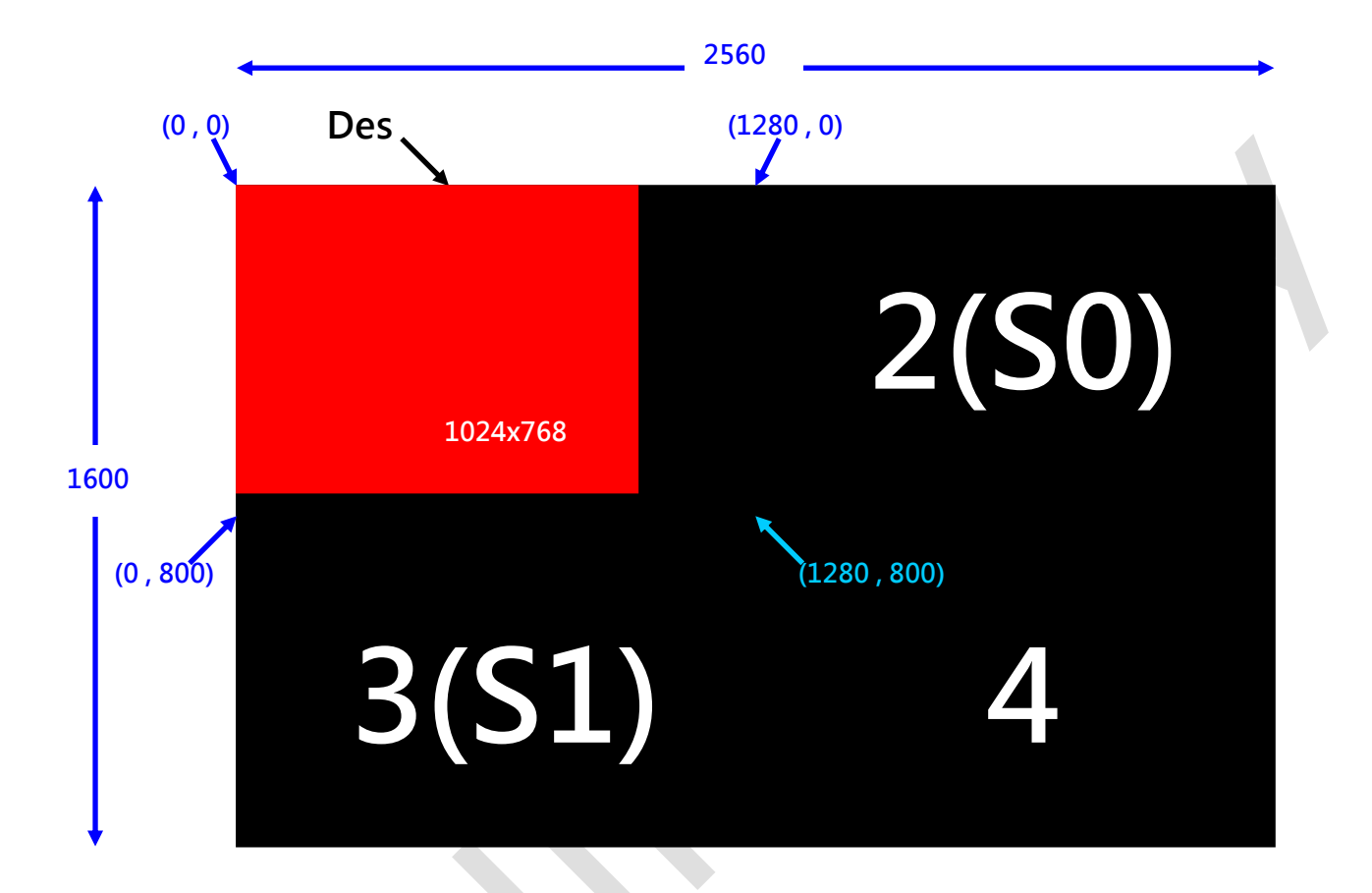

#### Demo Video:

YouTube

https://www.youtube.com/watch?v=bbFBLHCvoUE

youku

http://v.youku.com/v\_show/id\_XODk4NjkwNjU2.html

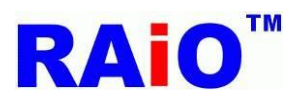

#### 9.6 Alpha Blending in Picture Mode

此功能是将 S0 与 S1 的数据做 Alpha Blending 运算,再写到 Des 中,功能类似 Memory Copy with ROP,只是 ROP 功能改为 设定 Alpha Level,此功能所选定区域内的数据,其每一个 Pixel 的 Alpha Level 处理方式都是相同的,此为 Picture Mode, RA8876 / 77 / 71(M) / 73(M) 有支援 16bit 的 Pixel Mode,在此并没有列出, RAiO 的 Image Tool 有支持此种格式的图形转换,若有此功

能的需求,请联络 RAiO FAE 🚧 。

内存数据如下配置,第1区设定为 Destination;第2区为 S0;第3区 S1;第4区没有用到:

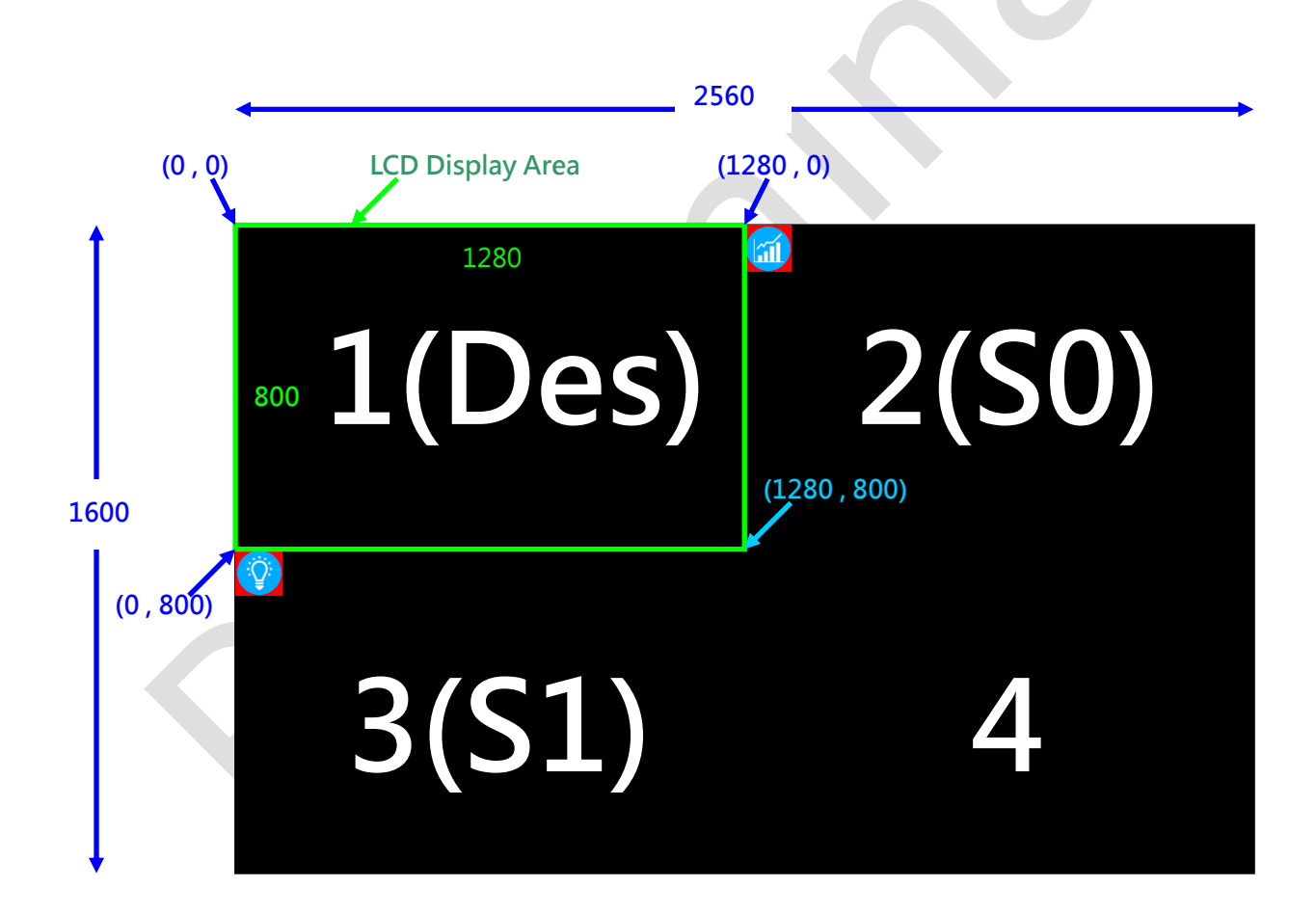

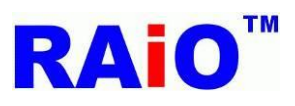

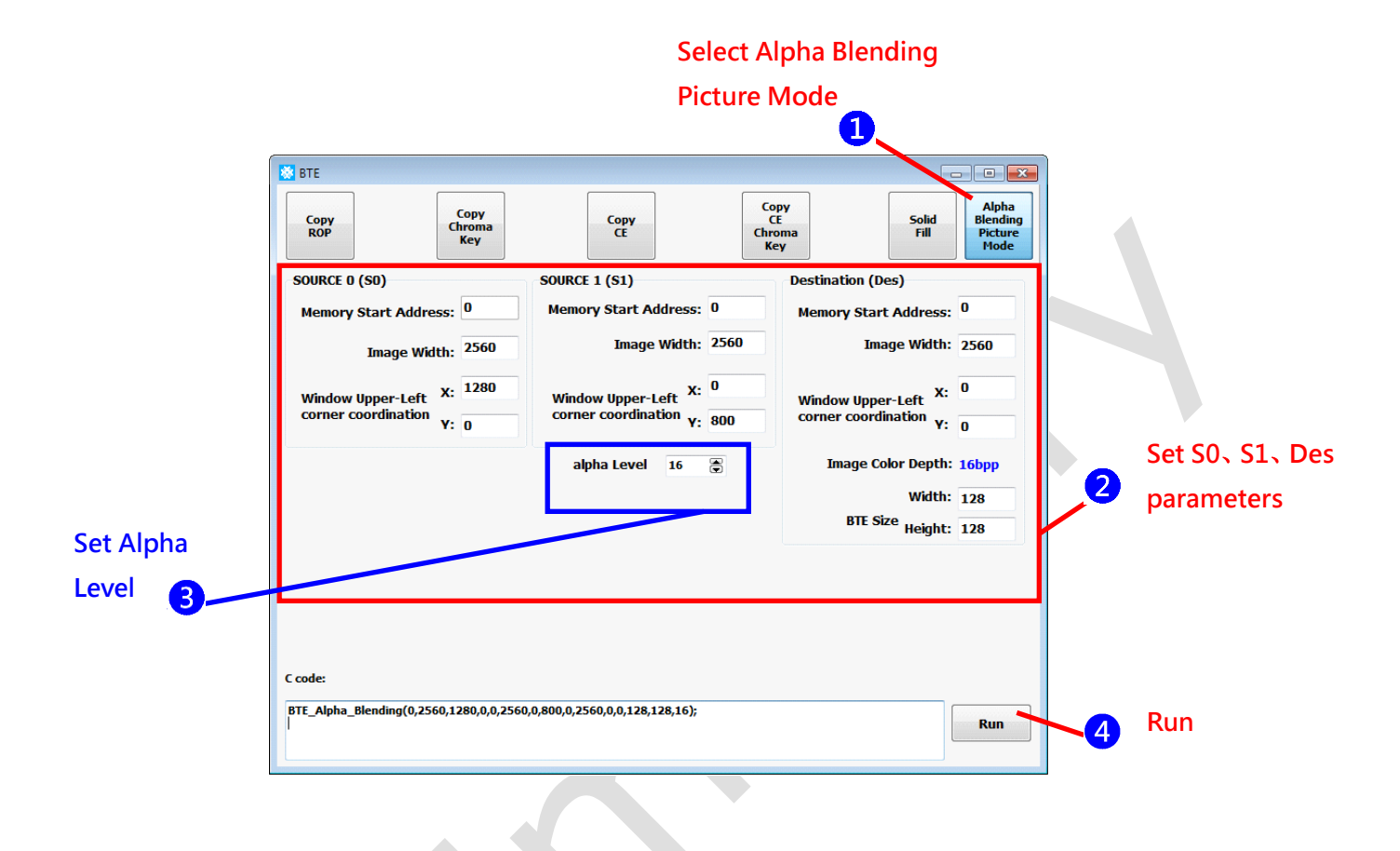

**1**选择 Alpha Blending Picture Mode(Alpha Blending in Picture Mode)功能。

**2**设定 S0、S1、Des 相关参数。

3 设定 Alpha Level (0~32),设定 16,为一半的透明效果。

4 执行功能。

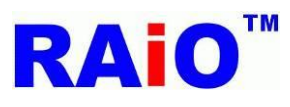

执行后画面显示结果:

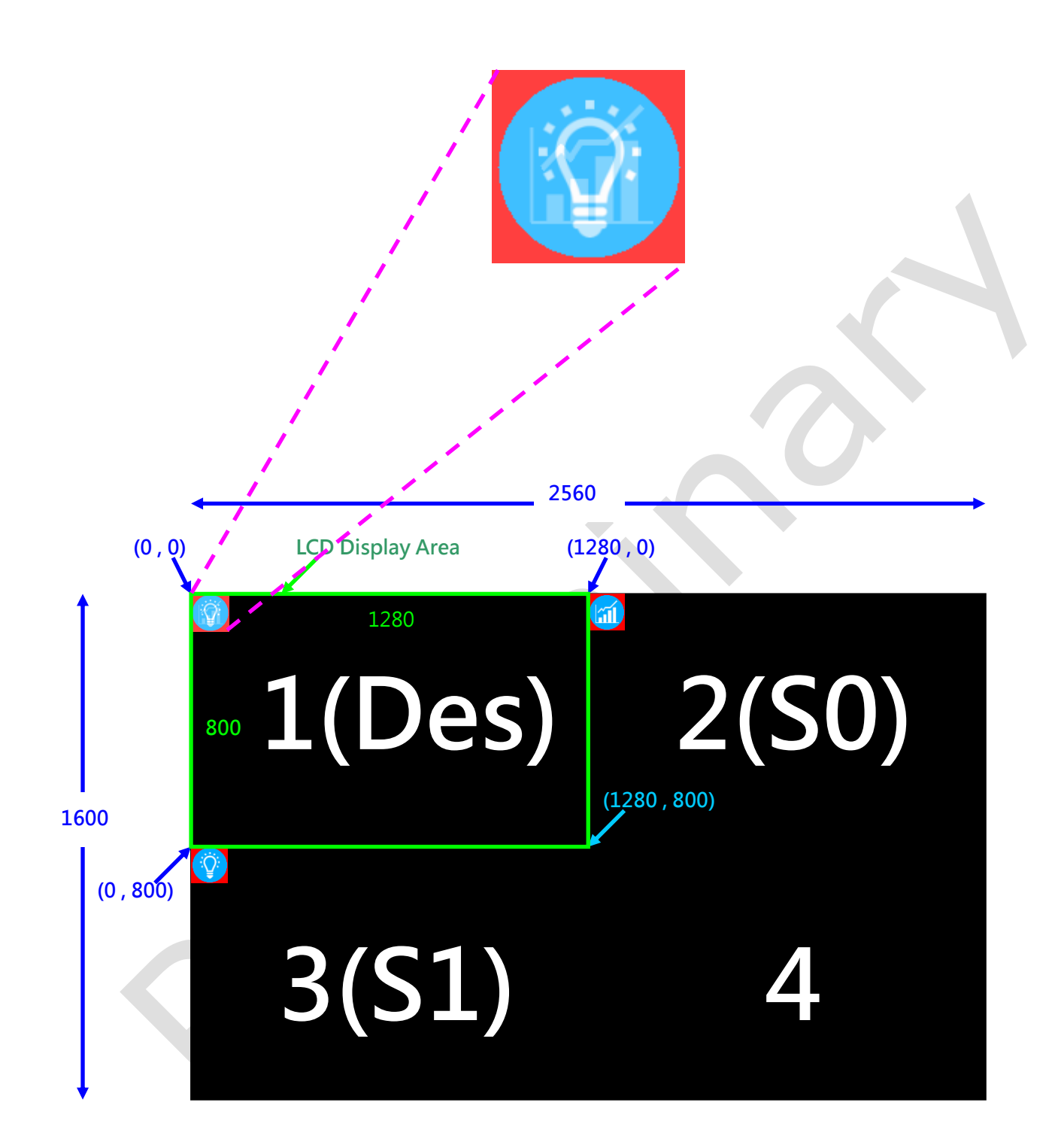

Demo Video:

YouTube

https://www.youtube.com/watch?v=GGo5FbaeARg

youku

http://v.youku.com/v\_show/id\_XOTQwMTI2OTMy.html

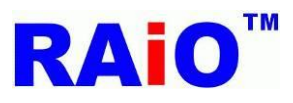

## **10. PIP Function**

RA8876 / 77 / 71(M) / 73(M) 可以同时显示两组 PIP 窗口于显示窗口上, PIP 窗口不支持透明度的功能,使用者可以开启 PIP 功能,选择将某一处内存存放的数据,重迭显示于原来的显示画面上,且不会影响显示画面的原始数据。若 PIP1 与 PIP2 开 启,且两者窗口有重迭的情况, PIP1 窗口会在 PIP2 窗口上。

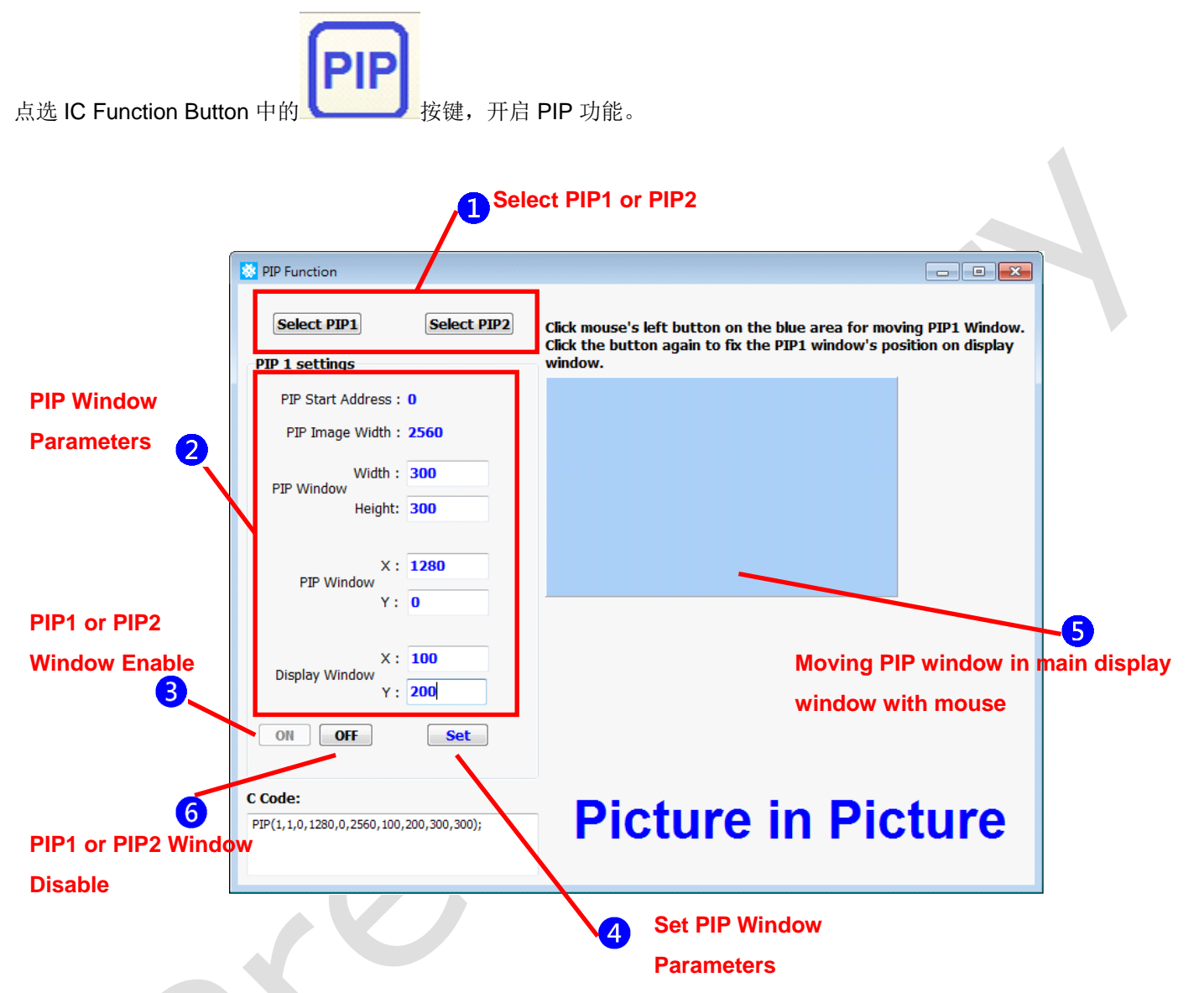

点击 "Select PIP1" 或 "Select PIP2" 按键,来选择 PIP1 或 PIP2 窗口。
 设定 PIP 窗口相关参数。以此范例说明, PIP1 窗口的数据坐标为(1280,0), PIP1 窗口大小为 300x300,设定 PIP1 窗口于

显示窗口(100,200)坐标上。

3 点击"ON"按键来开启所选择的 PIP 窗口。

🖞 若有需要而修改 PIP 窗口的相关参数,于修改完相关参数后,点击"Set"按键来执行修改参数后的 PIP 窗口。

5 除了步骤4的方式之外,我们还可以透过移动鼠标来设定 PIP 窗口于显示窗口的位置。首先,在蓝色区域点击鼠标左键,鼠标游标由箭头形状 ☆ 变为十字形状 <sup>+</sup>,此时,在蓝色区域内移动鼠标,在显示窗口的 PIP 窗口也会随着鼠标移动位置,若再点击鼠标左键,PIP 窗口将会定位于显示窗口上。

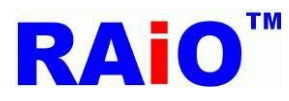

6 欲开启 PIP2 窗口,请重复步骤 1 至 5。以此范例说明, PIP2 窗口的数据坐标为(1280, 300), PIP2 窗口大小为 320x240, 设定 PIP2 窗口于显示窗口(360,460)坐标上。

⑦ 点击"OFF"按键可以关闭所选择的 PIP 窗口。

执行后画面显示结果:

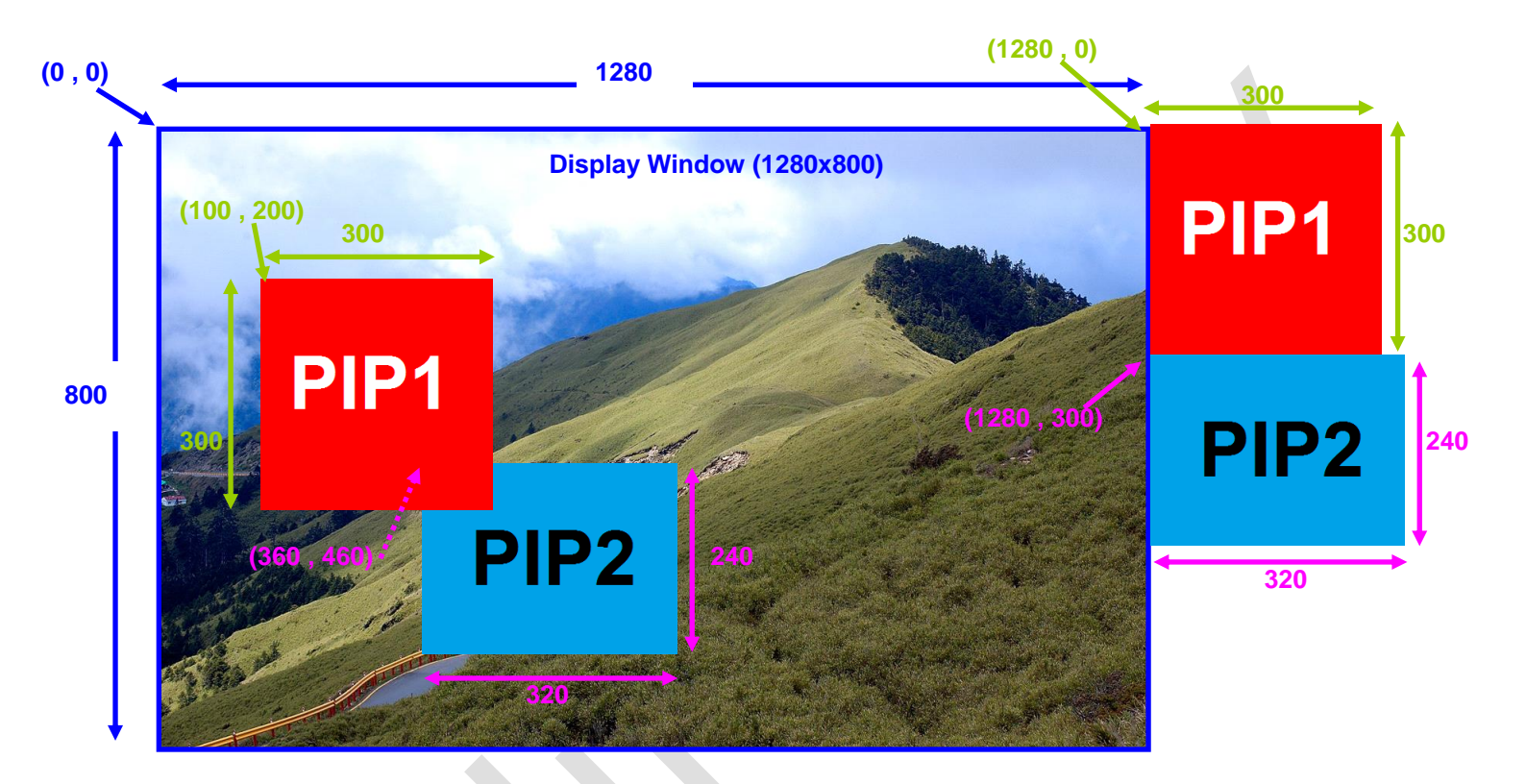

#### Demo Video:

YouTube

https://www.youtube.com/watch?v=psNso5ZkLrY

youku

http://v.youku.com/v\_show/id\_XODk4NzM2ODUy.html